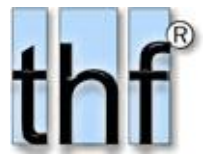

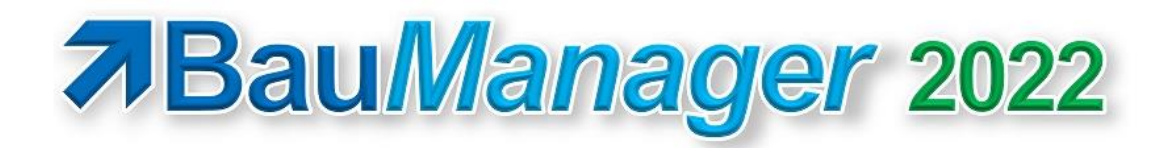

# Ein starkes Tool!

BauManager ist das führende Kalkulations- und Projektbearbeitungs-Tool für die Branchen Gebäudeautomation, Regelungstechnik, Anlagenbau und Rohrleitungsbau in Deutschland. Unter anderem werden die Bereiche MSR, HVAC, DDC, ZKT, GLT und Service abgedeckt. BauManager ist für die GAEB-Norm (Deutschland) oder die ÖNORM (Österreich) erhältlich.

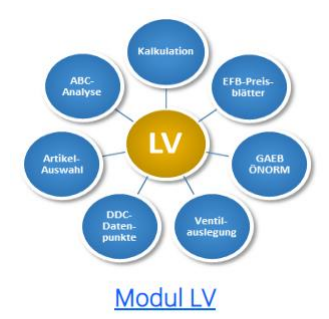

Erstellen und kalkulieren Sie eigene LVs oder importieren sie über die GAEB- Schnittstelle. Erstellen Sie das Angebot und EFB-Preisblätter. Für Österreich gibt es die aktuelle ÖNORM-A2063 und K3/K7-Blätter.

|   | K | OZ         | Umsatz | MAIER | MÜLLER | SCHULZE |
|---|---|------------|--------|-------|--------|---------|
|   | 1 | 01         |        |       |        |         |
|   | P | 01.00.0010 |        |       |        |         |
| Î | P | 01.00.0020 |        | 1     |        | ø       |
| 1 | P | 01.00.0030 |        | 1     |        |         |
| 1 | P | 01.00.0040 |        | 1     |        |         |
|   | P | 01.00.0050 |        |       |        |         |
| Ū | P | 01.00.0060 |        |       |        |         |

Option AUSSCHREIBUNG

Ausscheibungen an Subunternehmer umfangreiche Preisspiegelfunktionen.

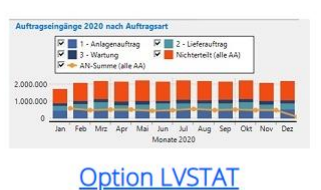

Angebotsbuch und Auftragsbuch, viele Statistiken und Prognosen.

| Beenden | Verbinde | n PR offi   | nen   | Reu les    | en   | (2)<br>Hilfe | AN<br>A | IR<br>\B-200701 |
|---------|----------|-------------|-------|------------|------|--------------|---------|-----------------|
| PROJ    | EKT O    | STÜCKUS     | TE    | 😑 BE       | STEL |              |         | IEFERSCHEIN     |
| RENRS   | TORNO    | REDATUM     | FIBUR | NR ^       | RE-  | Funktion     | ien     |                 |
| 001     | A        | 22.01.2021  | R-21  | 542<br>551 | 4    | Neue F       | E       | RE kop          |
| 003     | A        | 05.05.2021  | R-21  | 571        | 10   | RE dru       | cken    | DATA XRech      |
| 005     | 0        | OTIO TILOLL | 15 64 | 001        |      |              |         |                 |
|         |          |             |       |            | »    | RE-Art       |         |                 |
|         |          |             |       |            | »    | RE-Para      | neter   |                 |
|         |          |             |       |            | >>   | RE-Ende      |         |                 |

### Modul PROJEKT

Dieses Modul unterstützt den Vertrieb bei der Auftragsabwicklung: Nachträge, Bestellungen, Lieferscheine, Aufmasse und Rechnungen inklusive XRechnung. Die Nachkalkulation zeigt den aktuellen Projektstand in umfangreichen Statistiken.

| Beenden                                                                                                    | ∭ilfe-Inhalt  |                                                                                                    |                      |
|----------------------------------------------------------------------------------------------------|---------------|----------------------------------------------------------------------------------------------------|----------------------|
| Eirmendaten                                                                                                    | Sondergruppen | Babattgruppen                                                                                                    | šija<br>Kalk-Blätter |
| Munden                                                                                                    | Lieferanten   | Hersteller                                                                                                    | Warengruppen.        |
| الله من المحافظة المحافظة المحافظة المحافظة المحافظة المحافظة المحافظة المحافظة المحافظة المحافظة المحافظة المح<br>Artikel/Leistung | Elemente      | Canal Contract Contract Contra | Senutzer             |

#### Modul STAMMDATEN

Hier hinterlegen Sie Ihre Kunden, Lieferanten, Artikel und Leistungen. Mittels DATANORM importieren Sie Kataloge Ihrer Lieferanten. Benutzerverwaltung und Firmendaten sind die Grunddaten für Ihr Unternehmen.

### ⊖ …LVs nach GAEB-Norm

- LVs nach GAEB-Norm (GAEB-90 und GAEB-XML inkl. Version 3.3) bis 40.000 Positionen.
- 5 Titelstufen inkl. Lose.
- 3stufiges Zubehör (zum Kalkulieren, im Angebot unsichtbar).
- Alternativpositionen (Wahlpositionen mit Zuordnungszahlen).
- Eventualpositionen (Bedarfspositionen mit und ohne GPREIS).
- Unterpositionen (Unterbeschreibungen mit und ohne Preis).
- Zuschlagspositionen (alle GAEB-Zuschlagsarten).
- Textpositionen (Hinweistexte).
- GAEB-Ausführungsbeschreibungen und Wiederholungsbeschreibungen ("wie vor...").
- GAEB-Bietertextergänzungen für das Angebot.
- Kopfdaten: umfangreiche Kopfdaten, Anschreiben, Endetexte.

### ဓ ...LVs nach ÖNORM

- LVs nach ÖNORM A-2063 und B-2062/63.
- Hauptgruppen, Obergruppen, Leistungsgruppen, Untergruppen, Grundtexte und Positionen.
- Leistungsbeschreibungen: offizielle LBs (z.B. HT07, HT11,...) und eigene LBs.
- Verbinden der LB-Positionen mit eigenen Artikeln aus dem Artikelstamm.
- Automatische Bepreisung mittels hinterlegtem Zubehör.
- Wahlpositionen, Bedarfspositionen und Textpositionen.
- ÖNORM-Lückentexte (Ausschreiber- und Bietertexte).
- ÖNORM K3- und K7-Blätter.

### 🧉 Technische Daten...

- 32-Bit-Windows®-Anwendung: für Windows 8.1 11 (32- und 64-Bit).
- Oracle®-Datenbank: benötigt wird ein Oracle-Server ab 11g oder kostenloses Oracle-XE für Stand-Alone-Arbeitsplätze.
- MDI-Anwendung; für gleichzeitige Bearbeitung mehrerer LVs (z.B. Angebots-LV und Ausschreibung an Subunternehmer).
- Optionaler Offline-Betrieb ohne Netzwerkanbindung für den Vertriebsaußendienst, automatische Synchronisation.
- Niederlassungs-Verwaltung: Anschriften, Ansprechpartner, Anschreiben, Nummernkreise, etc. für Ihre Niederlassungen.
- Firmendaten: Speicherung unternehmensbezogener Daten in der Datenbank.
- Benutzer-Einstellungen (\*.ini): Speicherung personenbezogener Einstellungen (z.B. Inhalt der Datengitter).
- LV-Dateien (\*.tlv): Speicherung der Angebots-LVs.
- PS-Dateien (\*.tps): Speicherung der Ausschreibungs-LVs.
- HTML-Hilfe (\*.chm): kontextbezogene Hilfefunktion (steht auch offline zur Verfügung).
- Mandantenfähig: durch Verwendung mehrerer Datenbanken.

# Modul LV — LV-Kopfdaten

Die LV-Kopfdaten beinhalten werden bei LV-Neuerstellung zuerst eingegeben. Beim Einlesen eines LVs über die GAEB- bzw. ÖNORM-Schnittstelle sollten die Kopfdaten überprüft und ggf. ergänzt werden.

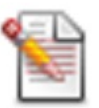

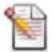

# Projektdaten...

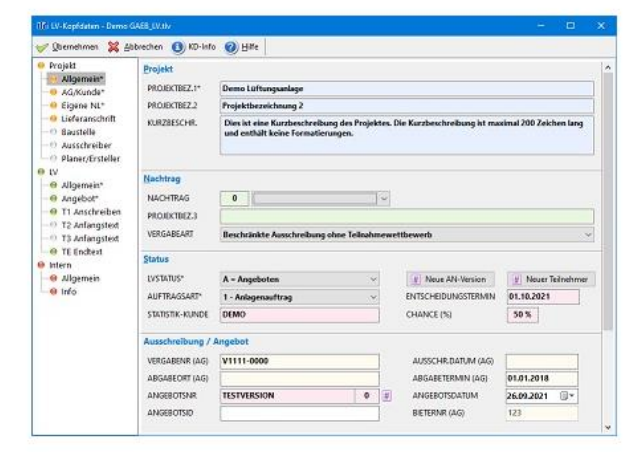

Bei **Projekt-Allgemein** werden die **Kopfdaten des Projektes** wie Projektbezeichnung, Auftragsart, Vergabeart, LV-Status, Nachtragsstatus, und alle ID-Nummern eingetragen.

Angebots- und Auftragsnummern werden automatisch vom System vergeben.

Die meisten Kopfdaten werden über die GAEB- bzw. ÖNORM-Schnittstelle übertragen.

Weitere Projekt-Daten sind die Anschriften und Kontaktdaten der an der Ausschreibung beteiligten Firmen und Personen. Die eigenen Kontaktdaten erscheinen dann im Angebots-Anschreiben.

Optional können Liefer- und Baustellenanschrift, sowie die Daten der Ausschreibenden Stelle und des Planers erfasst werden.

Sind die Daten im Kundenstamm hinterlegt, dann benutzen Sie die **Stammdaten-Auswahlfunktion**. Dabei erhalten Sie Hinweise wie Liefersperren und Kreditlimits.

| 🥪 Übernehmen 💥 🗛                                         | bbrechen 🚺 KD-In                                                                                                    | fo 🍘 Hife 🗙 Löschen 🕵 Auswahl |             |     |
|----------------------------------------------------------|----------------------------------------------------------------------------------------------------|-------------------------------|-------------|-----|
| Projekt     B Allgemein*     AG/Kunde*     B Eigene NL*  | AG/Kunde<br>KONR                                                                                                    | Kunde keine Warnungen         |             | ) ^ |
| - Iieferanschrift                                        | Anschrift                                                                                                    |                               | <i>DEMO</i> | 9   |
| - 🕀 Baustelle                                            | NAME1*                                                                                                    | Demo-Name1                    |             |     |
| -  Ausschreiber                                          | NAME2                                                                                                    | Demo-Name2                    |             | 1   |
| e LV                                                     | ZHD                                                                                                    | Demo-Name3                    |             | 71  |
| - O Allgemein*                                           | gist         Ad//Kunde         Kunde           Allgemein*         Ad/Xunde         Prime           Ad/Xunde         DEMO         Prime           Egene NL*         Anschrift         Baschrift           Bauschreiber         NAME1*         Demo-Name1           Ausschreiber         NAME1*         Demo-Shame1           Angebort*         TAnStreiber         Demo-Shame2           ZhB         Demo-Shame3         Demo-Shame3           Angebort*         TLAStreiber         Demo-Shame3           T2 Anfangsteit         T3 Anfangsteit         T3 Anfangsteit           T3 Anfangsteit         TBLFON         B124-50788           MOBL         6124-1224 5678           Wo         Fix         Pix09999 |                               | 1           |     |
| <ul> <li>e Angebot*</li> <li>e T1 Anschreiben</li> </ul> | LKZ/PLZ/ORT                                                                                                    | DE ↓ 00000 ]Demo-Ort          |             |     |
| - 0 T2 Anfangstext<br>- 0 T3 Anfangstext                 | Kontakt                                                                                                    |                               | Q           | 5   |
| TE Endtext                                               | ANSPRECHP.                                                                                                    | Max Mustermann                |             |     |
| e Intern                                                 | TELEFON                                                                                                    | 01234-56789                   |             |     |
| Allgemen                                                 | MOBIL                                                                                                    | 0123-1234 5678                |             |     |
| 0 110                                                    | FAX                                                                                                    | 01234-99999                   |             | 1   |
|                                                          | EMAIL                                                                                                    | thf@baumanager.de             |             | 12  |
|                                                          | INF06<br>INF07                                                                                                    |                               |             |     |

### LV-Daten...

| TTi LV-Kopfdaten - Demo D                                                                                                    | SAEB_LV.tk                                                                                               |                                                                |                                           |                                                           |                                                                                                    |  |
|----------------------------------------------------------------------------------------------------|----------------------------------------------------------------------------------------------------|----------------------------------------------------------------|-------------------------------------------|-----------------------------------------------------------|----------------------------------------------------------------------------------------------------|--|
| 🥪 Øbernehmen 💥 At                                                                                                    | ibrechen 🕕 KD-Int                                                                                        | lo 🕜 Hill                                                      | *                                         |                                                           |                                                                                                    |  |
| Projekt     Projekt     Algemein*     Agivande*     Eigene NL*     Eigene NL*     Diater/Eisteller     Ausschreiber     Ausschreiber     Ausschreiber     Ausschreiber     Ausschreiben     T Anschreiben     T Z Anfangstext     T Zanfangstext | LV-Parameter<br>LV-NORM<br>02-MASKE<br>PREISLISTE<br>LV-WAHRUNG<br>KALKBLATT<br>KD-RABATT<br>KENNZEICHEN | GAEB-X0<br>11.22.PF<br>2021<br>EUR<br>001<br>Ø DIETER<br>AUSSO | ML 3.3<br>PP.1<br>V<br>V<br>XOMI<br>LANGE | B brutto<br>MENTARE ZUGI<br>IBOT ZUGELAS<br>SUNGSTEXTE VI | Anderung bei "Beurbeiten / LV nummennenen"<br>(nummrich mit führendren fluiten)<br>Änderung bei "Nalkulation / LV-Preise aktualliseren"<br>ILASSEN<br>BEN<br>BEN |  |
| O TE Endlext     Intern     O Allgemein     O Info                                                                                                    | Titelstufen<br>LV-GRUPPE 1<br>LV-GRUPPE 2<br>LV-GRUPPE 3<br>LV-GRUPPE 4<br>LV-GRUPPE 5                   |                                                                |                                           | UE                                                        |                                                                                                    |  |

Auf der Seite **LV-Allgemein** werden LV-spezifische Daten, wie die **Ordungszahlmaske** (= Nummerierungsvorschrift), die verwendete Preisliste und die LV-Währung eingegeben.

Auch die Bezeichnungen der Titelstufen werden hier festgelegt.

| Illi LV-Kopfdaten - Demo                                                                               |                                             |                               |                           |   |
|----------------------------------------------------------------------------------------------------|---------------------------------------------|-------------------------------|---------------------------|---|
| 🥪 Qbernehmen 💥 Al                                                                                      | bbrechen 🕦 KD-Info 🌀                        | Hife                          |                           |   |
| Projekt     Official Allgemein*     Official Allgemein*     Official AG/Kunde*     Official Eigene NL* | Angebot/AB<br>KD-ANFRAGE<br>KD-AUFTRAG      | Ihre Anfrage v                | om 01.01.2011. Hr. Maier. |   |
| - U Lieferanschrift                                                                                    | AN-BINDUNGSFRIST                            | 2 Monate                      |                           |   |
| -  Ausschreiber -  Planer/Ersteller                                                                    | GEWÄHRLEISTUNG<br>PREISBINDUNG              | 36 Monate                     | ×                         |   |
| Allgemein*     Angebot*     Angebot*                                                                   | Lieferbedingungen                           | real Fracht- un               | od Versichensnakosten     | ~ |
| - 9 T2 Anfangstext                                                                                     | VERSAMDART                                  | Trans-o-Flex N                | ormal                     | ~ |
| O T3 Anfangstext     O T5 Endtext     O TE Endtext                                                     | WUNSCHTERMIN (AG)<br>LIEFERTERMIN           | 01.08.2010                    | Ca. KW 22                 |   |
| - e Allgemein<br>- e Info                                                                              | Zahlungsbedingunger<br>MWST<br>ZAHLUNGSBED, | 19 % Mehrwei<br>30 Tage netto | tstever ∽ □P138-AUFTRAG   | 0 |
|                                                                                                    | ZAHLUNGSMODUS                               |                               |                           | ~ |

Die Seite **Angebot** enthält weitere angebotsrelevante Daten wie Gewährleistungsdauer und Angebotsbindungsfrist.

Liefer- und Zahlungsbedingungen werden standardmäßig aus den Firmendaten vorgeschlagen, wenn sie nicht beim Kunden hinterlegt sind.

| 🤝 Øbernehmen 🛛 💥 Al                                                     | bbrechen 🕕 KD-Info 🌘                                | 🗿 Hilfe 🗙 Text löschen 🗳 Standard 🍓 Def.                                                                                  |   |
|-------------------------------------------------------------------------|-----------------------------------------------------|----------------------------------------------------------------------------------------------------|---|
| Projekt<br>- 0 Allgemein*                                               | T1-Anschreiben                                      |                                                                                                    | ٢ |
| - O AG/Kunde*<br>- O Eigene NL*<br>- O Lieferanschrift<br>- O Baustelle | <anrede><br/><standardtext></standardtext></anrede> |                                                                                                    |   |
| Ausschreiber     Ausschreiber     Planer/Ersteller                      | Angebotsgrundlage<br>beiliegende Pläne.             | n sind die VOB in neuester Fassung, die gültigen gesetzlichen Bestimmungen und                                            |   |
| Allgemein*     Angebot*     T1 Anschreiben     T2 Anfangstert           | ANGEBOT Nr.:<br>L<br>Projekt:                       | <angebotsnummer> <projektbezeichnungi> <projektbezeichnungi></projektbezeichnungi></projektbezeichnungi></angebotsnummer> |   |
| T3 Anfangstext     TE Endtext     Intern                                | L<br>Ihre Anfrage:<br>L                             | <pre><pre>cprojektkur2&gt; <kundenanfrage></kundenanfrage></pre></pre>                                                    |   |
| - e Allgemen<br>- e info                                                | Baustelle:                                          | <pre>«BAUSTELLE&gt;<br/>«BAUSTELLE&gt;<br/>«BAUSTELLE&gt;<br/>«BAUSTELLE&gt;</pre>                                        |   |
|                                                                         | L<br>Lieferanschrift:                               | <baustelle6><br/><ljeferanschrifti></ljeferanschrifti></baustelle6>                                                       |   |

Anfangs- und Endetexte (T1, T2, T3 und TE) sind für das Anschreiben und die vertraglichen Regelungen vorgesehen. <Geklammerte Angaben> sind Platzhalter für die eigentlichen Daten.

Diese Texte sind in Ihren **Firmendaten** hinterlegt und erscheinen bei LV-Neuerstellung automatisch. Des Weiteren können Sie die Texte als **Textbausteine** speichern und wieder laden.

# Modul LV — LV-Bearbeitung

Mit der LV-Bearbeitung können eigene LVs sehr komfortabel erstellt werden. Die LV-Positionen können aus dem Artikelstamm oder aus Mutter-LVs geholt, oder neu erfasst werden. Mit 5 Titelebenen, Zubehör und Unterpositionen kann das LV strukturiert werden. Mittels sog. Elemente können ganze Baugruppen oder Regelschemata hinterlegt und abgerufen werden. Fremd-LVs werden auf einfache Weise mit eigenen Artikeln verbunden und bepreist.

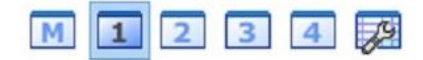

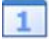

Die Listenansicht...

| thi e | auN  | fanager [020] - [LV C:\( | Users\th | f\Documents\Bau | Manager\User\De              | emo GAEB_LV | Atly 7] |          |          |          |          |          |        |        |           |            |                             |         |    |      |           | 10         | - 🗆 X        |
|-------|------|--------------------------|----------|-----------------|------------------------------|-------------|---------|----------|----------|----------|----------|----------|--------|--------|-----------|------------|-----------------------------|---------|----|------|-----------|------------|--------------|
| the C | atei | Bearbeiten Kalkul        | lation 4 | Ansicht Extras  | <u>Eenster</u> <u>H</u> ilfe |             |         |          |          |          |          | -        | -      | ~      | -         |            | ~                           |         |    |      |           |            | - 8 ×        |
| ×     | LV   | ) 🗟 📂 🔚                  | <        |                 | R                            | Y           |         | 2        |          |          | 1        | P        | Æ      | ß      | P         | 9          | 2                           |         |    |      |           | 🖉 Calibri  | ~ 11 ~ 🛐     |
| ×     | 2    | ) 🕅 🔳 (                  | 2 3      | 4 🖉             | * 🖻                          | Ϊ×          | ₽ (     | 20       | Ci       | \$       | -        | -        | 靀      | -      | *         | 5          | <b>/</b> #                  | €       | 1  | Ct d | 🛸 A = Ang | eboten     |              |
| P     | 0    | 3.01.0050                |          | 03.01.00        | 40                           | DDC-Felo    | BusMe   | odul mit | CAN-     | Bus-Con  | troler   |          |        |        |           | Con<br>•We | troler DA.<br>chsler potent | ialfrei | ŝ. |      |           |            |              |
| K     | FF   | oz                       | ZZ       | BNR             | BEZ                          |             |         | KURZTE   | XT1      |          |          |          |        |        |           | c          | MENGE EH                    | D       | N  | RZ   | ZUAB [N]  | (EP)       | (GP) ^       |
| 3 Z   |      | 02.00.0040               |          |                 |                              |             |         | Zuschlag | g auf El | lektrove | rteiler  |          |        |        |           |            |                             |         |    | Z    | 4,00 %    |            | 676,24 €     |
| 1     | F    | 03                       |          |                 |                              |             |         | DDC-Sys  | tem      |          |          |          |        |        |           |            |                             |         |    |      |           |            | 22.542,78€   |
| X     |      |                          |          |                 |                              |             |         | Erweite  | rung d   | er DDC-  | Anlage   |          |        |        |           |            |                             |         |    |      |           |            |              |
| 2     |      | 03.01                    |          |                 |                              |             |         | DDC-Zei  | ntrale   |          |          |          |        |        |           |            |                             |         |    |      |           |            | 8.297,78€    |
| P     |      | 03.01.0010               |          | DDC3200         | DDC-Zent                     | rale        |         | DDC-Zer  | ntrale I | DDC3200  | ) für Re | egel-, ( | Optim  | ierun  | igs, Steu | e          | 1 Stck                      | 6       |    |      |           | 3.729,87€  | 3.729,87€    |
| P     |      | 03.01.0020               |          | SBM20           | DDC-Scha                     | ltschrankb  | usmoc   | DDC-Sch  | altsch   | rankBus  | Modul    | mit C    | AN-Bu  | us-Con | ntroler   |            | 2 Stck                      | c       |    |      |           | 600,77€    | 1.201,54 €   |
| N     | 1    | 03.01.0030               |          | SBM30           | DDC-Scha                     | ltschrankb  | usmoc   | DDC-Sch  | altsch   | rankBus  | Modul    | mit C    | AN-B   | us-Cor | ntroler   |            | 2 Stcl                      | c       |    |      |           | 692,80 €   | 1.385,60€    |
| P     |      | 03.01.0040               |          | FBM14           | DDC-Feld                     | busmodul    |         | DDC-Fel  | dBusN    | todul m  | t CAN    | -Bus-C   | ontro  | ler    |           |            | 2 Stck                      | c       |    |      |           | 153,39€    | 306,78 €     |
| P     |      | 03.01.0050               | 001.0    | FBM24           | DDC-Feld                     | busmodul    |         | DDC-Fel  | dBusN    | todul m  | t CAN    | Bus-C    | ontro  | ler    |           |            | 6 Stcl                      | ¢       |    |      |           | 263,32€    | 1.579,92€    |
| 4 A   |      | 03.01.0060               | 001.1    | FBM34           | DDC-Feld                     | busmodul    |         | DDC-Fel  | dBusN    | todul m  | t CAN    | Bus-C    | ontro  | ler    |           |            | 6 Stck                      | ¢       | -  |      |           | 200,00 €   | *****        |
| A     |      | 03.01.0070               | 001.2    | FBM44           | DDC-Feld                     | busmodul    |         | DDC-Fel  | dBusN    | todul m  | t CAN    | -Bus-C   | ontro  | ler    |           |            | 6 Stcl                      | ¢       |    |      |           | 200,00 €   | *****        |
| P     |      | 03.01.0080               |          | KB1             | Blindfron                    | tpl.wie Ein | fachka  | Blindfro | ntplat   | te       |          |          |        |        |           |            | 1 Stck                      | <       |    |      |           | 28,63 €    | 28,63€       |
| P     |      | 03.01.0090               |          | Z45             | Koppelre                     | lais 24V 1W | /echsle | Koppelr  | elais n  | nit 1 We | chsler   | 24V      |        |        |           |            | 2 Stck                      | c       |    |      |           | 32,72€     | 65,44 €      |
| 2     | F    | 03.02                    |          |                 |                              |             |         | DDC-Un   | terstat  | ion 1    |          |          |        |        |           |            |                             |         |    |      |           |            | 6.745,00€    |
| P     |      | 03.02.0010               |          |                 | KLEINZEN                     | TRALE A     |         | Kleinzei | ntrale i | für DDC- | Unter    | station  | 1      |        |           |            | 1 Stck                      | c 👘     |    | 4    |           | 6.745,00 € | 6.745,00€    |
| U     |      | 03.02.0010.1             |          |                 | KLZ-HARD                     | WARE        |         | Hardwa   | re Farb  | grafik   |          |          |        |        |           |            | 1 psc                       | h       |    | 4    |           | 5.237,00 € | 0.0000000000 |
| U     |      | 03.02.0010.2             |          |                 | KLZ-SOFT                     | WARE        |         | Softwar  | e        |          |          |          |        |        |           |            | 1 psd                       | h       |    | 4    |           | 1.459,00 € |              |
| U     |      | 03.02.0010.3             |          |                 | KLZ-ZEITS                    | CHALTPRO    | GRAM    | Zeitscha | altprog  | ramm     |          |          |        |        |           |            | 1 Stol                      | 5       |    | 4    |           | 49,00€     |              |
| 2     | F    | 03.03                    |          |                 |                              |             |         | DDC-Un   | terstat  | tion 2   |          |          |        |        |           |            |                             |         |    |      |           |            | 7.500,00 €   |
| P     |      | 03.03.0010               |          |                 | UNTERST                      | ATION *NE   | тто*    | DDC-Un   | terstat  | ion ** n | lettop   | reis of  | nne Ra | abatti | erung **  |            | 1 Stck                      | D       | N  | 4    |           | 7.500,00€  | 7.500,00€    |
| 1     | F    | 04                       |          |                 |                              |             |         | Sonderg  | gruppe   | n        |          |          |        |        |           |            |                             |         |    |      |           |            | 1,58€        |
| P     |      | 04.00.0010               |          | *SG3            | Test Kabe                    | l-Sondergr  | upper   | Test Kat | el-Sor   | ndergrup | open     |          |        |        |           |            | 1 m3                        |         |    |      |           | 1,58 €     | 1,58€        |
|       |      | Summen:                  |          |                 |                              |             |         |          |          |          |          |          |        |        |           |            |                             |         |    |      |           |            | 89.151,85€   |
|       |      |                          |          | Т               | HF verbunden mi              | t THF@XE    |         |          |          |          |          |          |        |        |           |            | GEÄNDERT                    |         |    |      |           |            |              |

LV-Bearbeitung — Listenansicht. Hier können Sie 4 Datengitter nach Ihren Wünschen individuell anpassen. Damit optimieren Sie Ihre Positionseingabe. Rote Zeilen sind Zubehör (links Kennung Q), sie werden in die darüberstehende Hauptposition (P) eingerechnet und erscheinen nicht im Angebot. Die violette Zeile ist eine Zuschlagsposition (Z) auf ausgewählte vorstehende (P)-Positionen. Titelüberschriften (1) und Abschnitte (2) sind blau dargestellt. In der Positionsleiste direkt oberhalb des Datengitters ist die aktuell angewählte Zeile angezeigt.

### 🔟 Die Maskenansicht...

| Chi BauManager (02 | 0] - [LV C:\Users\t    | hf\Documents\BauM | /lanager\User        | Demo GAE   | B_LV.tlv *]  | 1      |        |        |          |                |            |                         |       |           |      |          |                      |       | -                     | - 0        | ×   |
|--------------------|------------------------|-------------------|----------------------|------------|--------------|--------|--------|--------|----------|----------------|------------|-------------------------|-------|-----------|------|----------|----------------------|-------|-----------------------|------------|-----|
| the Datei Bearbeit | en <u>K</u> alkulation | Ansicht Extras    | Eenster <u>H</u> ilf | e          |              |        |        |        |          |                |            |                         |       |           |      |          |                      |       |                       | - 0        | e x |
| 🖾 🗋 🖻              | <u>ک</u>               |                   | R                    | 7          |              | \$     |        |        |          |                | P          | Ð                       | B     | Ø         |      |          |                      |       | Calibri               | ~ 11 ~     | F   |
| 🖾 📔 🚺              | 1 1 2 (                | 3 4 🖉             | > ₽                  |            | < ₽          | Q      | 5      | CH 4   | 6        | <b>\$</b> \$\$ | <b>100</b> | 鐴                       |       | <b>*</b>  | 1    | <u>用</u> | C C &                | 2 /   | A = Angeboten         |            |     |
| Auswahl            | Position               |                   |                      |            |              |        |        |        |          |                |            |                         | Kalku | lation    |      |          |                      | Kenn  | zeichen               |            |     |
| K OZ ^             | K 🔽 OZ                 | 01.00.0070        | ZZ                   |            |              |        | MEN    | SE     |          | 1 St           | ck         | $\overline{\mathbf{v}}$ | ZUAS  |           |      | GES      | O Z-MARK             |       | W] = SCHWERPUNKT-POS  |            |     |
| 1 01               | KD07                   |                   | 807                  |            |              | - 1    |        |        | REIE ME  | NGE (C)        |            |                         |       |           |      | O MAI    | IN O Z-ALLE          |       | ] = POS NICHT ANGEBOT | EN (AN)    |     |
| P 01.00.0010       |                        |                   |                      |            |              |        |        | - LI-  |          |                |            |                         |       |           |      | Deer     | IA C S-PISIC         | -     |                       |            |     |
| P 01.00.0020       | BNR V-A20              | 2                 |                      |            |              |        | HERS   | т      |          |                | ~ [        | DF                      | RND   | (R)       | ~    |          | KTVK (D)<br>TOVK (N) |       | ] = POS ENTFALLT (AG) | TIAG       |     |
| P 01.00.0040       | LENR                   | S                 |                      |            |              | -      | LIFFN  | RKP    |          | K&D            |            |                         |       |           |      | Z-M      | ARKIERUNG (Z)        | - P   | AJ = AVEROS BEAUTINAD | 1 (MO)     |     |
| Q 01.00.0040.1     |                        |                   |                      |            |              |        | une .  | INF    |          | Noce           | _          |                         | -     |           |      |          |                      |       |                       |            |     |
| Q 01.00.0040.2     | BEZ Dreiw              | egeventil RA DN2  | 0, kvs 6,3 Pl        | N16        |              |        | WG     | 95     |          |                |            | ~                       | DIEL  | ESTPREIS  |      |          |                      | ID .  |                       |            |     |
| Q 01.00.0040.3     |                        |                   |                      |            |              |        |        |        | ~        | - Interior     |            |                         | 1000  |           |      | Person   |                      | -     |                       |            | _   |
| 0 01.00.0050 1     | Kurztext               |                   |                      | FF-DRUC    |              | X-DRU  | ICK () | ST Q K | TOU      | -              | (T kopi    | eren                    | Mater | ial       |      | Lohn     |                      | Techi | nische Daten (SG)     | SG-DRUCK   |     |
| Q 01.00.0050.2     | Dreiwegever            | ntil mit Außengew | inde nach l          | DIN 2950   |              |        |        |        |          |                |            | ^                       | 00.1  | Intilo    |      | LO       |                      | SG    | (BEZEICHNUNG)         | WERT       | ^   |
| P 01.00.0060       |                        |                   |                      |            |              |        |        |        |          |                |            |                         | 03    | ventue    |      |          |                      | 001   | 2/3/4/6-Wege-Venti    | 1 3        |     |
| P 01.00.0070       |                        |                   |                      |            |              |        |        |        |          |                |            |                         | MAT   | EK        |      | LOHN     | IEK                  | 002   | Flansch(F)/Gewinde    | (G G       |     |
| 1 02               | Langtext               |                   | 100                  | 8          |              |        |        |        | FK       | U              | x II       | .k                      |       | 255       | ,65€ |          |                      | 003   | Druckstufe [bar]      | 16         |     |
| P 02.00.0010       | Dreiwegeve             | ntil mit Außengev | vinde nach           | DIN 2950   | e strend top |        |        | Nost 4 |          |                |            |                         | MAT   | VK        |      | LOHN     | IVK                  | 004   | kvs-Wert [m3/h]       | 6,3        |     |
| P 02.00.0030       | Ventilkörper           | aus Rotguß RG5,   | PN16/110 G           | rad C, Dop | pelkege      | el mit | gleich | prozen | tiger Ke | ennlini        | e,         |                         |       | 511       | ,29€ |          |                      | 005   | Nennweite [mm]        | 20         |     |
| Z 02.00.0040       | Ventilstange           | aus Nirostahl     |                      |            |              |        |        |        |          |                |            |                         | MA    | FAK       |      | LOHN     | IFAK                 | 007   | Wassermenge           | 0,860 m3/h | 0   |
| 1 03               | &01B Fabrika           | ət:               |                      |            |              |        |        |        |          |                |            |                         |       |           |      |          |                      | 008   | Delta v100            | 0,019 bar  |     |
| X                  | 802B Typ:              |                   |                      |            | ******       |        |        |        |          |                |            |                         | 1.54  | ,         |      | 10       | 1.4.01               |       |                       |            |     |
| 2 03.01            |                        |                   |                      |            |              |        |        |        |          |                |            |                         | LINA  |           |      | 10       | LIMIN                | -     | -                     |            |     |
| P 03.01.0020       |                        |                   |                      |            |              |        |        |        |          |                |            |                         | IRA   |           | -    |          |                      |       | -                     |            |     |
| M 03.01.0030       | Distant of             | Cabelland I       |                      |            |              |        |        |        |          |                | 1          | -                       | LINA  |           | 1    |          |                      |       |                       |            |     |
| P 03.01.0040       | bietertext 01          | Fabrikat: '       |                      |            |              |        |        |        |          |                | _          | V .                     |       |           | -    |          |                      |       |                       | _          |     |
| P 03.01.0050       | Kommentar              |                   |                      |            |              |        |        |        |          |                |            |                         | EP O  | HNE ZUBEI | HÖR  |          |                      | _     |                       |            |     |
| A 03.01.0060       | Intern                 |                   |                      |            |              |        |        |        |          |                |            |                         |       | 511       | .29€ |          |                      |       |                       |            |     |
| A 03.01.0070 ¥     |                        | -                 |                      |            |              |        |        |        |          |                |            |                         |       |           |      |          |                      |       |                       |            | v   |

LV-Bearbeitung — Maskenansicht. Hier haben Sie alle Positionsdaten im Blick und geben Ihre Positionen ein. Die Langtextbearbeitung ist an Word® angelehnt. Bei Fremd-LVs sind die Texte gesperrt. Unterhalb des Langtextes werden die Bietertextergänzungen (Österreich: Lückentexte) eingegeben. Auf der linken Seite wählen Sie bereits vorhandene Positionen aus.

## 🕵 Die Artikelstamm-Auswahl...

| \varTheta Dater | ngitter \varTheta Position 😝 Z                         | ubehör 🤫 Elemente                                               |                              |                       |       |            |        |
|-----------------|--------------------------------------------------------|-----------------------------------------------------------------|------------------------------|-----------------------|-------|------------|--------|
| Filter 1        | OG-Artikel OR-A<br>OE-Artikel OX-Te<br>OI-Artikel OSon | rtikel Filter 2 OWG<br>exte © LIEF UEF<br>stige OALLE OHERST NE | ERANT LIEFNAME<br>UBERGER    | Filter <u>3</u><br>NU | IMMER | 5 Dater    | nsätze |
| ST AF           |                                                        | BEZEICHNUNG                                                     | KURZTEXTI                    |                       | WG    | HERSTELLER | -      |
| G               | N-3.110.000                                            | SCHALTSCHRANK-INNENBELEUCH                                      | T Schaltschrank - Innenbeleu | chtung                | 3er   |            |        |
| G               | N-3.111.000                                            | STECKDOSE 230 V                                                 | Steckdose - 230 V            |                       | 3er   |            |        |
| G               | N-3.112.000                                            | STECKDOSE 400 V                                                 | Steckdose - 400 V            |                       | 3er   |            |        |
| G               | N-3.113.000                                            | STECKDOSE 24 V                                                  | Steckdose - 24 V             |                       | 3er   |            |        |
| G               | N-3 114 000                                            | STEUERSPANNUNGSÜBERWACHU                                        | N Steuerspannungsüberwach    | ung                   | 3er   |            |        |

VK 2021 Zubehi 😔 Datengitter 😁 Position 😁 Zubehör 😁 Elemente BNR (NUMMER) BEZ Q als U einlesen e Langtext BFF-4712 PSVF PB Zubehörliste Zubehörstruktu K ZUBEHÖR-NR JE-MENGE EINH ZUBEHÖR-BEZEICHNUNG Y Q PAA-4712 R S-6/20 Q PAA-4712 2,000 Stck VENTILANTRIEB Q MTT-1000 R S-6/20 1,000 Stck Schraube S6 20mm Q MTT-1000 1,000 Stck MONTAGE ANTRIEB

In der **Artikelstamm-Auswahl** sind umfangreiche Filter- und Sortierfunktionen vorhanden. Damit finden Sie Ihre Artikel und Leistungen sehr schnell.

Auch Mehrfachauswahl ist möglich. Beim Klick auf "Übernehmen" werden alle gewählten Artikel ins LV übernommen.

In den Stammdaten hinterlegtes Zubehör wird automatisch mit ins LV übernommen. Auch Zubehör zu Zubehör ist möglich (3 Stufen). Vor der Übernahme können Sie die Zubehörstückliste noch überprüfen und anpassen. Zubehör dient zur Kalkulation und erscheint nicht im Angebot.

| lementauswahl | in Elementiite                    |    | Elementlist | te         | V Flemant Keekan |
|---------------|-----------------------------------|----|-------------|------------|------------------|
| INUMATO       |                                   | 1. | 417410      | CI FAILAIT | Ciement loschen  |
| EL ENGENITI   | Bezeichnung zu Elementli Material |    | ANZAHL      | ELEMENT    |                  |
| ELEMENT2      | Rezeichnung zu Element?: Löhne    |    | 10          | FIFMENT2   |                  |
| ELEMENT3      | Bezeichnung zu Element3: Zubehör  |    |             |            |                  |
| ONORM_LG85    | LG85 - 2 ÖNORM-Positionen         |    |             |            |                  |
| ONORM_LG87    | LG87 - 3 Positionen               |    |             |            |                  |
|               |                                   |    |             |            |                  |
|               |                                   |    |             |            |                  |
|               |                                   |    |             |            |                  |
|               |                                   |    |             |            |                  |
| <             |                                   | >  |             |            |                  |

Mit der Elemente-Auswahl können Sie ganze Baugruppen ("Elemente", "Jumbos") auf einen Schlag ins LV übernehmen. Damit können bereits große LV-Teile generiert werden.

In diesem Beispiel werden gleich zwei Baugruppen ins LV übernommen. Bei den Einzelartikeln vorhandenes Zubehör wird automatisch berücksichtigt.

### Alternative: Mutter-LVs...

Alternativ zur Artikelstamm-Auswahl können Sie auch **Positionen oder ganze Titel aus anderen LVs übernehmen** - z. B. aus einem Mutter-LV, in welchem Sie Ihre Anlagenteile zuvor gespeichert haben:

| th       |     |                       |         |           |                  |              | BauM                                            | anager | [0 | 10]          |    |              |                 |                       | _ 🗆 🗙                |
|----------|-----|-----------------------|---------|-----------|------------------|--------------|-------------------------------------------------|--------|----|--------------|----|--------------|-----------------|-----------------------|----------------------|
| Date     | i 1 | Bearbeiten Kalk       | ulation | Ansicht   | Extras Eenster 1 |              |                                                 |        |    |              |    |              |                 |                       |                      |
|          | Ľ   | 0 🖻 🤌                 | 6       | 0         | P 🕨 🕅            |              | I Þ 🛱 🖉 🔎 🖉                                     | ß 🧯    | )  | -            |    |              |                 | 🕜 Calibri             | v 11 v 😰             |
| TIF<br>E | ] ' | 1<br>1<br>1<br>1<br>1 | LV      | E:\BauMar | nager\User\Mutte | er_LV.tlv *  | ■ ■ ■<br>♦ り <b>♀ <u>久</u> <del>↑</del> X §</b> |        | 3  | 1            | 1  | LV neu.      | 2*<br>% ि       | <mark>@ × ↔ 0</mark>  | × 0 €                |
|          | 1   | 01                    |         | 1         | F1               |              | MSR-Geräte                                      |        |    |              |    |              |                 |                       |                      |
|          | K   | loz                   | ZZ      | BNR       | KURZTE           | EXT1         |                                                 |        | 1  | K OZ         | ZZ | BNR          | KURZTEXT1       |                       |                      |
| 1        | 1   | 01                    |         |           | MSR-G            | ieräte       |                                                 | 1      | 1  | 1 01         |    |              | MSR-Geräte      |                       |                      |
| 2        | P   | 01.00.0010            |         | PT-100 20 | 0/40 PT 100      | Fühler zur   | Außentemperaturmessung                          | 2      | 1  | P 01.00.0010 |    | PT-100 20/40 | PT 100 Fühler a | tur Außentemperatu    | rmessung             |
|          | P   | 01.00.0020            | -       | TM 192-5  | Differe          | enzdruckw    | ächter mit Anzeige                              |        | 1  | P 01.00.0020 |    | TM 192-5     | Differenzdruck  | kwächter mit Anzeig   | 2                    |
|          | P   | 01.00.0030            |         | BGR       | El. Beg          | renzungsti   | hermostat für Kanaleinbau als Sich              |        | \$ | P 01.00.0030 |    | BGR          | El. Begrenzung  | sthermostat für Kan   | aleinbau als Sicheri |
|          | P   | 01.00.0040            |         | EP-331    | Elektro          | -pneum. F    | Relais als Umschaltventil                       |        | 1  | P 01.00.0040 |    | EP-331       | Elektro-pneun   | n. Relais als Umschal | tventil              |
|          | Ρ   | 01.00.0050            |         | PN-120    | Pneum            | n. Stellmot  | or mit Gestänge und Schwenkbefe                 |        | 1  | P 01.00.0020 |    | TM 192-5     | Differenzdruck  | kwächter mit Anzeig   | 2                    |
|          | Ρ   | 01.00.0060            |         | PPP-4711  | L Elektris       | scher Diffe  | renzdruckschalter für Ventilatorül              |        |    | Summe:       |    |              |                 |                       |                      |
|          | P   | 01.00.0070            |         | V-A20     | Dreiwe           | egeventil n  | nit Außengewinde nach DIN 2950                  |        |    |              |    |              |                 |                       |                      |
|          | 1   | 02                    |         |           | Elektro          | oinstallatio | n und Anklemmen                                 |        |    |              |    |              |                 |                       |                      |
|          | P   | 02.00.0010            |         | NYY-J     | Kunsts           | toff-Mante   | elleitung auf Kabelbahn, 500 V                  |        |    |              |    |              |                 |                       |                      |
|          | P   | 02.00.0020            |         |           | Kabelri          | inne 220x6   | 0                                               |        |    |              |    |              |                 |                       |                      |
|          | P   | 02.00.0030            |         |           | Elektro          | overteiler 1 | 1000x800x210                                    | -      |    |              |    |              |                 |                       |                      |
|          | 1   | 03                    |         |           | DDC-Sy           | ystem        |                                                 | -      | -  | _            |    |              |                 |                       |                      |
|          | X   |                       |         |           | Erweite          | erung der    | DDC-Anlage                                      | 1      |    |              |    |              |                 |                       |                      |
|          | 2   | 03.01                 | -       |           | DDC-Ze           | entrale      |                                                 |        |    |              |    |              |                 |                       |                      |
| <        | P   | 03.01.0010            |         | DDC3200   | DDC-76           | entrale DD   | C3200 für Regel-, Ontimierungs, St >            | <      |    |              |    |              |                 |                       | >                    |
| -        | _   |                       | _       |           | THF verbu        | unden mit Ti | HF@XE                                           |        |    |              |    | GEÄNDERT     | 1               | 1                     |                      |

Dazu öffnen Sie beide LV-Dateien und ziehen die gewünschten Positionen einfach mit der Maus in das neue LV. Im neuen LV werden die Positionen dann automatisch neu kalkuliert.

| Mutter-LV                          |              |
|------------------------------------|--------------|
| Demo Mutter leer2.tlv              |              |
| Kurz- und Langtexte vergleichen    |              |
| ○ OZ vergleichen                   |              |
| O BNR vergleichen                  |              |
| Aktualisierung                     | IV Paraish   |
| LV-Kopf                            | Markierung   |
| LV-Kalkblatt                       | () Gesamt-LV |
| LV-Positionen                      |              |
| 🗹 Zubehör                          | NA OK        |
| 🗹 Bietertexte + Langtextkommentare | ₩ QK         |
| F = Fehlende Pos markieren         | 🔀 Abbrechen  |
| henreiste Positionen überschreiben | (A) 1.00     |

Auch vorgegebene GAEB-LVs können Sie **über ein zuvor angelegtes Mutter-LV** bepreisen lassen:

Dazu öffnen Sie beide LVs (das GAEB-LV und das Mutter-LV) und benutzen die Funktion "LV-Daten aus Mutter-LV übernehmen". Dabei werden die Kurz- und Langtexte der LVs verglichen, und Preise und ggf. Zubehör aus dem Mutter-LV übernommen. Artikelstammdaten werden dabei nicht benötigt!

### Zusatzfunktionen...

LV

Viele Funktionen erleichtern Ihnen die tägliche Arbeit. Hier eine kleine Auswahl.

|                                               | titii Ventilauslegung - Demo GAEB_LV.tiv                                      |                                           |                                     |                            |             |                       |       | -         |
|-----------------------------------------------|-------------------------------------------------------------------------------|-------------------------------------------|-------------------------------------|----------------------------|-------------|-----------------------|-------|-----------|
|                                               | 🤝 Übernehmen 💥 Abbrechen 🕜 Hilfe 🖡                                            |                                           |                                     |                            |             |                       |       |           |
|                                               | Filter                                                                        | Regelkreis                                | Ergebnis                            |                            |             | Einheite              | an    |           |
|                                               | O Q-alle O A-alle PN 16 ✓<br>@ 2-Weg @ E-Flansch                              | Leistung Q: 50 kW<br>Delta-T: 20 °K       | kv-Wert:                            | 21,5                       | m²/h        | Q in<br>O kJ/         | h Oke | al/h  kW  |
| lit der <b>Ventilauslegung</b> finden Sie das | ○ 3·Weg     ○ G-Gewinde     alle kvs       ○ 4·Weg     ○ 5·Weg     25 Ventile | Wassermenge: 2,150 m²/h<br>Delta-p: 1 kPa | Markierte<br>kvs-Wert:<br>Delta-pV1 | s Ventil<br>25<br>100: 0,7 | m²/h<br>kPa | <u>D</u> elta-<br>⊖ba | r Om  | IWS 🖲 kPa |
| assenae ventii senr schneii. Optionai         | NUMMER BEZ                                                                    | EICHNUNG                                  |                                     | 2/3/4/6 F/G                | PN          | kvs                   | DN    | dp-max    |
| nnen Sie den zugehörigen Regelkreis           | V-F25-BF16/25 Dut                                                             | chgangsventil RF DN25,kvs10 PN16          |                                     | 2 F                        | 16          | 10                    | 25    |           |
|                                               | V-F25MC200-BF16/25 Flam                                                       | sch-Durchgangsvent.m.Stellantrieb         |                                     | 2 F                        | 16          | 10                    | 25    | 12        |
| rechnen lassen. Die ermitteite                | V-F32M200V-BF16/32 Flam                                                       | sch-Durchgangsvent.Stellantrieb           |                                     | 2 F                        | 16          | 16                    | 32    | 6         |
| assarmanga und das "Dalta v100" wardan        | V-F40-BF16/40 Du                                                              | chgangsventil RF DN40, kvs25 PN16         |                                     | 2 F                        | 16          | 25                    | 40    |           |
| issermenge und dus Della violo werden         | V-F50-BF16/50 Dur                                                             | chgangsventil RF DN50, kvs40 PN16         |                                     | 2 F                        | 16          | 40                    | 50    |           |
| nn ins IV übernommen.                         | V-F50M200V-BF16/50 Flag                                                       | isch-Durchgangsvent.Stellantrieb          |                                     | 2 F                        | 16          | 40                    | 50    | 2         |
|                                               | V-F65-BF16/65 Dur                                                             | chgangsventil RF DN65, kvs63 PN16         |                                     | 2 F                        | 16          | 63                    | 65    |           |
|                                               | V-F65M250-BF16/65 Flar                                                        | sch-Durchgangsvent.Stellantrieb           |                                     | 2 F                        | 16          | 63                    | 65    | 3.8       |

| thi Systemau | islegung - Der | mo GAEB_L |              |                  |       |      |    |        |     |    |    |     |
|--------------|----------------|-----------|--------------|------------------|-------|------|----|--------|-----|----|----|-----|
| 1            | ×              | 3         | 0            | Übernahme als    | OP    | Ου 🖲 | 0  | ELEMEN | νT  |    |    |     |
| Übernehmen   | Abbrechen      | Drucken   | Hilfe        | Alle Geräte druc | ken 🗌 |      |    | DDC3   | 200 | ~  | 4  |     |
|              |                |           |              |                  | DE    | DA   | AE | AA     | ZE  | L  | n  | R   |
|              |                | Sum       | me Datenpun  | ikte:            | 24    | 40   | 58 | 22     | 16  | 0  | 0  | 2   |
|              |                |           | - erforder   | lich:            | 20    | 38   | 55 | 23     | 12  |    |    |     |
|              |                | = Übersc  | huss/Fehlmer | nge:             | 4     | 2    | 3  | -1     | 4   | 0  | 0  | 2   |
| GERÄTELISTE  |                |           |              | MENGE            | DE    | DA   | AE | AA     | ZE  | L  | TL | R A |
| DDC3200 / DD | C-Zentrale     |           |              | 1                | 16    | 16   | 16 | 8      |     |    |    |     |
| DDC3002 / DD | C-Zentrale     |           |              |                  | 16    | 16   | 16 | 8      |     |    |    |     |
| SBM20 / DDC- | Schaltschrank  | busmodul  | 2            | 2                |       |      |    |        | 8   |    |    | 1   |
| SBM21 / DDC- | Schaltschrank  | busmodul  | 8            |                  | 16    |      |    |        |     |    |    |     |
| SBM22 / DDC- | Schaltschrank  | busmodul  | y.           |                  | 16    | 12   |    |        |     | 16 | 8  |     |
| SBM30 / DDC- | Schaltschrank  | busmodul  | i.           | 2                |       |      | 21 | 7      |     |    |    |     |
| SBM42 / DDC- | Schaltschrank  | busmodul  | 8            |                  | 40    | 24   |    |        |     | 32 | 16 |     |
| SBM44 / DDC- | Schaltschrank  | busmodul  | 5            |                  |       |      |    |        |     | 64 |    |     |
| FBM14 / DDC- | Feldbusmodu    | il.       |              | 2                | 4     |      |    |        |     |    |    |     |
| FBM24 / DDC- | Feldbusmodu    | i.        |              | 6                |       | 4    |    |        |     |    |    |     |
| FRM34 / DDC- | Faldburmodu    | J.        |              | 2 A              |       |      | 4  |        |     |    |    | 4   |

Die **DDC-Systemauslegung** zeigt Gerätelisten mit den jeweiligen Datenpunkten (Anzahl digitaler und analoger Eln- und Ausgänge). Nach Klick auf "Übernehmen" werden alle angewählten Geräte mit der richtigen Menge ins LV übernommen.

| Mit der LV-Stammaktualisierung können Sie "auf Eis gelegte" Angebote |
|----------------------------------------------------------------------|
| wiederbeleben:                                                       |

Dabei werden alle LV-Positionen anhand der Artikelnummer (BNR) in den Stammdaten gesucht und im LV aktualisiert. Alle Kosten, Preise, Lohnminuten, Zuschläge, Faktoren und auch das Zubehör werden aktualisiert. Ein Protokoll listet nicht gefundene Positionen auf.

| × |
|---|
|   |
|   |
|   |
|   |
|   |
|   |
|   |
|   |
|   |
|   |
|   |
|   |
|   |
|   |
|   |
|   |

### Weitere Bearbeitungsfunktionen...

- Nummerierungsfunktion: Mittels Ordnungszahl-Maske (z.B. "11.22.PPPP.I") für das ganze LV oder LV-Teile.
- Angleichungsfunktion: Änderungen von LV-Positionen an identische Positionen angleichen (mit Angleichung von Zubehör).
- Rückspeicherfunktion: Zur Speicherung von LV-Positionen in den Artikelstamm.
- Langtextbearbeitung: Mit Formatierungen, Aufzählungen, Zwischenablage, Rückgängig und Kommentaren.
- Textbaustein-Dateien: Für Langtexte, Anschreiben und vertragliche Regelungen.
- Textaktualisierung: Wählen Sie zwischen neutralen Ausschreibungstexten und Langtexten für eigene Produkte.
- Bietertexte füllen: Automatisches Füllen der Bietertexte "Fabrikat" und "Typ" für das ganze LV.
- LV-Generierung aus Stücklisten von Fremdprogrammen.
- CSV-Import und -Export für LV-Positionen.
- Automatische LV-Checks: Umfangreiche Prüfungen für normgerechte LVs (z. B. korrekte LV-Struktur, "EPreis fehlt",...).
- EFB-Preisblätter 221 und 223 bzw. ÖNORM-K3/K7-Blätter.
- Massenlisten: Zusammenfassungen gleicher Artikel mit Stückzahlen, Kosten oder Preisen.
- Datenblattverwaltung: Anzeige von PDF-Datenblättern in der LV-Bearbeitung, Dokumentationserstellung.

### 🕅 Allgemeine LV−Bearbeitung...

- Sprungmarken: 10 Lesezeichen zum schnellen Positionswechsel.
- Suchfunktionen: Suchen nach Textteilen, Bezeichnungen, Artikelnummern, Bietertexten, u.v.m.
- Spalten-Kopierfunktionen im Datengitter.
- Druckfunktionen: Alle Datengitter, Protokolle, Übersichten, Kalkulationen und natürlich das Angebots-LV.
- Windows-Funktionen: Rückgängig, Kontextmenüs, Zwischenablage, Drag & Drop für Positionen oder ganze Titel.
- Hilfefunktion F1: Ausführliche kontextbezogene HTML-Hilfe (auch offline verfügbar).

# Modul LV — Kalkulation

Die Angebotskalkulation läuft automatisch im Hintergrund. Grundlage der Kalkulation ist das sog. LV-Kalkulationsblatt, in welchem die Parameter für die LV-Kalkulation stehen. Dabei können Sie zwischen Zuschlags- und Listenpreiskalkulation wählen. Zu- und Abschläge sind auf Positions- und Titelebene möglich.

Sonderkalkulation, ABC-Analyse und Prognosemengen runden die Kalkulation ab.

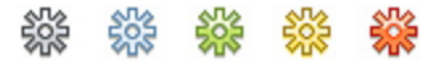

# 🗱 Das LV-Kalkulationsblatt...

Das **Kalkulationsblatt** ist die Basis der Kalkulation. Beim Anlegen eines LVs wird das Standard-Kalkulationsblatt automatisch aus den Stammdaten geholt. Das Blatt kann im Projekt-LV individuell angepasst werden. Beispielsweise können Sie zusätzliche Zuschläge für bestimmte Materialgruppen festlegen.

| ΞĒ | Ľ                                | V-Ka | lkblat | t - Te | st EFB-Formblatt | er.tlv     |             | ×        |
|----|----------------------------------|------|--------|--------|------------------|------------|-------------|----------|
| 1  | ibernehmen 💥 Abbrechen چ Druc    | ken  | 0 H    | fife   | Kopieren 📔       | Einfügen 🔯 | Neues Blatt |          |
|    | opfdaten 🖲 Materialgruppen 😝 Lol | ngru | open   |        |                  |            |             |          |
| MG | BEZEICHNUNG                      | G    | NGS    | L/E    | *MGK             | *FAKTOR1   | *FAKTOR2    | *FAKTOR3 |
| 01 | Feldgeräte 1                     | 6    |        | ε      |                  | 124,00 %   |             |          |
| 02 | Feldgeräte 2                     | 6    |        | Ε      |                  | 124,00 %   |             |          |
| 03 | Unterstationen                   |      |        | ε      |                  | 124,00 %   |             |          |
| 04 | Schaltschränke                   |      |        | Ε      |                  | 124,00 %   |             |          |
| 05 | DDC-Geräte                       |      |        | Ε      |                  | 124,00 %   |             |          |
| 06 | Montagematerial                  |      |        | Ε      |                  | 124,00 %   |             |          |
| 07 | InstMaterial El.                 |      |        | Е      |                  | 124,00 %   |             |          |
| 08 | InstMaterial Pn.                 |      |        | Ε      |                  | 124,00 %   |             |          |
| 09 | Ventile                          |      |        | Ε      |                  | 124,00 %   |             |          |
| 10 |                                  |      |        |        |                  |            |             |          |
| 11 | Nachunternehmer 1                |      | N      | ε      |                  | 110,00 %   |             |          |
| 12 | Nachunternehmer 2                |      | NG     | ε      |                  | 110,00 %   |             |          |
| 13 | Nachunternehmer 3                |      | NS     | Ε      |                  | 110,00 %   |             |          |
| 14 |                                  |      |        |        |                  |            |             |          |
| 15 |                                  |      |        |        |                  |            |             |          |
| 16 |                                  |      |        |        |                  |            |             |          |
| 17 | 5                                |      |        |        |                  |            |             |          |
| 18 | Geräte                           |      | G      | ε      |                  | 124,00 %   |             |          |
| 19 | Sonstiges                        |      | s      | Ε      |                  | 124,00 %   |             |          |

Bei den **Materialgruppen** hinterlegen Sie für jede Materialart die Kalkulationsmethode (**Listenpreiskalkulation**, **Zuschlagskalkulation**), Materialgemeinkosten und Zuschlagsfaktoren.

Nachunternehmer werden mit einem N gekennzeichnet, Materialgruppen für die Garantiekostenermittlung werden mit einem G markiert.

| ΞĒ |                                 | V-Kalkblat | tt - Test EF | B-Formblat | tently  |           |          | ×       |
|----|---------------------------------|------------|--------------|------------|---------|-----------|----------|---------|
| 1  | Qbernehmen 💥 Abbrechen 😓 Dru    | cken 🕜 b   | 5He 📄        | Kopieren 📄 | Enfügen | Q Neves 1 | Batt     |         |
| 0  | Kopfdaten 🧧 Materialgruppen 📍 🛛 | ohngruppen |              |            |         |           |          |         |
| LG | BEZEICHNUNG                     | GN         | ZEIT%        | LOHN/H     | +LGK    | *FAKTOR1  | *FAKTOR2 | VLOHN/H |
| 01 | Montage Gerâte                  | G          |              | 60,00      | -       | 124,00 %  |          | 74,40   |
| 02 | Inbetriebnahme Feld             | G          |              | 60,00      |         | 124,00 %  |          | 74,40   |
| 03 | Anklemmen                       |            |              | 68,00      |         | 124,00 %  |          | 74,40   |
| 04 | Ingenieurleistung               |            |              | 60,00      |         | 124,00 %  |          | 74,40   |
| 05 | BezSchild                       |            |              | 60,00      |         | 124,00 %  |          | 74,40   |
| 06 | Inbetriebnahme DDC              |            |              | 60,00      |         | 124,00 %  |          | 74,40   |
| 07 | Programmierung DDC              |            |              | 60,00      |         | 124,00 %  |          | 74,40   |
| 08 | Ing.Bearbeitung DDC             |            |              | G0,00      |         | 124,00 %  |          | 74,40   |
| 09 |                                 |            |              |            |         |           |          |         |
| 10 |                                 |            |              |            |         |           |          |         |
| 11 | Nachunternehmer 1               | N          |              | 60,00      |         | 110,00 %  |          | 66,00   |
| 12 | Nachunternehmer 2               | N          |              | 60,00      |         | 110,00 %  |          | 66,00   |
| 13 | Nachunternehmer 3               | N          |              | 60,00      |         | 110,00 %  |          | 66,00   |
| 14 |                                 |            |              |            |         |           |          |         |
| 15 |                                 |            |              |            |         |           |          |         |
| 16 |                                 |            |              |            |         |           |          |         |
| 17 |                                 |            |              |            |         |           |          |         |
| 18 |                                 |            |              |            |         |           |          |         |
| 19 | Sonstiges                       |            |              | 60,00      |         | 124,00 %  |          | 74,40   |

Bei den Lohngruppen stehen die Stundensätze (Kosten und Gemeinkostensätze) für die einzelnen Lohnarten. Verrechnungslöhne werden entweder über Zuschlagsfaktoren ermittelt oder direkt eingegeben. Mittels Zeitfaktoren können Sie bestimmte Lohnarten beeinflussen.

Nachunternehmerleistungen werden auch hier mit einem N markiert.

Positionspreise.

| ht                               |                  | LV               | Kalkblatt | Demo GA | EB_LV.tlv                                            |         |             | ×         |  |  |  |
|----------------------------------|------------------|------------------|-----------|---------|------------------------------------------------------|---------|-------------|-----------|--|--|--|
| 🛷 Dernehmen                      | 💥 Abbrechen      | Drucken          | 0 HH      | Kopier  | in 📳 Enlogu                                          | Neues   | Blatt 1     | Abschlag! |  |  |  |
| 🖲 Kopfdaten 😭                    | Materialgrupper  | e Lohngru        | appen     |         |                                                      |         |             |           |  |  |  |
| Kalkblatt                        |                  |                  |           | Sonde   | Sonderkosten                                         |         |             |           |  |  |  |
| NUMMER                           | 001              |                  |           | SK      | BEZEICHNUNG                                          |         | KOSTEN      |           |  |  |  |
| ÄNDERUNG                         | 11.06.2017 / THE |                  |           | 01      | 01 Garantie-M 2,0% * 3J.<br>02 Garantie-L 1,5% * 3J. |         |             |           |  |  |  |
| BEZEICHINUNG                     | Kalkulation S    | ysteme Brutt     | 0         | 02      |                                                      |         |             |           |  |  |  |
| GRENZMARGE                       | 14,00 %          | 14,00 %          |           |         |                                                      |         |             |           |  |  |  |
| FAKTOR3 / ZUAB                   |                  |                  |           | 04      |                                                      |         |             |           |  |  |  |
|                                  |                  |                  |           | 05      |                                                      |         |             |           |  |  |  |
|                                  |                  |                  |           | ZU/     | ABSCHILÄGE (LV-                                      | ENDE) Z | UABMODUS    | ¥         |  |  |  |
| Brutto/Netto                     |                  | 🎲 brutto         |           | 5K      | SK BEZEICHNUNG (%)<br>06 Verwaltung                  |         | KOSTEN      | ANGEBOT   |  |  |  |
| KUNDENRABATT                     |                  |                  |           | 06      |                                                      |         | 5,00 %      |           |  |  |  |
|                                  |                  |                  |           | 07      | Reisekosten                                          |         | 6,00 % 3,00 |           |  |  |  |
| Endrabatte/Fakts                 | AN ADCOM         | IN FARTOR        |           | 08      | Baustellenkos                                        | ten     | 7,00 %      | 3,50 %    |  |  |  |
| LV-GESAMT                        | 10.00 %          | LEFFAKTOR        |           | 09      |                                                      |         |             |           |  |  |  |
| LU MANTENAS                      | 10,00 10         |                  | Nicht auf | 10      | 1                                                    |         |             |           |  |  |  |
| LY-MATERIAL                      | Fracht           | Fracht/Memachune |           |         |                                                      |         |             |           |  |  |  |
| LV-LOHN                          |                  |                  |           |         | PROZENT                                              | BETRA   | 6           |           |  |  |  |
| LV-SONDER                        |                  |                  | 4         | FRACE   | нт                                                   | 2,00 %  |             |           |  |  |  |
| LV-ENDFAKTOR (E-PREISE) Auch auf |                  |                  |           | VERPA   | CKUNG                                                |         |             |           |  |  |  |

Bei den Kopfdaten können Sie (im Angebot sichtbare) LV-Endrabatte oder (in die Einheitspreise eingerechnete) LV-Faktoren eingeben.

Auch die Projekt-Sonderkosten (Reisekosten, Baustelleneinrichtung, etc.) werden hier erfasst: entweder als feste Beträge oder in Prozent auf die Angebotssumme. Garantiekosten für die markierten Materialien werden aus Gewährleistungsdauer und einem Prozentsatz automatisch berechnet.

# 🗱 Positions- und Titeldaten...

Die Kalkulationsdaten für die Einzelpositionen beinhalten die zugehörigen Material-, bzw. Lohngruppen, die Kosten (EK-Preise, Lieferantenrabatte), Verkaufspreise und positionsbezogene Zuschläge, Abschläge und Faktoren.

Zur Position gehörende Löhne können Sie als Lohnminuten oder Beträge eingeben (hier: Lohnminuten für die Lohngruppen 01, 02 und 04).

Für LV-Titel und Abschnitte sind ebenfalls Zu- und Abschläge möglich. Diese können auf den Material-

oder den Lohnanteil beschränkt werden. Bei einem Titelfestpreis stehen im Angebot keine

Mit Direktvk können Sie das Kalkulationsblatt abschalten. Auch eine Rundungsfunktion und eine Rabattsperre ist verfügbar.

| Kalkulat | ion      |              |
|----------|----------|--------------|
| TITELFE  | STPREIS  |              |
| ZUAB     | -15,00 % |              |
|          |          | OLOHN OLISTE |
| RUND     | ~        | DIREKTVK     |
| KUND     | v        | Z-MARKIERUNG |

| Fine weitere Möglichkeit ist die      |   |              |              |                |
|---------------------------------------|---|--------------|--------------|----------------|
| Ente Weitere Mognerikeit ist die      | K | oz           | BNR          | KURZTEXT1      |
| Verwendung von <b>Zubehör</b> für die | P | 01.00.0040   |              | Elektro-pneum. |
| Kalkulation Die roten Zeilen werden   | Q | 01.00.0040.1 | EP-331X      | Elektro-pneum  |
| Nulkulution. Die Toten Zeiten werden  | Q | 01.00.0040.2 | MON          | Montage        |
| nur zur Kalkulation verwendet und     | Q | 01.00.0040.3 | INB          | Inbetriebnahm  |
|                                       | P | 01.00.0050   | PN-120       | Pneum. Stellmo |
| sina im Angebot nicht sichtbar.       | Q | 01.00.0050.1 | PQ-2540-3001 | Gestänge       |
|                                       |   |              |              |                |

| K | oz           | BNR          | KURZTEXT1                                             | MENGE | EH   |   |   | 1 | RZ | ZUAB | (EP)       | (GP)        |
|---|--------------|--------------|-------------------------------------------------------|-------|------|---|---|---|----|------|------------|-------------|
| Ρ | 01.00.0040   |              | Elektro-pneum. Relais als Umschaltventil              | 1     | Stc  | ¢ | N | 1 | 4  |      | 903,50€    | 903,50 €    |
| Q | 01.00.0040.1 | EP-331X      | Elektro-pneumatisches Relais                          | 1     | Stc  | ( | N | 1 | 1  |      | 547,00€    |             |
| Q | 01.00.0040.2 | MON          | Montage                                               | 2,5   | Std  | 0 |   | 1 | 1  |      | 85,00€     |             |
| Q | 01.00.0040.3 | INB          | Inbetriebnahme                                        | 1,2   | Std  | 0 |   | 1 | 1  |      | 120,00€    |             |
| P | 01.00.0050   | PN-120       | Pneum. Stellmotor mit Gestänge und Schwenkbefestigung | 18    | Stc  | c |   | 4 | 1  |      | 1.080,00 € | 19.440,00 € |
| Q | 01.00.0050.1 | PQ-2540-3001 | Gestänge                                              | 1     | Std  | ( |   |   | \$ |      | 158,00€    |             |
| 0 | 01.00.0050.2 | PO-2530-3001 | Schwenkbefestigung                                    | 1     | Stel |   | T | 1 |    |      | 186.00€    |             |

#### Z-MAR ZUAB MAT ALLE DIREKTVK RUND 1,00 Z-MARKIERUNG MG LG 02 Feldgeräte v MATEK LOHNEK 100,00€ MATVK LOHNVK MATFAK LOHNFAK LFAK LG LMIN 2,0 01 LRAB 02 8,0

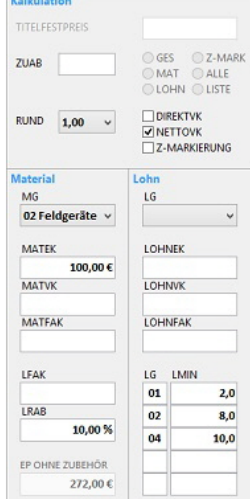

| Offi LV-Kalkulation - Demo GAEB_LV.t) | ×.       |           |          |          |         |              | ×       |
|---------------------------------------|----------|-----------|----------|----------|---------|--------------|---------|
| 🛛 < > 🖸 🖓                             | 🖕 🕜 NU   | (9)       | GESAN    | IT-LV    |         |              |         |
| MG/LG                                 | KOSTEN   | UMSATZ    | MARGE    | MA%      | ZU%     | STD          | UM%     |
| LG01 Montage Geräte                   | 5.411 €  | 5.910€    | 499 C    | 8,4 %    | 9,2%    | 69,4         | 6,9 %   |
| LG02 Inbetriebnahme                   | 2.480 €  | 2.574€    | 93 €     | 3,6 %    | 3,8 %   | 31,8         | 3,0 %   |
| LG03 Anklemmen                        | 5,009 €  | 5.035 €   | 26€      | 0,5 %    | 0,5%    | 64,2         | 5,9 9   |
| LG04 Ingenieurleist.                  | 4.526 €  | 3.998 €   | -528 €   | -13,2 %  | -11,7%  | 43,5         | 4,79    |
| LG06 Inbetriebnahme DDC               | 468 €    | 527€      | 59€      | 11,1 %   | 12,5 %  | 6,0          | 0,6 9   |
| LG07 Programmierung DDC               | 659 €    | 831 €     | 172€     | 20,7%    | 26,1%   | 6,3          | 1,0 9   |
| LG08 Ing.Bearbeitung DDC              | 182€     | 213€      | 31€      | 14,7%    | 17,2 %  | 2,0          | 0,2 9   |
| Summe Lohn                            | 18.734€  | 19.087€   | 353 €    | 1,8 %    | 1,9 %   | 223,2        | 22,3 %  |
| MG01 Feldgeräte (Liste)               | 4.962 €  | 11.475€   | 6.513€   | 56,8 %   | 131,3 % |              | 13,4 %  |
| MG02 Feldgeräte (Ek)                  | 13.749 € | 21.117€   | 7.369 €  | 34,9 %   | 53,6%   |              | 24,7 9  |
| MG03 Unterstationen                   | 8.800 €  | 10.150 €  | 1.350 €  | 13,3 %   | 15,3%   |              | 11.99   |
| MG04 Schaltschränke                   | 1.965 €  | 2.413€    | 448€     | 18.6 %   | 22.8%   |              | 2.8 9   |
| MG09 Ventile                          | 409 €    | 391 €     | -18 €    | -4,6 %   | -4,4 %  |              | 0,5 9   |
| Summe Material                        | 29.885 € | 45.547€   | 15.662€  | 34,4 %   | 52,4%   |              | 53,2 9  |
| MG05 DDC-Geräte                       | 3.268 €  | 5.055 €   | 1.787€   | 35,4 %   | 54,7%   |              | 5,9 %   |
| Summe Geräte                          | 3.268 €  | 5.055€    | 1.787 €  | 35,4 %   | 54,7 %  |              | 5,9 9   |
| MG07 InstMaterial El.                 | 6.754 €  | 9.485€    | 2.732€   | 28,8 %   | 40,4 %  |              | 11,1 9  |
| LG09 Regiestunden                     | 1.000 €  | 1.850 €   | 850 €    | 45,9 %   | 85,0 %  | 0,0          | 2,2 9   |
| Summe Nachunternehmer                 | 7.754€   | 11.335€   | 3.582 €  | 31,6 %   | 46,2 %  | 0,0          | 13,3 9  |
| Zwischensumme                         | 59.640 € | 81.024€   | 21.383 € | 26,4%    | 35,9 %  | 223,2        | 94,7 9  |
| davon Eventual(M)                     | 1.073 €  | 1.247€    | 174€     | 14,0 %   | 16,3 %  | 0,0          | 1,5 9   |
| -10% Gesamt-Nachlass                  |          |           |          |          |         |              |         |
| SK01 Garantie-M 2,0% * 3J.            | 298€     |           |          |          |         |              |         |
| SK08 Baustellenkosten                 | 6.241€   | 2.836 €   |          |          |         |              | 3,3 9   |
| 2% Fracht                             |          | 1.677€    |          |          |         |              | 2,0 9   |
| Summe Sonderkosten                    | 6.538 €  | 4.513€    |          |          |         |              | 5,3 9   |
| Summe IV                              | 66 170 F | 85 537 6  | 10 359 6 | 22.6 4   | 20 3 %  | 6M/H<br>87.4 | 100.04  |
| MwSt / Brutto                         | 00.1796  | 101.789 € | 19.358 € | 22,0 70  | 23,376  | 87 €         | 100/0 3 |
|                                       | FIX      | UM        | DB       | DB/FIX   |         | DB/H         | 571     |
| Desire schedunget (USE VAD)           | 25 172 6 | 95.537.6  | 44 623 6 | 176 6 64 |         | 300 €        | 222     |

## 🗱 Die Kalkulationsübersichten...

| 0 | JI | ~  |   |
|---|----|----|---|
| 2 | -  | ٠. |   |
|   | C  |    | 2 |
| 7 | ~  | 25 |   |
| v | 'U | v  |   |
|   | _  |    |   |
|   |    |    |   |

Die Gesamt-Übersicht zeigt die Gegenüberstellung von Kosten und Umsatz, und zwar aufgesplittet in Lohn, Material, Geräte, Sonstiges und Nachungernehmerleistungen.

Weiter werden die Marge und die resultierenden Zuschläge angezeigt.

Gelbe Zeilen bedeuten **Margenwarnung**: die Marge liegt unter der (einstellbaren) Grenzmarge. Rote Zeilen bedeuten Verlust. Ist die LV-Summe in Ordnung, dann wird sie grün dargestellt.

Wenn Sie mit Lohnminuten arbeiten, dann werden auch die geplanten **Projektstunden** angezeigt.

| III Positions-Kalkulation - Demo ( | GAEB_LV.tlv |          |          |            |         |         |       | ×       |
|------------------------------------|-------------|----------|----------|------------|---------|---------|-------|---------|
| 🛛 < > C C 🖉                        | 1 2 0       | 18 Stck  | 🕐 🎆 Pos  | ition 01.0 | 0.0050: | PN-STEL | LMOTO | R 120 N |
| MG/LG                              | KOSTEN      | PREISE   | UMSATZ   | MARGE      | MA%     | ZU%     | STD   | UM%     |
| MG01 Feldgeräte (Liste)            | 4.648 €     | 14.328 € | 10.961 € | 6.313€     | 57,6%   | 135,8 % |       | 73,7%   |
| Summe Material                     | 4.648 €     | 14.328€  | 10.961 € | 6.313€     | 57,6%   | 135,8 % |       | 73,7 %  |
| LG01 Montage Geräte                | 1.521 €     | 2.052 €  | 1.570 €  | 49€        | 3,1%    | 3,2 %   | 19,5  | 10,6 %  |
| LG02 Inbetriebnahme                | 1.053 €     | 1.440 €  | 1.102 €  | 49€        | 4,4 %   | 4,6 %   | 13,5  | 7,4 %   |
| LG04 Ingenieurleist.               | 1.404 €     | 1.620 €  | 1.239 €  | -165€      | -13,3 % | -11,7%  | 13,5  | 8,3 %   |
| Summe Lohn                         | 3.978 €     | 5.112€   | 3.911 €  | -67€       | -1,7 %  | -1,7 %  | 46,5  | 26,3 %  |
| Summe Mat+Lohn                     | 8.626€      | 19.440€  | 14.872€  | 6.246€     | 42,0 %  | 72,4 %  | 46,5  | 100,0 % |
|                                    | FIX         | VAR      | UM       | DB         | DB/FIX  |         | DB/H  | STD     |
| Deckungsheitrag (UM-VAR)           | 3 978 €     | 4 648 6  | 14 877 6 | 10 224 6   | 257.0%  |         | 220 € | 46.5    |

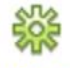

Titel- und Positionsübersichten werden in ähnlicher Weise dargestellt. Dabei wird eventuell vorhandenes Zubehör stets mit berücksichtigt.

| तति ।<br>सन्द्र | BauManager (000)<br>Datei Bearbeiten | [LV C/Users/th/f)Documents/BauManager/User/Demo GAEB_LV.th<br>Kalkulation Ansicht Extras Fenster Hilfe          | (I)   |      |          |             |         |        |       |   | 0    | × |
|-----------------|--------------------------------------|----------------------------------------------------------------------------------------------------|-------|------|----------|-------------|---------|--------|-------|---|------|---|
|                 | 1                                    |                                                                                                    | 1     | 4    |          | p p         | A a     | 000    | libri | Y | 11 4 |   |
| ×               | 1 M                                  |                                                                                                    | B     | 5    | 04       | 10 10 10    |         | 1      | ±.    | E | Ct   | 3 |
| 1               | к  oz                                | KURZTEXT1                                                                                                    | IENGE | EH   | (KOSTEN) | (UMSATZ)    | (MARGE) | (MA96) | (STD) |   |      |   |
|                 | x                                    | Erweiterung der DDC-Anlage                                                                                      |       |      | 2 - 14 C | - 162 - C.S | 10. 92  |        | 10.01 |   |      |   |
| 1               | 2 03.01                              | DDC-Zentrale                                                                                                    |       |      | 5.233 €  | 7.468 €     | 2.235 € | 29,9 % |       |   |      |   |
| 1               | P 03.01.0010                         | DDC-Zentrale DDC3200 für Regel-, Optimierungs, Steue                                                            | 1     | Stck | 1.819 €  | 3.357€      | 1.538 € | 45,8 % |       |   |      |   |
|                 | P 03.01.0020                         | DDC-SchaltschrankBusModul mit CAN-Bus-Controler                                                                 | 2     | Stck | 858 €    | 1.081 €     | 223 €   | 20,6 % |       |   |      |   |
| ,               | V 03.01.0030                         | DDC-SchaltschrankBusModul mit CAN-Bus-Controler                                                                 | 2     | Stck | 1.073 €  | 1.247€      | 174 €   | 14,0 % |       |   |      |   |
| T               | P 03.01.0040                         | DDC-FeldBusModul mit CAN-Bus-Controler                                                                          | 2     | Stck | 237€     | 276 €       | 39€     | 14,2 % |       |   |      |   |
| 1               | P 03.01.0050                         | DDC-FeldBusModul mit CAN-Bus-Controler                                                                          | 6     | Stck | 1.212€   | 1.422€      | 210 €   | 14,7%  |       |   |      |   |
| 4 1             | 4 03.01.0060                         | DDC-FeldBusModul mit CAN-Bus-Controler                                                                          | 6     | Stck | 600€     | 1.080€      | 480€    | 44,4 % |       |   |      |   |
| 1               | 4 03.01.0070                         | DDC-FeldBusModul mit CAN-Bus-Controler                                                                          | 6     | Stck | 600€     | 1.080€      | 480€    | 44,4 % |       |   |      |   |
| 1               | P 03.01.0080                         | Blindfrontplatte                                                                                                | 1     | Stck | 2€       | 26 €        | 24€     | 93,6 % |       |   |      |   |
| 1               | P 03.01.0090                         | Koppelrelais mit 1 Wechsler 24V                                                                                 | 2     | Stck | 32€      | 59€         | 27€     | 45,3 % |       |   |      |   |
|                 | 2 03.02                              | DDC-Unterstation 1                                                                                              |       |      | 6.259 C  | 6.071 €     | -188 C  | -3,1 % | 14,33 |   |      |   |
|                 | P 03.02.0010                         | Kleinzentrale für DDC-Unterstation 1                                                                            | 1     | Stck | 6.259 €  | 6.071 €     | -188 €  | -3,1 % | 14,33 |   |      |   |
| 1               | 03.02.0010.1                         | Hardware Farbgrafik                                                                                             | 1     | psch | 5.132 €  | 4.713 €     | -419€   | -8,9 % | 2,00  |   |      |   |
|                 | 03.02.0010.2                         | Software                                                                                                    | - 1   | psch | 1.092 €  | 1.313€      | 221.€   | 16,8 % | 12.00 |   |      |   |
| 1               | 03.02.0010.3                         | Zeitschaltprogramm                                                                                              | 1     | Stck | 35€      | 44€         | 96      | 21,4 % | 0,33  |   |      |   |
|                 | 2 03.03                              | DDC-Unterstation 2                                                                                              |       |      | 4.850 €  | 7.500 €     | 2.650€  | 35,3 % |       |   |      |   |
| 1               | P 03.03.0010                         | DDC-Unterstation ** Nettopreis ohne Rabattierung **                                                             | 1     | Stck | 4.850 €  | 7.500 €     | 2.650 € | 35,3 % |       |   |      |   |
| 1               | 1 04                                 | Sondergruppen                                                                                                   |       |      | 26       | 16          | 00      | -7,7%  |       |   |      | 1 |
|                 | P 04.00.0010                         | Test Kabel-Sondergruppen                                                                                        | 1     | m3   | 26       | 16          | 06      | -7,7%  |       |   |      |   |
| 100             | 1.                                   | - I a construction of the second second second second second second second second second second second second s |       |      |          | ** *** *    |         | **     |       |   |      |   |

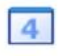

Eine Kalkulationsübersicht in LV-Reihenfolge liefert das Datengitter 4. Durch die gelben und roten Margenwarnungen finden Sie sehr schnell die Problemstellen im LV.

| III | 6 8: | nuManager [020] - [l      | .V C:\Users\thf\Documents\BauManager\User\Demo GAEB_LV.th |      |     |          |          |              |        |        |
|-----|------|---------------------------|-----------------------------------------------------------|------|-----|----------|----------|--------------|--------|--------|
| t   | D    | atei <u>B</u> earbeiten J | Salkulation Ansicht Extras Fenster Hilfe                  |      |     |          |          |              |        |        |
|     | 3    | 🗋 🖻 📂 🖌                   |                                                           |      |     |          | , Ç      | ) <b>B D</b> | Ob Ca  | libri  |
|     | 3    | 🖹 🕅 🕻                     | 12342 🖗 🌾 🕆                                               | 6    | 5   | 64       | ***      | 🌼 🏶          | 1      | #      |
|     | K    | oz                        | KURZTEXT1                                                 | IENG | EEH | (KOSTEN) | (UMSATZ) | (MARGE)      | (MA%)  | (STD)  |
| 1   | 1    | 01                        | MSR-Geräte                                                |      |     | 30.720 € | 44.160 € | 13.440 €     | 30,4 % | 134,23 |
|     | 1    | 02                        | Elektroinstallation und Anklemmen                         |      |     | 12.578€  | 15.824€  | 3.246 €      | 20,5 % | 74,67  |
|     | 1    | 03                        | DDC-System                                                |      |     | 16.341€  | 21.039 € | 4.697 €      | 22,3 % | 14,33  |
|     | 2    | 03.01                     | DDC-Zentrale                                              |      |     | 5.233€   | 7.468 €  | 2.235 €      | 29,9 % |        |
|     | 2    | 03.02                     | DDC-Unterstation 1                                        | 1    |     | 6.259€   | 6.071 €  | -188€        | -3,1 % | 14,33  |
|     | 2    | 03.03                     | DDC-Unterstation 2                                        |      |     | 4.850 €  | 7.500 €  | 2.650 €      | 35,3 % |        |
|     | 1    | 04                        | Sondergruppen                                             |      |     | 2€       | 1€       | 0€           | -7,7 % |        |
|     |      | Summen:                   |                                                           |      |     | 59.640 € | 81.024 € | 21.383 €     | 26,4%  | 223,23 |

...hier sehen Sie eine Titelübersicht.

| Angebotsn::<br>Avftragsn:::<br>LV-Preise:<br>Projekt:<br>LV-Bereich: | AN117-00<br>01017-102<br>€ (2017)<br>Demo Lüft<br>Projektbe:<br>TITEL 01: | 01<br>27<br>tungsanlage<br>zeichnung 2<br>MSR-Geräte |          | Erstellur<br>Änderur | ng: 08.12.1993 / Тн/<br>пg: 02.03.2018 / Тн/г |        |         |       |  |  |
|----------------------------------------------------------------------|---------------------------------------------------------------------------|------------------------------------------------------|----------|----------------------|-----------------------------------------------|--------|---------|-------|--|--|
| MGAG                                                                 |                                                                           | KOSTEN                                               | PREISE   | UM SAT2              | MARGE                                         | MA%    | 20%     | STO   |  |  |
| MG01 Feldgeräte (Lis                                                 | te)                                                                       | 4960€                                                | 12.748€  | 11,473.6             | 65136                                         | 56.8%  | 131.3 % |       |  |  |
| MG02 Peldgeräte (Ek                                                  | )                                                                         | 13.749€                                              | 23.429 € | 21.1174              | 73696                                         | 34,9%  | 53,6%   | -     |  |  |
| MG09 Ventile                                                         |                                                                           | 409 K                                                | 435.€    | 391 4                | -15 6                                         | -4,6%  | -4,4 %  |       |  |  |
| Summe Material                                                       | 1                                                                         | 19.118€                                              | 36.612€  | 32,982 €             | 13,864 €                                      | 42,0%  | 72,5%   |       |  |  |
| G01 Montage Gerat                                                    |                                                                           | 3.955.6                                              | 5.3164   | 4.785.4              | 830 4                                         | 17,4%  | 21,0%   | 49,2  |  |  |
| LG02 Inbetriebrahme                                                  |                                                                           | 2.410 €                                              | 3.357 6  | 3.024 4              | 543.4                                         | 18,0%  | 21,9%   | 27,2  |  |  |
| LG03 Anklemmen                                                       |                                                                           | 641.€                                                | 704 €    | 634 €                | -76                                           | -1,2%  | -1.1%   | 8,2   |  |  |
| LGDA Ingenieurleist.                                                 |                                                                           | 4.526€                                               | 5.217€   | 4.698 €              | 172 €                                         | 3,7%   | 3,8%    | 38,9  |  |  |
| Summe Lohn                                                           | _                                                                         | 11.602€                                              | 14.594 € | 13.140 €             | 1.5394                                        | 11,7%  | 13,3 %  | 123,6 |  |  |
| Summe Mat+Lohn                                                       |                                                                           | 50.720 €                                             | 51.205 € | 46.122 €             | 15.403 6                                      | 35,4%  | 50,1%   | 123,6 |  |  |
|                                                                      |                                                                           | FIX                                                  | VAR      | UM                   | DE                                            | DB/FIX |         | DB/H  |  |  |
| Nark-neckabrae (UK)                                                  | LAME)                                                                     | 11.607.6                                             | 10.1154  | 46 122 6             | 27,004.6                                      | 232.8% |         | 219.6 |  |  |

|     |                                          | SEITENI AVVII                       | T FORM   | Titel-Ka | Rulation - De                                               | mo GAEB_L       | Value - Escel                          |                                                            |
|-----|------------------------------------------|-------------------------------------|----------|----------|-------------------------------------------------------------|-----------------|----------------------------------------|------------------------------------------------------------|
| Eir | tigen → F K 및 - E<br>schenabla G Schrift | - 11 - A^ A<br>  +   22 + ▲ +<br>st |          | ₩ • OAT  | Fet<br>5 -<br>5 -<br>5 -<br>5 -<br>5 -<br>5 -<br>5 -<br>5 - | - F<br>96 000 E | Bedingte I<br>Als Tabeli<br>Zellenform | Formatierung<br>e formatieren<br>natvorlagen *<br>vorlagen |
| A   | 1 * i 🗙 🗸                                | fx MG/LO                            | 3        |          |                                                             |                 |                                        |                                                            |
| 4   | A                                        | B                                   | c        | D        | E                                                           | F               | G                                      | н                                                          |
| 1   | MG/LG                                    | KOSTEN                              | PREISE   | UMSATZ   | MARGE                                                       | MA%             | ZU%                                    | STD                                                        |
| 2   | MG01 Feldgeräte (Liste)                  | 4.960 €                             | 12.748 € | 11.473€  | 6.513€                                                      | 56,8 %          | 131,3 %                                |                                                            |
| 3   | MG02 Feldgeräte (Ek)                     | 13.749 €                            | 23,429 € | 21.117€  | 7.369 €                                                     | 34,9 %          | 53,6%                                  |                                                            |
| 4   | MG09 Ventile                             | 409 €                               | 435 €    | 391 €    | -18€                                                        | -4,6 %          | -4,4 %                                 |                                                            |
| 5   | Summe Material                           | 19.118€                             | 36.612€  | 32.982 € | 13.864 €                                                    | 42,0 %          | 72,5%                                  |                                                            |
| 6   |                                          |                                     |          |          |                                                             |                 |                                        |                                                            |
| 7   | LG01 Montage Geräte                      | 3.955 €                             | 5.316 €  | 4.785 €  | 830 €                                                       | 17,4 %          | 21,0 %                                 | 49,2                                                       |
| 8   | LG02 Inbetriebnahme                      | 2.480 €                             | 3.357€   | 3.024 €  | 543 €                                                       | 18,0 %          | 21,9 %                                 | 27,2                                                       |
| 9   | LG03 Anklemmen                           | 641€                                | 704 €    | 634 €    | -7€                                                         | -1,2 %          | -1,1 %                                 | 8,2                                                        |
| 10  | LG04 Ingenieurleist.                     | 4.526 €                             | 5.217€   | 4.698 €  | 172 €                                                       | 3,7%            | 3,8 %                                  | 38,9                                                       |
| 11  | Summe Lohn                               | 11.602 €                            | 14.594 € | 13.140 € | 1.539 €                                                     | 11,7%           | 13,3 %                                 | 123,6                                                      |
| 12  |                                          |                                     |          |          |                                                             |                 |                                        |                                                            |
| 13  | Summe Mat+Lohn                           | 30.720 €                            | 51.206€  | 46.122 € | 15.403€                                                     | 33,4 %          | 50,1 %                                 | 123,6                                                      |
| 14  |                                          |                                     |          |          |                                                             |                 |                                        |                                                            |
| 15  |                                          | FIX                                 | VAR      | UM       | DB                                                          | DB/FIX          |                                        | D8/H                                                       |
| 16  | Deckungsbeitrag (UM-MK)                  | 11.602 €                            | 19.118€  | 45.122 € | 27.004 €                                                    | 232,8 %         |                                        | 219€                                                       |

Natürlich können Sie alle Kalkulationsübersichten auch ausdrucken ...

...oder als Excel®-Datei speichern.

### 🎇 Die ABC-Analyse...

| 070 | ABC-Analyse | - Demo GAEB_LV.tlv                 |       |        |         |        | a x    |   |
|-----|-------------|------------------------------------|-------|--------|---------|--------|--------|---|
| X   |             | 💽 🔃 چ 🕜 LVPOS 🔛                    | 1     | UMSATZ | ~ A=70% | B=20%  | C=10%  | ĺ |
| NR  | OZ          | KURZTEXT1                          | MENGE | ЕН     | UMSATZ  | ANT%   | SUM%   | ^ |
| 1   | 01.00.0020  | Differenzdruckwächter mit Anzeig   | 23    | Stck   | 18.809€ | 23,4 % | 23,4 % |   |
| 2   | 01.00.0050  | Pneum. Stellmotor mit Gestänge u   | 18    | Stck   | 14.872€ | 18,5 % | 41,9 % |   |
| 3   | 01.00.0030  | El. Begrenzungsthermostat für Kan  | 8     | Stck   | 8.231€  | 10,2 % | 52,1%  |   |
| 4   | 03.03.0010  | DDC-Unterstation ** Nettopreis of  | 1     | Stck   | 7.500 € | 9,3 %  | 61,4 % |   |
| 5   | 02.00.0030  | Elektroverteiler 1000x800x210      | 2     | Stck   | 6.455 € | 8,0 %  | 69,5 % |   |
| 6   | 03.02.0010  | Kleinzentrale für DDC-Unterstation | 1     | Stck   | 6.071€  | 7,5 %  | 77,0 % |   |
| 7   | 02.00.0020  | Kabelrinne 220x60                  | 40    | m      | 4.522€  | 5,6%   | 82,6 % |   |
| 8   | 02.00.0010  | Kunststoff-Mantelleitung auf Kabe  | 150   | m      | 4.239€  | 5,3 %  | 87,9 % |   |
| 9   | 03.01.0010  | DDC-Zentrale DDC3200 für Regel-,   | 1     | Stck   | 3.357€  | 4,2 %  | 92,1 % |   |
| 10  | 03.01.0050  | DDC-FeldBusModul mit CAN-Bus-C     | 6     | Stck   | 1.422 € | 1,8 %  | 93,9 % |   |
| 11  | 03.01.0030  | DDC-SchaltschrankBusModul mit C    | 2     | Stck   | 1.247€  | 1,6 %  | 95,4 % |   |
| 12  | 03.01.0020  | DDC-SchaltschrankBusModul mit C    | 2     | Stck   | 1.081€  | 1,3 %  | 96,8 % |   |
| 13  | 01.00.0010  | PT 100 Fühler zur Außentemperatu   | 5     | Stck   | 857€    | 1,1 %  | 97,8 % |   |
| 14  | 01.00.0060  | Elektrischer Differenzdruckschalte | 3     | Stck   | 629€    | 0.8%   | 98.6%  |   |

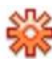

## 🎇 Die LV-Sonderkalkulation...

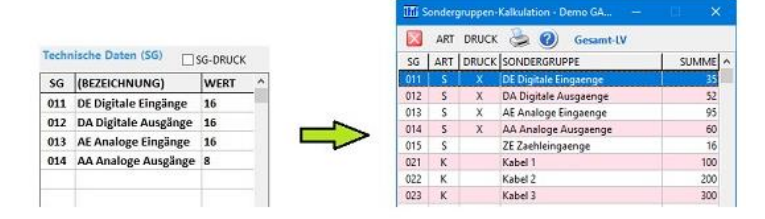

Die Sonderkalkulation wertet die Technischen Daten der LV-Positionen aus. Sie gibt Antwort auf folgende Fragen:

- "Wieviel Leistung verbraucht mein Schaltschrank?"
- Wieviele Datenpunkte befinden sich im Titel?
- "Wieviele Meter Kabel des Typs X sind im LV enthalten?"
- U. S. W.

Den Möglichkeiten sind kaum Grenzen gesetzt! Einzige Voraussetzung ist das Vorhandensein der entsprechenden Technischen Daten. Diese werden entweder im Artikelstamm gespeichert oder direkt im LV eingegeben. Damit haben Sie alles in Ihrer LV-Datei verfügbar und Sie benötigen keine zeitraubenden Zusatzberechnungen mehrl

## 🗱 Weitere Besonderheiten...

Wegen der Fülle von Möglichkeiten können hier nur einige Stichpunkte angeführt werden:

- Angleichungsfunktion: Eine Preisänderung in einer LV-Position wird automatisch bei allen identischen Positionen im LV durchgeführt.
- Bepreisungsfunktion: Sucht noch nicht bepreiste Positionen.
- LV-Preisaktualisierung: Ältere Angebote werden schnell auf den neuesten Stand gebracht.
- LV-Preisumrechnungsfunktion: Material-, oder Lohnpreise mit einem Faktor umrechnen.
- LV-Rundungsfunktion: LV-Preise runden auf 5 Ct, 10 Ct, 50 Ct, 1 €.
- LV-Endpreiskalkulation: Alle Einheitspreise auf eine vorgegebene LV-Endsumme trimmen.
- LV-Prognosemengen: Für Planspiele mit veränderten LV-Mengen ("Was wäre, wenn...").
- LV-Massenisten: Massenzusammenfassungen für das LV oder einzelne Titel (mit Preisen oder Kosten).
- EFB-Formblätter: Die Formblätter 221 und 223 werden unkompliziert direkt aus den LV-Daten erstellt.
- u.v.m.

Verschwenden Sie keine Zeit bei der Optimierung Ihrer Angebote!

Die ABC-Analyse zeigt Ihnen die "wichtigen Positionen" des LVs: nämlich die Positionen mit dem größten Umsatz. Die roten Positionen liefern zusammen 70 Prozent des Gesamtumsatzes des Projektes. Dort lohnt es sich, das LV zu optimieren! Die gelben Positionen liefern weitere 20 Prozent.

Die restlichen Positionen liefern nur noch 10 Prozent zum Gesamtumsatz. Dort sollten Sie nicht unnötig viel Zeit investieren.

Mit einem Klick gelangen Sie direkt zur gewünschten Position.

Die ABC-Analyse ist auch für die Kosten und die Marge durchführbar!

# 🗱 Endpreisvorgabe und Margenvorgabe...

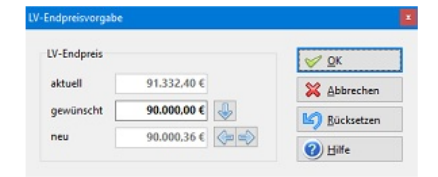

| Margenvorgabe |         |             |
|---------------|---------|-------------|
| LV-Marge      |         | <b>⊘</b> К  |
| aktuell       | 15,00 % | X Abbrechen |
| gewünscht     | þ6.00   | Bücksetzen  |
| neu           | 16.00 % | (2) Hilfe   |

Mit der **Funktion Endpreisvorgabe** können Sie die Positionspreise auf einen vorgegebenen Angebotspreis umrechnen lassen.

Mit der **Funktion Margenvorgabe** werden die Positionspreise auf einen vorgegebenen Auftrags-Margenwert umgerechnet.

# Modul LV — Angebot/EFB

Angebote können über die GAEB-Schnittstelle (bzw. ÖNORM), als PDF-Datei, über Excel® oder als Ausdruck abgegeben werden. Neben den Angebotspreisen werden auch die sog. Bietertextergänzungen (Österreich: Lückentexte) abgegeben. Auch das Anschreiben ist im Ausdruck integriert. Zusätzlich können für öffentliche Auftraggeber die EFB-Preisblätter 221 und 223 (für Österreich: K3- und K7-Blätter) erzeugt werden.

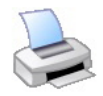

### 😓 Der Angebotsdruck / PDF-Ausgabe...

| userverver - userverver userververver userververver<br>Firma Muster GmbH<br>Verwaltung<br>It- Maa Mustermann<br>Musterstratus E 17-93<br>12345 Musterfrauxen                                                                                                    | Firmenste<br>Firmenste<br>Kontakt us<br>Telefor: Us<br>Mebil User<br>Fax: Userin<br>EMail User | mpels<br>mpels<br>enifot<br>etifot<br>eta<br>fek<br>mos                                                                                                    |                                                                                                    |                                                                                                    |                                   |                                                   |
|----------------------------------------------------------------------------------------------------|------------------------------------------------------------------------------------------------|----------------------------------------------------------------------------------------------------|----------------------------------------------------------------------------------------------------|----------------------------------------------------------------------------------------------------|-----------------------------------|---------------------------------------------------|
|                                                                                                    | Firmeniogo A                                                                                   | ngebot Nr. AN117-0001                                                                                                    | 30.09.20                                                                                                    | 17 / Sets 8 von 13                                                                                                    |                                   |                                                   |
| Angebot Nr. AN117-0001                                                                                                    | Projekt                                                                                        | Demo Lüftungsanlage<br>Projektbezeichnung 2                                                                                                    |                                                                                                    |                                                                                                    |                                   |                                                   |
| Datwin: 30.69.2017                                                                                                    | oz                                                                                             | Beachreibung N                                                                                                    | nge E-Preix                                                                                                    | G-Preiz                                                                                                    |                                   |                                                   |
| Kunden-Mr.: DEND<br>Bire Anthrage Imre Astrage van B1.0<br>Angeleistogiktigkeit: 2 Moretie<br>Projektie Demo Läftungsanle<br>Projektie zektinnung<br>Läftrebeligung: Prei Vensedungsahl<br>Vensendert                                                                                                    | 63.01.6656                                                                                     | <sup>111</sup> Grundpastion 22 001.6<br><sup>111</sup> Wiederheiungsbezehnntsung zu 03<br>BDC-Feldbastkodal mit CAN-Bas-Co<br>Controler DA.<br><sup>111</sup> Wetchaler sozenfolltei<br><sup>111</sup> Mittebaster<br><sup>111</sup> Kunstaloffgahauer für Erlosa in Elisti<br><sup>111</sup> Trageshearnenefage<br><sup>111</sup> Dagsbezehner<br><sup>111</sup> Dagsbezehner<br><sup>111</sup> Da | TiteUse<br>t 0040 jastich<br>trailer                                                                                                    | nragi 6.623,79€                                                                                                    |                                   |                                                   |
| Zahlungsbedingung: 30 Tage netto                                                                                                    |                                                                                                | Tyg: F84/24                                                                                                    | itek 263,32 €                                                                                                    | 1.579,92 €                                                                                                    |                                   |                                                   |
| Sewährleistung 36 Monate<br>Lefertermin ca. KW-22<br>Date: Demo GwEB_LV/thv                                                                                                    | 63.01.8651<br>Weren*                                                                           | *** Alternativposition 2Z 001.1 so 2Z 01<br>************************************                                                                                                    | 0<br>10040, jestich<br>te                                                                                                    |                                                                                                    |                                   |                                                   |
| Salar naghris Free Dawn                                                                                                    |                                                                                                | Kunstatompenause für Eindeu in Dieler     Tragschierenmontage                                                                                                    | Firmeniogo A                                                                                                    | ngebot Nr. AN117-0001                                                                                                    | 30.09.                            | 2017.) Sets 13 von 13                             |
| hermt bieten wir zu den oben stehenden Be:                                                                                                    |                                                                                                | (01) Febrikat. *                                                                                                    | Projekt.                                                                                                    | Demo Lüftungsanlage<br>Projektbezeichnung 2                                                                                                 |                                   |                                                   |
|                                                                                                    |                                                                                                | Ač Araloge Eingänge 4<br>Bezeichnung: 00C-Feldtus                                                                                                    | 00 <u>02</u>                                                                                                    | Beachreiburg                                                                                                    | Menge E-Preis                     | G-Preta                                           |
| Novanishing services accommonly for<br>South of the services accommonly for<br>events of the services accommonly for<br>events of the services accommonly for<br>South of the services accommonly for<br>South of the services accommonly for the services accommonly for<br>South of the services accommonly for the services accommonly for<br>South of the services accommonly for the services accommonly for<br>South of the services accommonly for the services accommonly for the services accommonly for<br>South of the services accommonly for the services accommonly for the services accommonly for the services accommonly for the services accommonly for the services accommonly for the services accommonly for the services accommonly for the services accommonly for the services accommonly for the services accommonly for the services accommonly for the services accommon accommon accom | 83.01.8652<br>X0260*                                                                           | <ul> <li>Attensityposition 22 001 2 av 22 0<br/>Whetherholingboeschreideng 20 0<br/>000-FebBackhoder mit CAN-Bas-Qi<br/>Centore Ax 50 - 010 AC<br/>Wordsge ver Och den Schrädelner<br/>Ax Analoge Augiging<br/>AA Analoge Augiging<br/>Bezeichnung<br/>Typ: FBM44         </li> </ul>                                                                                                    | N0         TITELZUSA           0         TI           10         TI           11         42           43         43           00         03.01           He         01.02 | M MENSTELLUNG<br>TITELMSR-Geräte<br>TITELEIsktroinstallation und J<br>TITELDOC-System<br>ABSCHNTT DDC-Petrate<br>ABSCHNTT DDC-Urterration 1 | Anklemmen<br>8.297,71<br>6.745,12 | \$1.005,88 €<br>17.502,34 €<br>32.542,78 €<br>; € |
|                                                                                                    | 63.01.0060                                                                                     | Bindfromplatie<br>Bindfromplate für 191-Einschubrahmen<br>we Einfochlassete<br>Bezeichnung: Bindfrontpl v<br>Typ KB1                                                                                                    |                                                                                                    | ABSCHNITT DOC-Unterstation 2<br>TITTEL Sondergruppen<br>Gesamtbetrag:                                                                       | 7 500,01                          | 1,58 €<br>                                        |
|                                                                                                    | 63.01.8676                                                                                     | Koppetrelais mit 1 Wechster 24V<br>Koppetrelais mit 1 Wechster max 64/23)<br>Netzepannung 24/2, 25mA. Mentage als<br>Bezeichnung Koppetrelais<br>Typ 245                                                                                                    | viši<br>Nici<br>No                                                                                                    | -10% Gesanti-Nachlass auf<br>Zwischensummer<br>3% Reisekosten auf                                                                           | 83.461,40 C                       | -8.346,14 6<br>82,996,26 6<br>2,499,58 6          |
|                                                                                                    | li <del>.</del>                                                                                |                                                                                                    | _                                                                                                    | Zwischensumme:<br>2% Fischt auf<br>Nettobeträgi                                                                                             | 88.380,37 C                       | 1,767,61 €                                        |
|                                                                                                    |                                                                                                |                                                                                                    | 12                                                                                                    | 19% Mehrwertsteuer:<br>Angebotaxumme:                                                                                                    |                                   | 17.128,13 €<br>187.276,18 €                       |
|                                                                                                    |                                                                                                |                                                                                                    | Mit heundlichen (<br>Primeinsleinpel)<br>Primeinsleinpel2<br>Firmeinsteinpel3                                                                                             | Grußen                                                                                                    |                                   |                                                   |
|                                                                                                    |                                                                                                |                                                                                                    | Max Munter                                                                                                    | pps. th                                                                                                    | ugo von Hoffmannevogel            |                                                   |

Der Angebotsdruck beinhaltet auch das Anschreiben nach DIN 676 mit Firmenlogo, Kontaktdaten, Auftragsbedingungen, Ihrem Impressum und Bankverbindung.

Ab Seite 2 folgen die Vertraglichen Regelungen. Dafür steht Ihnen eine komfortable Textverarbeitung mit Fließtext und Textformatierung zur Verfügung.

Anschließend folgen die LV-Titel und -Positionen.

Schließlich folgt die

Titelzusammenstellung und eventuelle LV-Gesamt-Abschläge oder Zuschläge.

Am Ausdruck-Ende folgen die

Unterschriften, optional Ihre AGBs.

Weitere Ausdrucke sind eine Leistungsbeschreibung ohne Preise, ein Blankett, die Auftragsbestätigung und die Rechnung.

| Seite 1 / Ende         | Positionen                                                                                                    |                                                                           | and a second second sec |
|------------------------|----------------------------------------------------------------------------------------------------|---------------------------------------------------------------------------|----------------------------------------------------------------------------------------------------|
| 0 🚦 Justage Briefkopf  | Kurztext 🗹 fett                                                                                                    |                                                                           | Angebot                                                                                                    |
| 10 📮 Justage Anschrift | L0 Dbreit                                                                                                    | Zubehör                                                                   | Druck als                                                                                                    |
| ▲BK I Briefkoof        | ⊡ Langtext                                                                                                    | Ohne                                                                      | Cleistungsbeschreibung                                                                                                    |
| €_FS Anschrift         | □L1····                                                                                                    | ○ Kurztexte in P/U                                                        | ○ Blankett                                                                                                    |
| Lieferanschrift        | Technische Daten (SG)                                                                                                    | O Q drucken                                                               | Angebot                                                                                                    |
| Kontaktdaten           | □L2                                                                                                    | O QR drucken                                                              | ○ Auftragsbestätigung                                                                                                    |
|                        | Hersteller/Typ:                                                                                                    | O QRS drucken                                                             | O Rechnung                                                                                                    |
| Standardtexte          | <ul> <li>✓ Hersteller ✓ °o.glw."</li> <li>✓ Bezeichn.</li> <li>□ "Typ"</li> <li>✓ Bestellnr.</li> <li>✓ "Typ"</li> <li>□ L3</li> <li>□ L4</li> <li>✓ E-Preis</li> <li>✓ U-Preis</li> </ul> | Einzelpreise<br>(a) ohne<br>(b) Mat + Lohn<br>(c) Mat + LG<br>(c) MG + LG | ∆usdruckært                                                                                                    |
| Eolgeseiten Kopf       | Sonstiges                                                                                                    | Titelsummen bis                                                           | 🥪 Ok                                                                                                    |
| Briefkopf              | Nulltitel/positionen                                                                                                    | O ohne<br>O TITEL                                                         | X Abbrechen                                                                                                    |
| Anschrift              | netto" drucken                                                                                                    | ABSCHNITT                                                                 | 10 miles all po                                                                                                    |
| ✓ Projekt              | Titelübertrag                                                                                                    | O LV-Ebene 3                                                              | -y standard 😳 De                                                                                                    |
| Baustelle              | ✓ Bietertextverzeichnis                                                                                                    | OIV-Ebene 5                                                               | (2) Hilfe                                                                                                    |

Mittels einer **Drucksteuerung** können Sie Ihre Ausdrucke individuell gestalten:

Ob Kurz- oder Langtextfassung, mit oder ohne Zubehör, mit oder ohne Technische Daten, mit oder ohne Preisaufgliederung — die Möglichkeiten sind äußerst vielseitig!

Bei der Kurztextfassung lassen sich **ausgewählte Positionen** trotzdem mit Langtext drucken — und umgekehrt.

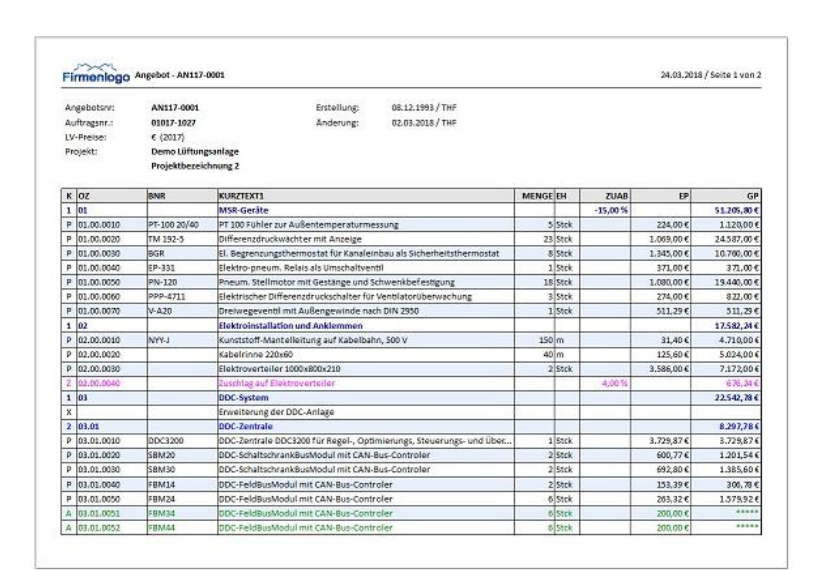

Auch diese **Angebotsübersicht** können Sie frei gestalten.

Mit der Funktion Dateidruck können Sie die Übersicht als **Excel®-Datei** (xlsx) ausgeben.

Farben im Positionsdruck sorgen für Übersicht:

### Besonderheiten...

| 03.01.0051<br>"Alternativ" | *** Alternativposition ZZ<br>*** Wiederholungsbesch                                                   | 001.1 zu ZZ 001.0<br>reibung zu 03.01.0040,                           | jedoch       | •        | Zuordungszahlen von Alternativpositionen<br>(Wahlpositionen) sind violett,                   |
|----------------------------|----------------------------------------------------------------------------------------------------|-----------------------------------------------------------------------|--------------|----------|----------------------------------------------------------------------------------------------|
|                            | Controler AE für Meßv<br>• Montage vor Ort in den<br>• Kunststoffgehäuse für<br>• Tragschiegenmontage | verterfassung.<br>Betriebstechnischen Ar<br>Einbau in Elektroverteilu | nlagen<br>ng | •        | Ausführungbeschreibungen, Bezugsbeschreibungen<br>und Wiederholungsbeschreibungen sind grün, |
|                            | (01) Fabrikat:<br>(02) Typ:                                                                           | 'Fema'<br>'FBM34'                                                     |              | •        | Bietertexte sind blau markiert,                                                              |
|                            | AE Analoge Eingänge:                                                                                  | 4<br>6 Stck                                                           | 200,00€      | ******** | entfallende Textteile sind durchgestrichen rot.                                              |

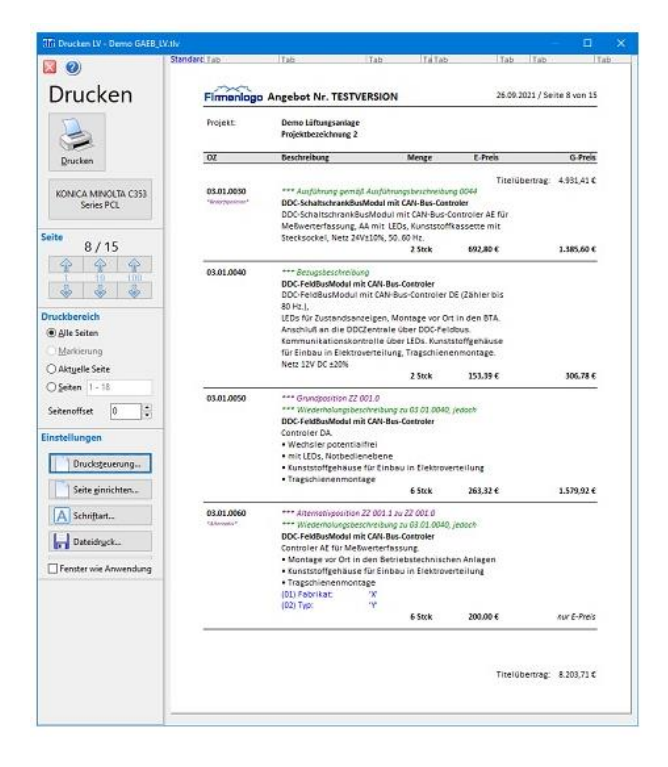

Die **Druckansicht** erscheint vor jedem Ausdruck. Dort können Sie in 1er-, 10er- und 100er-Schritten blättern. Die Seitenumbrüche werden **blitzschnell** ausgeführt. Das ist äußerst vorteilhaft für sehr große LVs (etwa mit 10.000 Positionen und 3.000 Druckseiten)!

Hier wählen Sie den Drucker bzw. PDF-Druck aus und machen die Druckeinstellungen. Alle Änderungen der Einstellungen sind in der Vorschau sofort sichtbar.

Mit **Dateidruck** können Sie alle Ausdrucke als CSV- oder TXT-Datei exportieren, bei Datengittern zusätzlich als XLSX-Datei.

## 📚 EFB-Formblätter (Ausgabe 2017)...

Die Formblätter Preise 221 und 223 des VHB Bund werden unkompliziert direkt aus den LV-Daten erstellt.

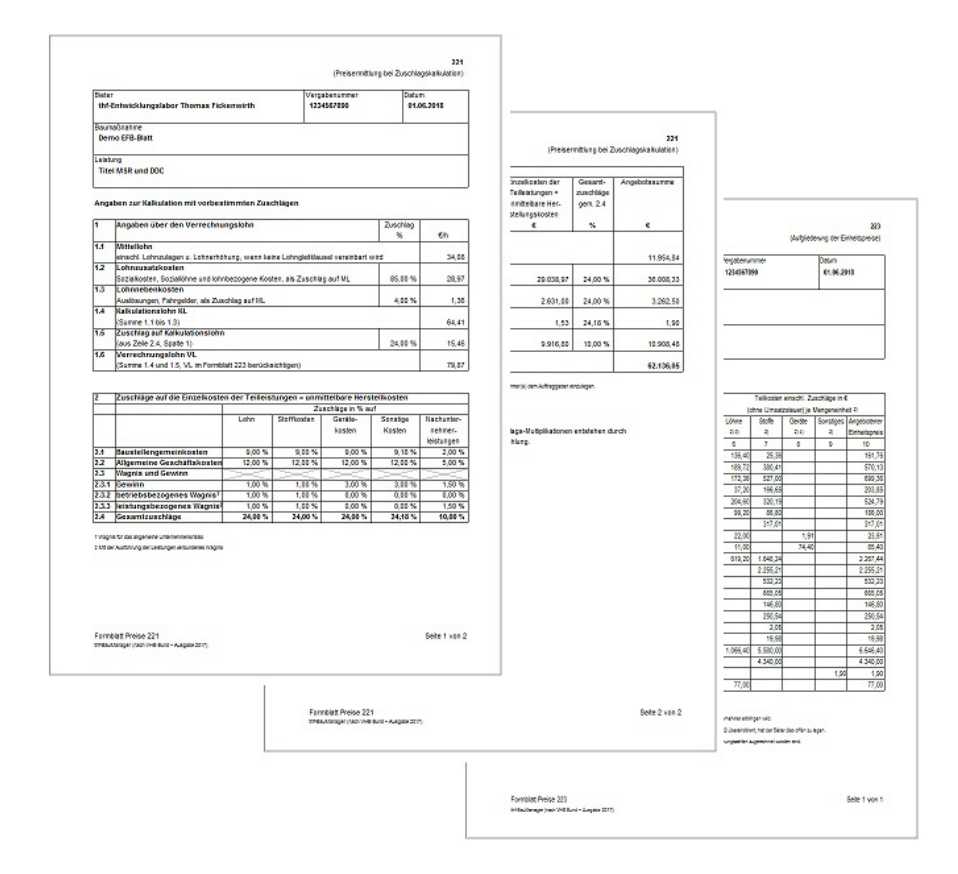

Insbesondere öffentliche Auftraggeber verlangen zusätzlich zum Angebot das EFB-Formblatt 221 und teilweise das Formblatt 223. Dort werden Teile Ihrer LV-Kalkulation offengelegt.

Die Erstellung der Formblätter ist normalerweise sehr zeitaufwändig und erfordert Zusatztools — jedoch nicht mit BauManager — in BauManager ist alles integriert! Die Daten werden direkt aus dem LV übernommen und die EFB-Blätter werden automatisch berechnet.

| Zuschlag %   | EUR/h                                            |                                                                                                    |                                                                                                    |                                                                                                    |                                                                                                    |  |
|--------------|--------------------------------------------------|----------------------------------------------------------------------------------------------------|----------------------------------------------------------------------------------------------------|----------------------------------------------------------------------------------------------------|----------------------------------------------------------------------------------------------------|--|
| Zuschlag %   | EUR/h                                            |                                                                                                    |                                                                                                    |                                                                                                    |                                                                                                    |  |
|              |                                                  |                                                                                                    |                                                                                                    |                                                                                                    | Legende                                                                                                    |  |
|              | 46,77 €                                          | 31,50 €                                                                                                    | Vorgabe gen<br>Einstellunger                                                                                                    | 18<br>1                                                                                                    | Eingabe                                                                                                    |  |
| 85.00        | 39,75 €                                          |                                                                                                    |                                                                                                    |                                                                                                    | aus dem LV                                                                                                    |  |
| 4,00 %       | 1,88 €                                           |                                                                                                    | Aur IV warn                                                                                                    |                                                                                                    | berechnet                                                                                                    |  |
|              | 88,40 €                                          | 88,40 €                                                                                                    | Lohnminuten                                                                                                    |                                                                                                    |                                                                                                    |  |
| 24,00 %      | 21,22 €                                          |                                                                                                    | vorhanden                                                                                                    |                                                                                                    |                                                                                                    |  |
|              | 109,62 €                                         |                                                                                                    |                                                                                                    |                                                                                                    |                                                                                                    |  |
|              | Lohn %                                           | Stoffe %                                                                                                    | Geräte %                                                                                                    | Sonstiger                                                                                                    | % NU %                                                                                                    |  |
|              | 9,00 %                                           | 9,00 %                                                                                                    | 9,00 %                                                                                                    | 9,00                                                                                                    | 2,00 %                                                                                                    |  |
|              | 12,00 %                                          | 12,00 %                                                                                                    | 12,00 %                                                                                                    | 12,00                                                                                                    | 5,00 %                                                                                                    |  |
|              | 3.00 %                                           | 3.00 %                                                                                                    | 3.00 %                                                                                                    | 3.00                                                                                                    | 3.00 %                                                                                                    |  |
|              |                                                  |                                                                                                    |                                                                                                    | 1                                                                                                    |                                                                                                    |  |
|              |                                                  |                                                                                                    |                                                                                                    |                                                                                                    |                                                                                                    |  |
|              | 24,00 %                                          | 24,00 %                                                                                                    | 24,00 %                                                                                                    | 24,00                                                                                                    | 0 % 10,00 %                                                                                                    |  |
|              |                                                  |                                                                                                    |                                                                                                    |                                                                                                    |                                                                                                    |  |
| VL (aus 1.6) | Gesamtstunden                                    | Koster                                                                                                    | IEKI ZU                                                                                                    | ichlage %                                                                                                    | Angebotssumme                                                                                                    |  |
| 103/05 £ X   | 208,898 h                                        | 18,4                                                                                                    | 107.23 €                                                                                                    | 24,00 %                                                                                                    | 22.899.39 0                                                                                                    |  |
|              |                                                  | 48.4                                                                                                    | 137,13 €                                                                                                    | 24,00 %                                                                                                    | 00.086,86 €                                                                                                    |  |
|              |                                                  | -                                                                                                    |                                                                                                    | 24,00 %                                                                                                    |                                                                                                    |  |
|              |                                                  | 5.7                                                                                                    | 75,59 €                                                                                                    | 24,00 %                                                                                                    | 7.161,73 (                                                                                                    |  |
|              |                                                  |                                                                                                    |                                                                                                    | 10,00 %                                                                                                    |                                                                                                    |  |
|              | 24,00 %<br>24,00 %<br>VL (eus 1.6)<br>109,62 € x | View         Jose           24,00 %         21,22 €           109,62 €         109,62 €           Lohn %         9,00 %           12,00 %         12,00 %           24,00 %         24,00 %           24,00 %         24,00 %           24,00 %         208,898 h | Lohn %         Stoff %           24,00 %         21,22 €           109,62 €         109,62 €           Lohn %         Stoff %           9,00 %         9,00 %           12,00 %         12,00 %           24,00 %         24,00 %           24,00 %         24,00 %           109,62 €         x           208,898 h         18.4           48,40 €         5.7 | Lobo         Aus LV, vern           24,00 %         21,22 €           109,62 €         109,62 €           Lohn %         Stoffe %           9,00 %         9,00 %           12,00 %         12,00 %           12,00 %         12,00 %           24,00 %         24,00 %           24,00 %         24,00 %           24,00 %         24,00 %           24,00 %         24,00 %           24,00 %         24,00 %           24,00 %         24,00 %           208,898 h         18,467,25 €           5,775,59 €         5,775,59 € | Note V         Aus LV, wenn<br>vorhanden           24,00 %         21,22 €           109,62 €         88,40 €           Lohn %         Stoffe %           9,00 %         9,00 %           12,00 %         12,00 %           12,00 %         12,00 %           12,00 %         12,00 %           24,00 %         24,00 %           24,00 %         24,00 %           24,00 %         24,00 %           24,00 %         24,00 %           24,00 %         24,00 %           24,00 %         24,00 %           24,00 %         24,00 %           24,00 %         24,00 %           24,00 %         24,00 %           24,00 %         24,00 %           24,00 %         24,00 %           109,62 €         x           208,898 h         18,467,25 €           24,00 %         24,00 %           5,775,59 €         24,00 %           10,00 %         10,00 % |  |

Das EFB-Modul in BauManager ermöglicht unterschiedliche Berechnungsmethoden und manuelle Anpassungen von Kopfdaten, Erläuterungen und Kenndaten:

- blaue Felder sind Daten aus dem LV,
- weiße Felder können Sie anpassen, die Vorgaben sind bei den Einstellungen hinterlegt,
- gelbe Felder sind berechnet.

Das EFB-Blatt wird zusammen mit dem Angebot automatisch **in der LV-Datei gespeichert**. So haben Sie auch unterwegs immer alles griffbereit.

### 📚 ÖNORM-Formblätter K3/K7...

Öffentliche Auftraggeber in Österreich fordern zusätzlich zum Angebot die ÖNORM-Formblätter K3 und K7. Damit sollen Teile Ihrer Kalkulation offengelegt werden.

Die Erstellung der Blätter ist direkt in BauManager integriert. Die Blätter werden automatisch aus den LV-Daten berechnet.

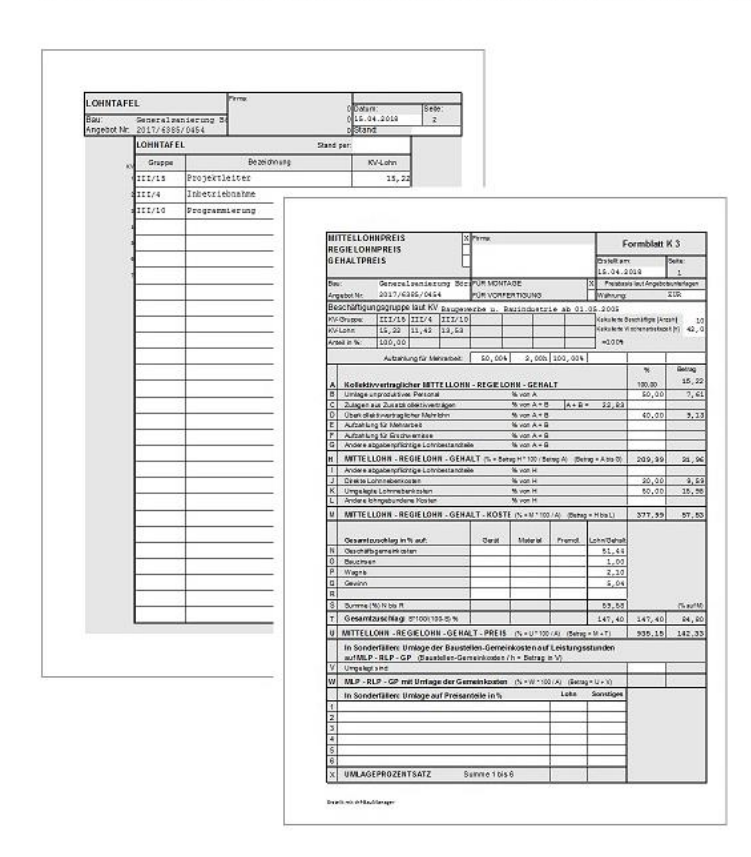

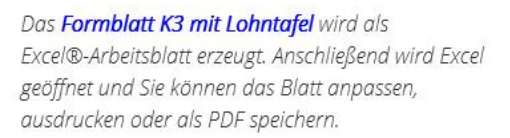

## Option Ausschreibung

Einzelne Teile Ihres **Angebots-LVs** können Sie an **Subunternehmer** ausschreiben. Dazu erstellen Sie aus Ihrem Angebots-LV zuerst ein **Ausschreibungs-LV** und verteilen dies an Ihre Bieter. Zur Bewertung der Bieter stehen **Preisspiegel** in 48 Varianten zur Verfügung. In der **Auftragsvergabe** werden schließlich die Subunternehmer-Kosten in Ihr Angebots-LV übernommen.

Projekt-neutrale Ausschreibungen sind auch ohne Angebots-LV möglich.

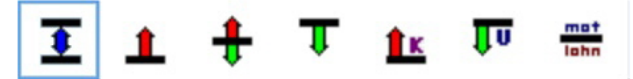

# Anlegen eines Ausschreibungs-LVs...

| th    |                         |            |                  | BauMa                      | nager (010) - (AUSSCHREIBU   | NG E:\Bau | uMar | nager\l | Jser\Demo;     | tps *]          |                              |                             |                               |           | ×   |
|-------|-------------------------|------------|------------------|----------------------------|------------------------------|-----------|------|---------|----------------|-----------------|------------------------------|-----------------------------|-------------------------------|-----------|-----|
| iff ( | atei <u>B</u> earbeiten | Preisspieg | el Ansicht Extra | s <u>E</u> enster <u>?</u> |                              |           |      |         |                |                 |                              |                             |                               | 14        | e x |
|       | 10 10 10                | L          | @ P D            |                            |                              | ⊕ ®       | Ø    | 1       | 2              |                 |                              | 0                           | Calibri                       | v 11 v    | F   |
| -     |                         |            |                  |                            | -                            |           | 0    | 63.     |                |                 | 2.8                          | 0 0 0                       |                               |           | -   |
| ×     |                         | 1 2        |                  | GP 1% 58                   | 1 + 0 LE                     | 0.0       | X    | R       | <b>9</b> (24 % | 8 1             |                              |                             |                               | <u>k:</u> |     |
| P     | 03.01.00                | 10         |                  |                            | DDC-Zentrale DDC3200         |           |      |         |                | DDC-Z<br>Steuer | entrale DDC3<br>ungs- und Ül | 200 für Rege<br>berwachungs | el-, Optimieru<br>funktionen. | ngs,      |     |
|       | oz                      | ZZ         | BNR              | KURZTEXT1                  |                              | MENGE     | EH   | (ML)    | KOSTEN         | UMSATZ          | MAIER                        | MÜLLER                      | SCHULZE                       | BIETER4   | ^   |
| 1     | 03                      |            |                  | DDC-SYSTEM                 | -                            |           |      |         |                |                 |                              |                             |                               |           |     |
| 2     | 03.01                   |            |                  | DDC-ZENTRAL                | E                            |           |      |         |                |                 |                              |                             |                               |           |     |
| 1     | 03.01.0010              |            | DDC3200          | DDC-Zentrale               | DDC3200                      | 1         | Stck | EP      | 1.818,72       | 2.836,49        | 1.800,00                     | 1.800,00                    | 1.820,00                      |           |     |
| 1     | 03.01.0020              |            | SBM20            | DDC-Schaltsch              | rankBusModul mit CAN-Bus-Cor | 2         | Stck | EP      | 429,22         | 456,88          | 430,00                       | 400,00                      | 380,00                        |           |     |
| F     | 03.01.0030              |            | SBM30            | DDC-Schaltsch              | rankBusModul mit CAN-Bus-Cor | 2         | Stck | EP      | 536,33         | 526,86          | 540,00                       | 500,00                      | 420,00                        |           |     |
| F     | 03.01.0040              |            | FBM14            | DDC-FeldBusN               | Adul mit CAN-Bus-Controler   | 2         | Stck | EP      | 118,39         | 116,65          | 120,00                       | 100,00                      | 80,00                         |           |     |
| F     | 03.01.0050              | 001.0      | FBM24            | DDC-FeldBusN               | Adul mit CAN-Bus-Controler   | 6         | Stck | EP      | 202,05         | 200,25          | 200,00                       | 200,00                      | 180,00                        |           |     |
| A     | 03.01.0060              | 001.1      | KB1              | Blindfrontplat             | te                           | 1         | Stck | EP      | 1,65           | 21,77           | 2,00                         | 2,00                        | 1,00                          |           |     |
| E     | 03.01.0070              |            | Z45              | Koppelrelais 2             | 4V mit Wechsler              | 2         | Stck | EP      | 16,11          | 24,88           | 20,00                        | 20,00                       | 10,00                         |           |     |
| 2     | 03.02                   |            |                  | DDC-UNTERST                | ATION 1                      |           |      |         |                |                 |                              |                             |                               |           |     |
| F     | 03.02.0010              |            |                  | Kleinzentrale              | für DDC-Unterstation 1       | 1         | Stck | EP      | 6.000,00       | 6.200,00        | 6.260,00                     | 6.200,00                    | 6.150,00                      |           |     |
| L     | 03.02.0010.1            |            |                  | Hardware                   |                              | 1         | psch | 1       |                |                 |                              |                             |                               |           |     |
|       | 03.02.0010.2            |            |                  | Software                   |                              | 1         | psch | 1       |                |                 |                              |                             |                               |           |     |
| L     | 03.02.0010.3            |            |                  | Zeitschaltprog             | ramm                         | 1         | 5tck |         |                |                 |                              |                             |                               |           |     |
| <     |                         |            |                  |                            |                              |           |      |         |                |                 |                              |                             |                               | 7         |     |
|       |                         |            |                  | THE verbunden mit          | THEOXE                       |           | -    |         |                | GE              | ANDERT                       | 11                          |                               |           |     |

Bei **Ausschreibungs-LVs** sind Sie der Auftraggeber (AG). Deshalb gibt es bei Ausschreibungen andere Funktionen als bei <u>Angebots-LVs</u>, Anstelle der Preiskalkulation gibt es **Preisvergleiche (Preisspiegel)**, und die **GAEB-Übertragungen** gehen in die andere Richtung: Angebotsaufforderungen (D83) werden exportiert, Angebote (D84) importiert.

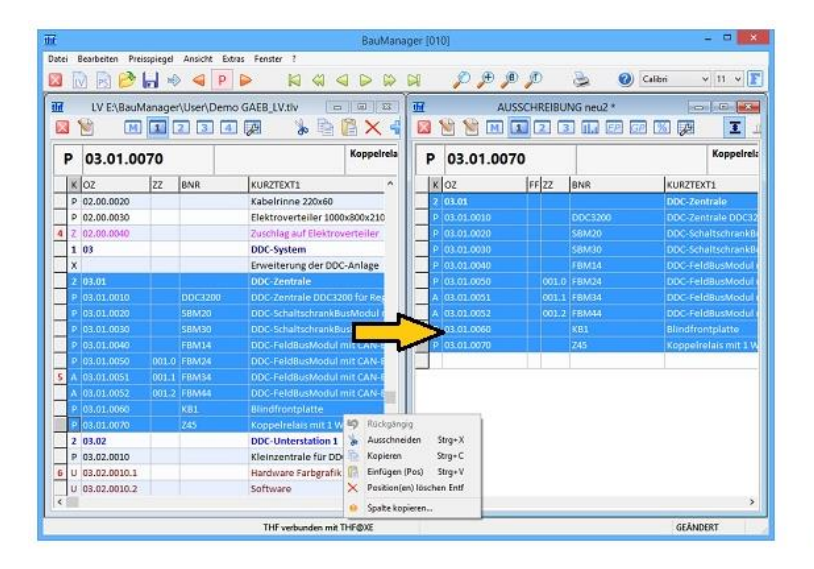

Sie können ein Ausschreibungs-LV direkt aus Ihrem Angebots-LV erzeugen — z. B. für einen Schaltschrank.

Dazu **ziehen** Sie die auszuschreibenden Titel und Positionen einfach in die Ausschreibung, oder Sie verwenden die Zwischenablage.

Das Ausschreibungs-LV können Sie anschließend beliebig ändern oder **ergänzen**.

### land Strang der Ausschreibung...

Die Ausschreibung können Sie dann an bis zu 8 Bieter verteilen. Dafür haben Sie viele Möglichkeiten:

| Projekt:                 | Test für Clipboard-B                                                                                                    | bernahme LV -> AUSSCHRE                                                                                                    | IBUNG          |         |
|--------------------------|----------------------------------------------------------------------------------------------------|----------------------------------------------------------------------------------------------------|----------------|---------|
| 0Z                       | Beschreibung                                                                                                    | Menge                                                                                                    | E-Preis        | G-Preis |
| 2                        | TITEL<br>ODC-System                                                                                                    |                                                                                                    | Titelübertrag: |         |
|                          | Enweiterung der DDC-<br>Datenpunkte für Druc<br>und Genetierung in de<br>Zentralrechner, Erstell<br>für Gruppermeldunger | Anlage um zusätzliche 30<br>kernfastung CO2. Initialisierung<br>n Inselzentralen und im<br>ung der Anwenderprogrammier<br>n der Raumbereiche | a<br>Ving      |         |
| 2.1                      | BEREICH<br>DDC-Unterstation 1                                                                                            |                                                                                                    |                |         |
| 2.1.0001                 | *** Cerbeschreibung<br>Bazeichnung:<br>Material:<br>Lohn:                                                                | KLEINZENTRALE A                                                                                                    |                |         |
|                          |                                                                                                    | 1 Stok                                                                                                    | ε              | 6       |
| 2.1.0001.1<br>proceeding | *** Underbeschreibung<br>Hardware<br>Dreidmensionale Farb<br>(Einzelbilder).<br>IngBearbeilung.                          | ) 01<br>Igrafik für allgemeine Anwendu<br>2 Std.                                                                                             | ngen           |         |

- als Blankett-Ausdruck ("Pünktchenliste")
- bzw. als PDF-Ausdruck

Wie beim Angebot steht auch hier eine umfangreiche **Drucksteuerung** zur Gestaltung zur Verfügung (siehe <u>LV-Bearbeitung</u>).

Wenn Sie das ausgefüllte Blankett vom Bieter zurückerhalten, tragen Sie die Bieterpreise manuell ins Ausschreibungs-LV ein.

|   | • 1        | $\times \checkmark f_x$ | ĸ                          |   |          |          |              |                    |              |           |  |  |
|---|------------|-------------------------|----------------------------|---|----------|----------|--------------|--------------------|--------------|-----------|--|--|
| A | В          | c                       | D                          |   | Е        | F        | G            | н                  | - (i         | i i       |  |  |
| ĸ | oz         | BNR/TYP                 | BEZEICHNUNG/TEXT           |   | MENGE    | EH       | MAT          | LOHN               | GPREIS       | BEMERKUNG |  |  |
|   |            |                         |                            |   |          |          |              |                    |              |           |  |  |
| 1 | 2          | TITEL                   | DDC-SYSTEM                 | 1 |          |          |              |                    |              |           |  |  |
| × |            |                         | Enveiterung der DDC-Anlage | 1 |          |          |              |                    |              |           |  |  |
|   |            |                         |                            |   |          |          |              |                    |              |           |  |  |
| 2 | 2.1        | BEREICH                 | DDC-UNTERSTATION 1         | - |          |          |              |                    |              |           |  |  |
| P | 2.1.0001   |                         | KLEINZENTRALE A            | - | 1        | Stck     | 100,00       | .0,00              | 100,00       |           |  |  |
| ų | 2.1.0001-1 |                         | KLZ-HARDWARE               |   | 1        | psch     |              |                    |              |           |  |  |
| U | 2.1.0001.2 |                         | RLZ-SOFTWARE               | * | Zeitsch  | sltprogr | amm          | areas and a second |              |           |  |  |
| ų | 2.1.0001.3 |                         | KLZ-ZEITSCHALTPROGRAMM     |   | Erstella | ng der 2 | eitschaltfun | ktion als zen      | trales Progr | has       |  |  |
|   |            |                         | IN FUMME                   |   | Zeitauf  | wand un  | d sind umstä | indlich in der     | Handhabur    | ig, da    |  |  |
|   |            |                         | CV-SOMME                   |   | nicht w  | on der O | WS aus gelad | ten werden         | kann.)       |           |  |  |
|   |            |                         |                            |   |          |          |              |                    |              |           |  |  |
|   |            |                         |                            |   |          |          |              |                    |              |           |  |  |
|   |            |                         |                            |   |          |          |              |                    |              |           |  |  |

### • als Excel®-Datei,

In die **roten Spalten** tragen die Bieter ihre Einheitspreise und ggf. Bemerkungen ein. Alle anderen Spalten sind mit Passwort gesperrt. Die **Langtexte** sind in der Excel-Datei als Kommentare sichtbar.

Von den Bietern erhalten Sie die bepreiste Excel-Datei zurück. Damit importieren Sie die **Bieterpreise** ins Ausschreibungs-LV.

|                      | GAEB-Export - Demo       | oMLitps                     | ×    |
|----------------------|--------------------------|-----------------------------|------|
| 🔯 Schließen 🤝 S      | itart 💥 Stopp   🏣 Protok | oll 🕜 Hilfe                 |      |
| Exportdatei          | Aog                      | ebotsaufforderung D83 (GAE8 | -90) |
| E\BauManager\User    | DemoMLd83                | D                           | atei |
| Parameter einstellen | e> dann 'Start' klicken! |                             |      |
| Kopfdaten            |                          |                             |      |
| Projektbez.1:        | DDC-System               |                             |      |
| Projektbez.2:        |                          |                             |      |
| LV-Bezeichnung:      | Angebotsaufforderung D83 |                             |      |
| Datum LV / AN:       | 17.03.2012 / 21.10.2009  |                             |      |
| OZM / Währung:       | 1.2.PPPP.17 EUR          |                             |      |
| Zahlungsbedingung:   |                          |                             |      |
| Parameter            |                          |                             |      |
| TT trategrafnA 도     | 12 T2 T3 TE              | Standard 🍈 Def              |      |
| Langtextfassung (i   | .7)                      |                             |      |
| Z Technische Daten   | Hersteller/Typ:          | OMAIER O-                   |      |
| ✓ Hersteller         | oder gleichw."           | OMBLER O-                   |      |
| Sestellar            | BNR als "Typ"            | OSCHULZE OKosten            |      |
| EP aufgliedem        |                          | OKUNZ ® Rosinen-LV          | e    |

- oder als GAEB-D83-Datei (Angebotsaufforderung)
- bzw. als ÖNORM-Ausschreibungs-LV

Wahlweise können Sie Ihren Bietern auch vorkalkulierte Preise vorgeben. Vom Bieter erhalten Sie dessen Angebot als D84-Datei zurück. Damit importieren Sie die **Bieterpreise** ins Ausschreibungs-LV.

#### 11.1 Bietervergleich mittels Preisspiegel...

Mittels sog. Preisspiegel können Sie nun die Bieterpreise komfortabel vergleichen. Dabei stehen 48 Varianten zur Verfügung. Es folgen einige Beispiele:

2

| K OZ         | KURZTEXT1                       | MENGE | EH   | x | Kosten   | Umsatz   | Rosine   | MAIER    | MÜLLER   | SCHULZE  |
|--------------|---------------------------------|-------|------|---|----------|----------|----------|----------|----------|----------|
| 1 01         | MSR-GERÄTE                      |       |      | х | 30.774€  | 40.696 € | 29.572€  | 30.875 € | 30.112 € | 31,969 € |
| P 01.00.0010 | PT 100 Fühler zur Außentemperat | 5,123 | Stck | x | 825€     | 1.148€   | 512€     | 820 €    | 512€     | 564 C    |
| P 01.00.0020 | Differenzdruckwächter mit Anzei | 23,5  | Stck | x | 14.525 € | 17.570 € | 14.100 € | 14.570 € | 14.100 € | 14,335 € |
| P 01.00.0030 | El. Begrenzungsthermostat       | 8     | Stck | х | 5.945 €  | 7.357€   | 5.520 €  | 6.000 €  | 5.600 €  | 5,520 €  |
| P 01.00.0040 | Elektro-pneum, Relais           | 1     | Stck | x | 202€     | 252€     | 190€     | 200 €    | 200 €    | 190€     |
| P 01.00.0050 | Pneum. Stellmotor               | 18    | Stck | х | 8.626 €  | 13.635 € | 8.640 €  | 8.640 €  | 9.000 €  | 10.620 € |
| P 01.00.0050 | Differenzdruckschalter          | 3     | Stck | х | 515€     | 612€     | 510€     | 510 €    | 600 C    | 630 C    |
| P 01.00.0070 | Dreiwegeventil                  | 1     | Stck | x | 134€     | 122€     | 100 €    | 135€     | 100 €    | 110€     |
| 1 03         | DDC-SYSTEM                      |       |      | х | 11.199€  | 12.439€  | 10.790 € | 11.440 C | 11.200 € | 10.810 € |
| 2 03.01      | DDC-ZENTRALE                    |       |      | x | 5.199€   | 6.239€   | 4.640 €  | 5.180 €  | 5.000 C  | 4.660 €  |
| P 03.01.0010 | DDC-Zentrale DDC3200            | 1     | Stck | х | 1.819€   | 2.836€   | 1.800 €  | 1.800 €  | 1.800 €  | 1.820 €  |
| P 03.01.0020 | DDC-SchaltschrankBusModul mit   | 2     | Stck | х | 858€     | 914 €    | 760 €    | 860 €    | 800 €    | 760 €    |
| P 03.01.0030 | DDC-SchaltschrankBusModul mit   | 2     | Stck | x | 1.073€   | 1.054 €  | 840 €    | 1.080 €  | 1.000 €  | 840 €    |
| P 03.01.0040 | DDC-FeldBusModul mit CAN-Bus-   | 2     | Stck | x | 237€     | 233€     | 160€     | 240 €    | 200 €    | 160 €    |
| P 03.01.0050 | DDC-FeldBusModul mit CAN-Bus-   | 6     | Stck | х | 1.212€   | 1.202€   | 1.080 €  | 1.200 €  | 1.200 €  | 1.080 €  |
| A 03.01.0060 | Blindfrontplatte                | 3     | Stck |   |          |          |          |          |          |          |

MSR-GERÄTE DDC-SYSTEM 40.696 € 12.439 € 6.239 € 6.200 € 29.572 € 10.790 € 4.640 € 6.150 € 30.875 € 11.440 € 5.180 € 6.260 € 30.112 € 11.200 € 5.000 € 6.200 € 31.969 6 10.810 6 4.660 6 6.150 6 11.199€ 5.199€ 6.000€

In dieser Darstellung werden die Angebotspreise (GP) direkt verglichen. Auch ein Einheitspreis-Vergleich (EP) ist vorgesehen.

Zum Vergleich werden Ihre Schätzkosten (violette Spalte) und Ihre kalkulierten Umsätze (dunkelblau) aus dem Angebots-LV angezeigt. Die Spalte Rosine (grau) zeigt positionsweise den günstigsten Preis.

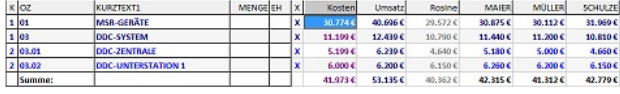

Hier ein Vergleich als Titelübersicht.

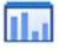

Diverse Balkendarstellungen...

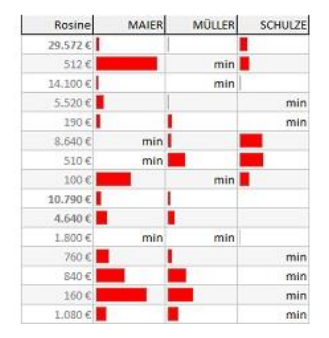

Abweichung vom Minimum, roter Balken = Preis ist höher als der Minimalpreis.

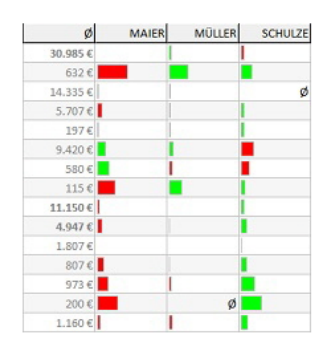

Abweichung vom Durchschnittspreis, rot = höher, grün = niedriger als der Durchschnittspreis.

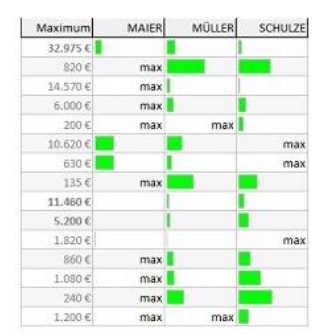

Abweichung vom Maximum, grün = niedriger als der Maximalpreis.

п

MAIER MÜLLER SCHULZE

Kosten 30.774 €

826 € 14.525 € 5.945 € 202 € 8.626 € 515 € 134 € 11.199 €

5.199 € **■** 1.819 €

858 € **1**.073 €

237€

1.1

i....

CONTRACTOR OF THE OWNER

EP

Rosine

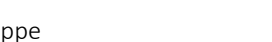

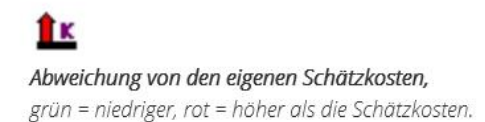

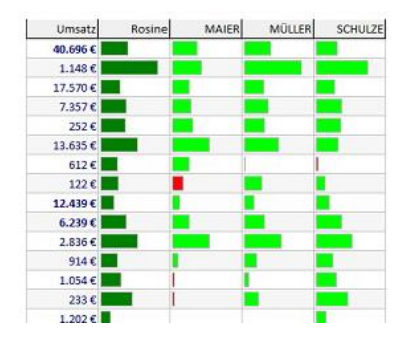

ÛU

Abweichung vom eigenen Umsatz, grün = niedriger, rot = höher als der Umsatz.

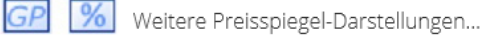

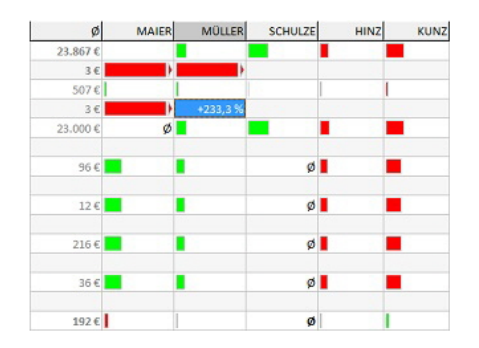

mat lahn

### Trennung von Material und Lohn,

getrennte Darstellung für Material- und Lohnpreise für alle Preisspiegel.

| SCHULZE | MULLER | MAIER   | Rosine  |  |
|---------|--------|---------|---------|--|
| +2.396€ | +540€  | +1.302€ | 29.572€ |  |
| +51€    | min    | +307€   | 512€    |  |
| +235€   | min    | +470€   | 14.100€ |  |
| min     | +80 €  | +480€   | 5.520€  |  |
| min     | +10€   | +10€    | 190€    |  |
| +1.980€ | +360€  | min     | 8.640€  |  |
| +120€   | +90€   | min     | 510€    |  |
| +10€    | min    | +35€    | 100€    |  |
| +20€    | +410€  | +650€   | 10.790€ |  |
|         |        |         |         |  |

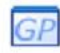

#### Abweichungen in Währung, Währungs-Darstellung statt Balken für alle Preisspiegel.

Seite 24

| SCHULZE | MÜLLER | MAIER  | Rosine  |
|---------|--------|--------|---------|
| 8,1 %   | 1,8 %  | 4,4 %  | 29.572€ |
| 10,0 %  | min    | 60,0 % | 512€    |
| 1,7%    | min    | 3,3 %  | 14.100€ |
| min     | 1,4 %  | 8,7 %  | 5,520€  |
| min     | 5,3 %  | 5,3 %  | 190€    |
| 22,9 %  | 4,2 %  | min    | 8.640€  |
| 23,5 %  | 17,6 % | min    | 510€    |
| 10,0 %  | min    | 35,0 % | 100€    |
| 0,2 %   | 3,8 %  | 6,0 %  | 10.790€ |

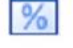

#### Abweichungen in Prozent,

prozentuale Abweichungen statt Balken für alle Preisspiegel.

## 😢 Bearbeitungsfunktionen...

| Au  | sschreibung: | TESTVERSION                           | Erstellung | i i  | 19. | 05.1999/thf   |        |           |       |        |        |
|-----|--------------|---------------------------------------|------------|------|-----|---------------|--------|-----------|-------|--------|--------|
| Au  | ftragsnr.t   | TESTVERSION                           | Änderung   | 1    | 01. | 10.2017 / THF |        |           |       |        |        |
| EV. | Preise:      | € (2017)                              |            |      |     |               |        |           |       |        |        |
| Pre | ojekt:       | Lüftungsanlage / Abrechnungsbasis MSI | t i        |      |     |               |        |           |       |        |        |
|     |              |                                       |            |      |     |               |        |           |       |        |        |
| к   | OZ           | KURZTEXT1                             | MENGE      | EH   | x   | Kosten        | Umsatz | ø         | MAIER | MÜLLER | SCHULZ |
| 1   | 01           | MSR-GERÄTE                            |            |      | x   |               | +      | 30.985 €  | 1     | -      |        |
| 9   | 01.00.0010   | PT 100 Fühler zur Außentemperat       | 5,123      | Stck | X   |               | •      | 632€      | - ·   |        | n:     |
| Ρ   | 01.00.0020   | Differenzdruckwächter mit Anzeige     | 23,5       | Stck | X   | +             | +      | 14.335€   | +     | -      | 5      |
| Ρ   | 01.00.0030   | El. Begrenzungsthermostat             | 8          | Stck | X   |               | *      | 5,707 € 📕 | +     | -      |        |
| ρ   | 01.00.0040   | Elektro-pneum. Relais                 | 1          | Stck | XI  | +             | *      | 197.¢     | +1    | +      |        |
| 9   | 01.00.0050   | Pneum, Stellmotor                     | 18         | Stck | X   | -             | +      | 9,420 €   | - 1   | -      |        |
| Ρ   | 01.00.0060   | Differenzdruckschalter                | 3          | Stck | X   | -             | +      | 580€      | · 1   | +      |        |
| P   | 01.00.0070   | Dreiwegeventil                        | 1          | Stck | X   | •             | +      | 115€      | •     |        |        |
| 1   | 03           | DDC-SYSTEM                            |            |      | x   |               | +      | 11.150 C  | +     |        |        |
| 2   | 03.01        | DDC-ZENTRALE                          |            |      | x   |               | +      | 4.947 €   | +     | +      |        |
| Ρ   | 03.01.0010   | DDC-Zentrale DDC3200                  | 1          | Stek | X   |               | +      | 1.807.€   |       |        |        |
| Ρ   | 03.01.0020   | DDC-SchaltschrankBusModul mit C       | 2          | Stek | X   | •             | +      | \$07 C    | +     |        |        |
| P   | 03.01.0030   | DDC-SchaltschrankBusModul mit C       | 2          | Stek | X   |               | +      | 973 €     | +     | +      |        |
| Ρ   | 03.01.0040   | DDC-FeldBusModul mit CAN-Bus-C        | 2          | Stek | X   |               | +      | 200 €     | +     | ø 🗖    |        |
| Ρ   | 03.01.0050   | DDC-FeldBusModul mit CAN-Bus-C        | 5          | Stek | X   | +             | +      | 1.160 €   | +1    | +      |        |
| Д,  | 03.01.0050   | Blindfrontplatte                      | 1          | Stek |     |               | ***    |           |       |        |        |
| E   | 63.61.0070   | Koppelrelais 24V mit Wethsler         | 2          | Stek |     |               |        |           |       | 375    |        |
| 2   | 03.02        | DDC-UNTERSTATION 1                    |            |      | X   | -             |        | 6,203 €   |       |        |        |
| Ρ   | 03.02.0010   | Kleinzentrale für DDC-Unterstation 1  | 1          | Stek | X   |               |        | 0.203 €   | 1     |        |        |
| U   | 03.02.0010.1 | Hardware                              | 1          | psch |     | 5 - 72        |        |           | 1.0   | 2      |        |
| U   | 03.02.0010.2 | Software                              | 1          | psch |     |               |        |           |       |        |        |
| U   | 03.02.0010.3 | Zeitschaltprogramm                    | 1          | Stck | IT  | 5             |        |           |       |        |        |
|     | Summe:       |                                       |            |      |     |               | +      | 42.135.6  | 17    | -      |        |

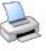

Alle Preisspiegel können Sie auch **drucken** und nach **Excel**® exportieren.

| Ш  |            | ABC-Analyse -                      | Demo.t   | ps   |          |        | ×       |
|----|------------|------------------------------------|----------|------|----------|--------|---------|
| X  |            | 💽 🔃 📚 🕜 🛛 LVPOS 📄                  | MAIER    |      | A=70% 8  | =20%   | C=10%   |
| NR | OZ         | KURZTEXT1                          | MAJER    |      | MAIER    | ANT%   | SUM%    |
| 1  | 01.00.0020 | Differenzdruckwächter mit Anzeig   | SCHULZE  |      | 14.570 € | 34,4 % | 34,4 %  |
| 2  | 01.00.0050 | Pneum. Stellmotor                  | BIETER 4 |      | 8.640 €  | 20,4 % | 54,9 %  |
| 3  | 03.02.0010 | Kleinzentrale für DDC-Unterstation | BIETER 6 |      | 6.260 €  | 14,8 % | 69,6 %  |
| 4  | 01.00.0030 | El. Begrenzungsthermostat          | BIETER 7 |      | 6.000€   | 14,2%  | 83,8 %  |
| 5  | 03.01.0010 | DDC-Zentrale DDC3200               | KOSTEN   |      | 1.800€   | 4,3 %  | 88,1 %  |
| 6  | 03.01.0050 | DDC-FeldBusModul mit CAN-Bus-C     | UMSATZ   | LIV  | 1.200€   | 2,8%   | 90,9 %  |
| 7  | 03.01.0030 | DDC-SchaltschrankBusModul mit C    | MAXIMA   |      | 1.080€   | 2,6%   | 93,5 %  |
| 8  | 03.01.0020 | DDC-SchaltschrankBusModul mit C    | MITTELV  | ERTE | 860€     | 2,0 %  | 95,5 %  |
| 9  | 01.00.0010 | PT 100 Fühler zur Außentemperatu   | 5,123    | Stck | 820€     | 1,9 %  | 97,4 %  |
| 10 | 01.00.0060 | Differenzdruckschalter             | 3        | Stck | 510€     | 1,2%   | 98,6 %  |
| 11 | 03.01.0040 | DDC-FeldBusModul mit CAN-Bus-C     | 2        | Stck | 240 €    | 0,6%   | 99,2 %  |
| 12 | 01.00.0040 | Elektro-pneum. Relais              | 1        | Stck | 200€     | 0,5%   | 99,7%   |
| 13 | 01.00.0070 | Dreiwegeventil                     | 1        | Stck | 135€     | 0,3 %  | 100,0 % |

Für jeden Bieter können Sie eine **ABC-Analyse** durchführen. Damit finden Sie sehr schnell die wichtigsten (teuersten) Positionen.

#### Preisspiegel mit Prognosemengen:

Vergleichen Sie die Bieterpreise in "was wäre wenn"-Szenarien mit anderen Mengen, ohne die LV-Menge zu zerstören.

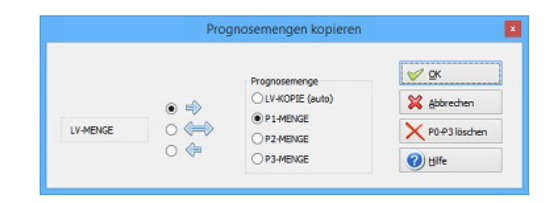

### Sonderfunktionen:

- · Positionen ausblenden: Ausblenden einzelner Positionen oder Titel aus dem Preisspiegel
- · Ausreißertest: Auffinden und Ausblenden von offensichtlich falschen Beträgen.
- Bieterpreise kopieren: Spaltenkopierfunktionen für Positionen und Titel.
- Bieterpreise umrechnen: prozentuales Erniedrigen und Erhöhen von Bieterpreisen.

# 📔 Auftragsvergabe...

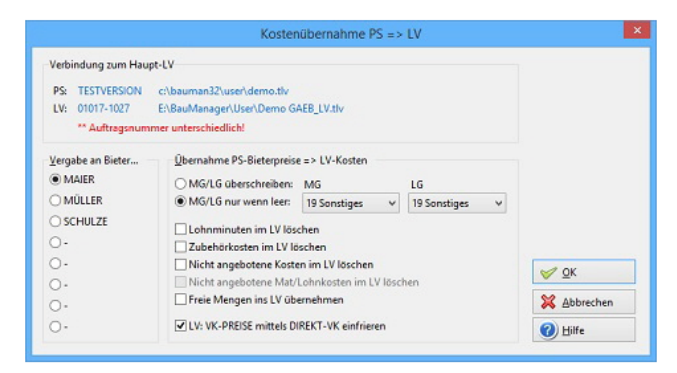

Wenn Sie sich für einen Bieter entschieden haben, dann vergeben Sie den entsprechenden Auftrag an ihn.

Dem Subunternehmer schicken Sie eine **Auftragsbestätigung** (als PDF, Excel oder GAEB-D86-Datei).

Dann übernehmen Sie die **Bieterpreise als Kosten in Ihr Angebots-**LV. Dort können Sie Ihr Angebot dann neu kalkulieren.

# Option LV-Statistik (LVSTAT)

LVSTAT ergänzt das Modul Vertrieb (LV). Sie beinhaltet ein zentrales Angebots- und Auftragsbuch, sowie umfangreiche statistische Auswertungen über alle im Netzwerk erstellten LV-Dateien und Angebote.

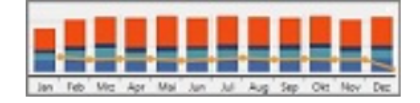

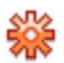

## 🍀 Status und Statistikdaten aus dem LV-Kopf...

Die Eckdaten aller LV-Dateien (Angebote) im Netzwerk werden automatisch in einer zentralen Tabelle (LVSTAT) gesammelt. Dies geschieht automatisch beim Speichern eines LVs ohne weiteren Benutzereingriff. Diese Eckdaten stehen im LV-Kopf:

| <u>S</u> tatus    |                           |                     |                    |
|-------------------|---------------------------|---------------------|--------------------|
| LVSTATUS*         | A = Angeboten $\lor$      | # Neue AN-Version   | # Neuer Teilnehmer |
| AUFTRAGSART*      | 1 - Anlagenauftrag $\vee$ | ENTSCHEIDUNGSTERMIN | 01.10.2021         |
| STATISTIK-KUNDE   | DEMO                      | CHANCE (%)          | 50 %               |
| Ausschreibung / / | Angebot                   |                     |                    |
| ANGEBOTSNR        | TESTVERSION 0 #           | ANGEBOTSDATUM       | 26.09.2021         |

Im LV-Kopf werden die roten Felder für die LV-Statistik verwendet. Die Angebotsnummer wird automatisch vergeben, verschiedene Angebotsrevisionen werden mit .1, .2, .3 usw. gekennzeichnet Der LV-STATUS kann folgende Werte annehmen:

- 0 = Bearbeitung (Planung, Kalkulation)
- 9 = Freigabe des Angebots
- A = Angeboten
- T = Teilgenommen (ein Angebot an mehrere Kunden)
- B = Beauftragt
- N = Nichterteilung

## 🗱 Das zentrale Angebotsbuch...

Übersicht über alle Angebote eines Zeitraums (z.B. Monat, Quartal, Jahr) und für einen Ort (z.B. eine Niederlassung oder nur meine eigenen Angebote).

| ilter   | ORT          | ** alle NL **                       | ~            |                      | — Alle Niederl   | assungen Juli 2021    |                                               |  |  |  |  |
|---------|--------------|-------------------------------------|--------------|----------------------|------------------|-----------------------|-----------------------------------------------|--|--|--|--|
| ×       | ZEITRAUM     | 07 = Juli                           | 2021 V       | Angebotbuen          | Alle Hiledein    | assungen, sun zez i   |                                               |  |  |  |  |
| iese.   | Heute noc    | 1J = Ganzes Jahr<br>Q1 = 1. Quartal | hme-Angebote | C Drucken 🛛 🥥 D D 😥  |                  |                       |                                               |  |  |  |  |
| ST AA N | L ANGEBOTS   | Q2 = 2. Quartal                     | ENTSCHEIDUNG | PROJEKTBEZ           | KUNDE            | BETRAG ST2 STDATUM2   | AN-Versionen KD-Verlauf                       |  |  |  |  |
| T 1 (   | 20 AN21-0001 | Q4 = 4. Quartal                     | 02.08.2021   | Demo Lüftungsanlage1 | ST-KUNDE-21      | 19.473 € N 27.07.2021 | Angebotsversionen zu AN21-00017               |  |  |  |  |
| 1 1 0   | 20 AN21-0001 | 01 = Januar                         | 02.08.2021   | Demo Lüftungsanlage  | ST-KUNDE-21      | 19.473 € X 27.07.2021 |                                               |  |  |  |  |
| 1 (     | 20 AN21-0001 | 02 = Februar                        | 02.08.2021   | Demo Lüftungsanlage  | ST-KUNDE-21      | 19.473 € X 27.07.2021 | Demo Luttungsanlage                           |  |  |  |  |
| 1 (     | 20 AN21-0001 | 404 = April                         | 01.09.2021   | Demo Lüftungsanlage  | ST-KUNDE-21      | 19.473 €              | 😓 Drucken 🗧 < 🔛 🔛                             |  |  |  |  |
| 1 0     | 20 AN21-0001 | 05 = Mai                            | 01.09.2021   | Demo Lüftungsanlage  | ST-KUNDE         | 19.473 € X 27.07.2021 |                                               |  |  |  |  |
| 1 0     | 20 AN21-0001 | 106 = Juni                          | 01.09.2021   | Demo Lüftungsanlage  | ST-KUNDE         | 19.473 € X 27.07.2021 | ST VER ANDATUM KUNDE BETRAG ST2 STDATU        |  |  |  |  |
| 1 (     | 20 AN21-0001 | 08 = August                         | 01.09.2021   | Demo Lüftungsanlage  | ST-KUNDE         | 19.473 €              | ► A 0 27.07.2021 ST-KUNDE 19.473 € X 27.07.20 |  |  |  |  |
| 1 0     | 20 AN21-0001 | 09 = September                      | 01.09.2021   | Demo Lüftungsanlage  | ST-KUNDE1        | 19.473 €              | A 1 27.07.2021 ST-KUNDE 19.473 € X 27.07.20   |  |  |  |  |
| 1 0     | 20 AN21-0001 | 10 = Oktober                        | 01.09.2021   | Demo Lüftungsanlage  | ST-KUNDE2        | 19.473 €              | A 2 27.07.2021 ST-KUNDE 19.473 €              |  |  |  |  |
| 1 0     | 20 AN21-0001 | 12 = Dezember                       | 01.09.2021   | Demo Lüftungsanlage  | Demo-Interessent | 25.111 €              | T 3 27.07.2021 ST-KUNDE1 19.473 €             |  |  |  |  |
| 1 0     | 20 AN21-0001 | 9 1 27.07.202                       | 01.09.2021   | Demo Lüftungsanlage  | Interessent1     | 25.111 €              | T 4 27.07.2021 ST-KUNDE2 19.473 €             |  |  |  |  |
| 1 0     | 20 AN21-0001 | 9 3 27.07.202                       | 01.09.2021   | Demo Lüftungsanlage  | Johnson Controls | 25.111 € X 27.07.2021 |                                               |  |  |  |  |
| 1 (     | 20 AN21-0001 | 9 4 27.07.202                       | 01.09.2021   | Demo Lüftungsanlage  | Johnson Controls | 25.111 €              |                                               |  |  |  |  |
| 10      | 30 AN21-0002 | 0 27 07 202                         | 27.07.2021   |                      |                  | 56.6                  |                                               |  |  |  |  |

Links befinden sich alle Angebote des angewählten Zeitraums mit Kunde, Datum und Betrag. Wählt man ein Angebot aus, dann erscheinen rechts alle zugehörigen Angebotsversionen (welche Kunden haben das Angebot erhalten?) und die bisherigen Angebotsrevisionen. Rechts können Sie auch den Kundenverlauf einblenden (welche Angebote hat der Kunde erhalten?).

Zusätzlich gibt es ein Auftragsbuch mit allen beauftragten Projekten.

# 🗱 Viele statistische Auswertungen...

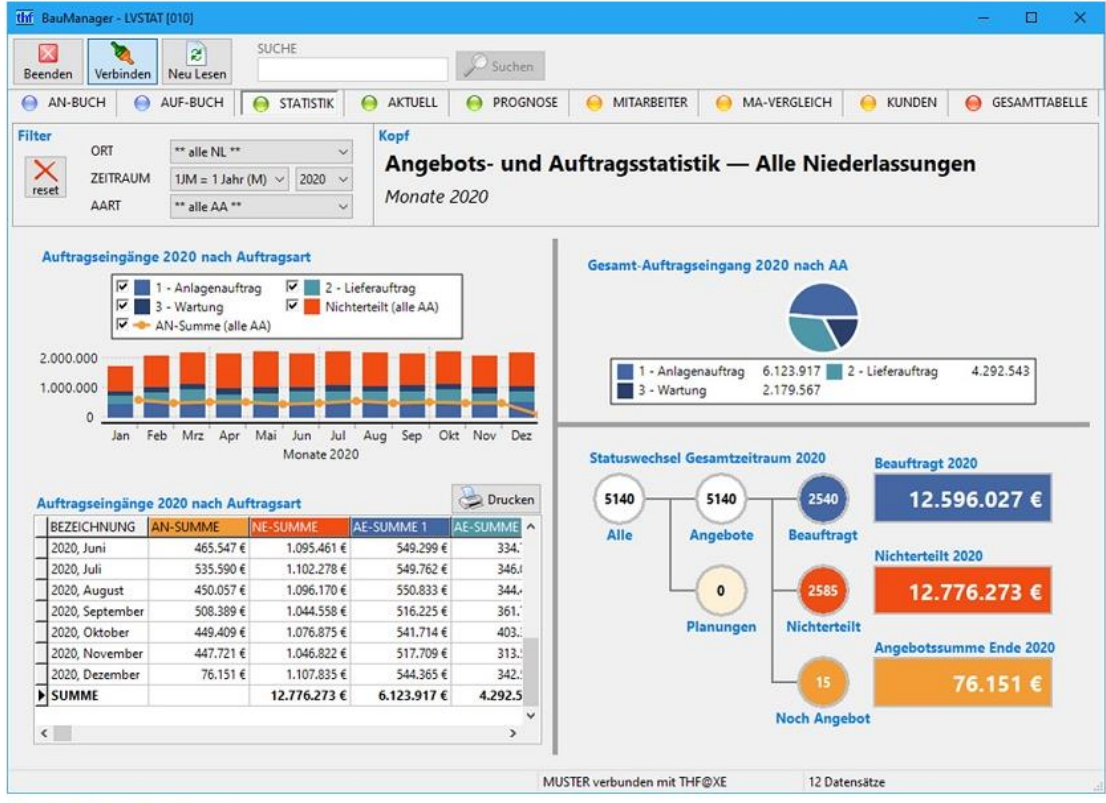

#### Integrierte Auswertungen:

- Historie mit Monats-, Quartals- und Jahresverläufen
- Aktueller Stand für den laufenden Monat / Quartal / Jahr (wo stehe ich persönlich? Habe ich meine Ziele erreicht?)
- Mitarbeiterstatistiken: Erfolgsquoten, Mitarbeiterentwicklung, Mitarbeitervergleiche (Zugriffsrecht erforderlich)
- Kundenstatistiken: Kundenentwicklung, Kundenvergleiche (Zugriffsrecht erforderlich)

# 🎇 ... und Prognosen...

Prognosen basieren auf den Angebotswerten, dem Submissionsterminen und den erwarteten Chancen. Planungsprognosen basieren auf Planungen (LV-Status 0) anstelle von Angeboten.

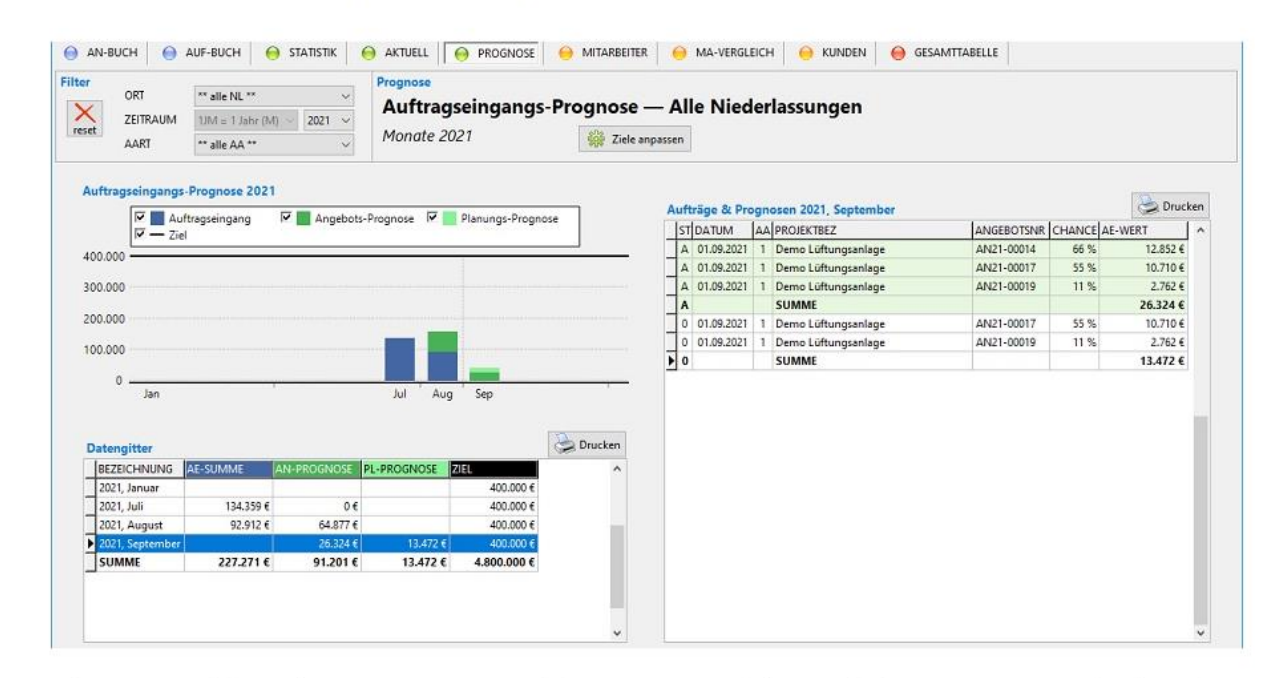

Auftragseingänge (blaue Balken), Prognosen (grün) und Planungsprognosen (hellgrün). Links die Monatssummen, rechts die Details für den angewählten Monat.

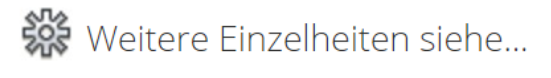

Vertriebsstatistik (LVSTAT)

# Modul Projektbearbeitung

Das Modul PROJEKT unterstützt den Vertrieb bei allen wichtigen Arbeiten der Auftragsabwicklung: LV-Nachträge, Stücklistenerstellung, Bestellungen, Lieferscheine, Aufmaßblätter und -zusammenfassungen, sowie Teil- und Schlussrechnungen. In der Nachkalkulation sehen Sie den aktuellen Projektstand: Soll/Ist-Vergleiche zur Vorkalkulation, Mengenvergleiche und Kosten/Umsatz-Statistiken sind integriert.

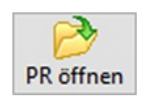

# Projektübersicht und Auswahl

| W  | Bau | Man  | nager - Projek        | dbearbeitung [[ | 020]           |              |                                   |     |       |          |                   |           |     |        |   |                          |        | - 0        | 1 ×     |
|----|-----|------|-----------------------|-----------------|----------------|--------------|-----------------------------------|-----|-------|----------|-------------------|-----------|-----|--------|---|--------------------------|--------|------------|---------|
| Ве | end | len  | <b>X</b><br>Verbinden | PR offnen       | 2<br>Neu lesen | (2)<br>Hilfe | ANR NA                            |     |       |          |                   | Ţ         | 1   |        |   |                          |        |            |         |
| 6  | P   | ROJE | EKTE                  |                 |                |              |                                   |     |       |          |                   |           |     |        |   |                          |        |            |         |
| s  | TAF | RTA  | NR                    | M PROJEKTID     | AUFTRAG        | ANDERUNG     | PROJEKT                           | LKZ | PLZ   | KDNR     | KDNAME            | BEARBEIT. | NL  | SPERRE | ^ | \varTheta Projektauswahl | 😣 Sond | lerfunktir | onen    |
|    | 1   |      | 0100099990            | 123             | 01.06.2022     | 02.06.2022   | Demoprojekt 1 (leer)              | DE  | 00000 | KUNDE1   | Kundel-Anschrift1 | THF       | 020 |        |   | Filter                   |        |            |         |
| 1  | 3 1 | 1    | 0100099991            | 123             | 01.06.2022     | 02.06.2022   | Demoprojekt 1 (reanhang)          | DE  | 00000 | KUNDE1   | Kunde1-Anschrift1 | THF       | 020 |        |   | AUFTRAGSART              |        | JAHR       |         |
| 0  |     | 1    | 0100099995            | 123             | 01.05.2022     | 01.06.2022   | Demoprojekt 1 (Status C)          | DE  | 00000 | KUNDE1   | Kunde1-Anschrift1 | THF       | 020 |        |   | ** alle **               | ~      | ** alle "  | • •     |
| 1  | 3 1 | 1 1  | 0100099996            | 123             | 01.05.2022     | 05.06.2022   | Demoprojekt 1 (alte + neue Zahlur | DE  | 00000 | KUNDE1   | Kunde1-Anschrift1 | THF       | 020 |        |   |                          |        |            |         |
| 1  | 3 1 | 1 (  | 0100099997            | 123             | 01.05.2022     | 02.06.2022   | Demoprojekt 1 (alte Zahlungsüber  | DE  | 00000 | KUNDE1   | Kunde1-Anschrift1 | THF       | 020 |        |   | PROJEKT-STATUS           |        |            |         |
| 1  | 3 1 | 1 1  | 0100099999            | 123             | 01.05.2022     | 04.06.2022   | Demoprojekt 1 (neue Zahlungsübe   | DE  | 00000 | KUNDE1   | Kunde1-Anschrift1 | THE       | 020 |        |   | [0] NEU                  |        | [C] ABGE   | SCHL.   |
|    | 3 1 | 1    | 01013-1001            | PROJEKTID-      | 08.12.1993     | 01.06.2022   | Demo Lüftungsanlage               | DE  | 00000 | K010-000 | Demo-NAME         | THE       | 010 |        |   | [A] ANGEBOT              | M      | [D] ARCH   | HIVIERT |
| 1  | 3 1 | 1    | AB20-00003            | PROJEKTID       | 08.12.1993     | 01.06.2022   | Demo Lüftungsanlage               | DE  | 00000 | K010-000 | Demo-NAME         | THF       | 020 |        |   | [B] BEARBEITUNG          |        | [S] STOR   | NIERT   |
| 1  | 3 1 | 1 1  | AB22-00002            |                 | 08.12.1993     | 01.06.2022   | 1000 Positionen                   | DE  | 00000 | KUNDE1   | Kunde1-Anschrift1 | THE       | 020 |        |   | E FIGENE PROJEKTE        |        | FIGENE     | NE      |
| 0  | 1   | 1 1  | AB22-00003            |                 | 28.04.2022     | 27.05.2022   | SSB-Bestellung                    | DE  | 00000 | K010-000 | Demo-NAME         | STAMM     | 020 |        |   |                          | 1      |            | 52      |

Projektübersicht der aktiven Projekte. Diverse Filter für Auftragsart und Projektstatus befinden sich rechts.

**Farben** gemäß **Projektstatus** (**0**=Neuanlage, **B**=Bearbeitung, **C**=Abgeschlossen, **S**=Storniert,..). Umfangreiche Filter- und Suchfunktionen. Übernahme von LV-Dateien und Nachträgen aus dem "Modul LV" in die Projektdatenbank. Öffnen des Projektes mit Doppelklick.

# Das Dashboard

Unmittelbar nach dem Öffnen eines Projektes wird eine Übersichtsseite angezeigt:

| thf BauManager - Projektbearbeitung [020] |                                   |                                  |                               | – 🗆 X                    |
|-------------------------------------------|-----------------------------------|----------------------------------|-------------------------------|--------------------------|
|                                           | ANR NA 1                          | 1 - Anlagenauftrag               |                               | K Firma Max Mustermann   |
| Beenden Verbinden PR öffnen Neu lesen H   | Hilfe AB20-00003 N03 D            | Demo Lüftungsanlage              |                               | Liefersperre: 3.Mahnung! |
| 😑 PROJEKT 😝 STÜCKLISTE 😝 BESTELLUN        | G 😑 LIEFERSCHEIN 😑 /              | AUFMASS 😝 RECHNUNG               |                               | DASHBOARD                |
|                                           |                                   |                                  |                               |                          |
| "                                         |                                   |                                  |                               |                          |
| PROJEKT-Ubersicht                         |                                   |                                  |                               | \$                       |
| × Aufträge (4) 95.025,14 €                |                                   |                                  |                               | ^                        |
| Hauptauftrag 02.07.20                     | 20 52.042,24 €                    |                                  |                               | ^                        |
| N01 Nachtrag 1 01.01.20                   | 21 18.833,58 €                    |                                  |                               |                          |
| N02 Nachtrag 2 02.02.20                   | 21 0.009,92 €<br>21 15,259.40 €   |                                  |                               |                          |
| rios rischarges                           | 131233,40 C                       |                                  |                               |                          |
| X Stücklisten (2)                         |                                   |                                  |                               | ~                        |
| 0001 1 X A Stockwerk 1                    |                                   | 30.10.2021 THE                   |                               | <u>^</u>                 |
| 0002 1 X A Stockwerk 2 für einen C        |                                   | 19.10.2021 THF                   |                               |                          |
| ▶ 0003 0 Stückliste 2, zusätzlich         |                                   | 04.10.2021 THF                   |                               |                          |
|                                           |                                   |                                  |                               |                          |
|                                           |                                   |                                  |                               | ~                        |
| ¥ Bestellungen (3)                        |                                   |                                  |                               |                          |
| 001 G A DEMO DEMO Test                    | 1 23.07.2020 20:20                | 20 01.08.2010 17.05.2021 19:38 E | UR THF                        | ^                        |
| 002 1 A LAGER_( KFZ-LAGER Test            | 2 19.09.2021 00:44                | 14 E                             | UR THF                        |                          |
| 003 1 LAGER_( KFZ-LAGER                   | 14.01.2022 02:5                   | 57 01.08.2020 E                  | UR THF                        |                          |
|                                           |                                   |                                  |                               |                          |
|                                           |                                   |                                  |                               | ×                        |
| Lieferscheine (2)                         |                                   | TUE                              |                               |                          |
| ► 002 0 19.08 2021 Lieferschein           | Material Stochwerk 2              | THE                              |                               |                          |
|                                           | Matchar Stockwerk 2               |                                  |                               |                          |
|                                           |                                   |                                  |                               |                          |
|                                           |                                   |                                  |                               | ~                        |
| <ul> <li>Aufmaßblätter (2)</li> </ul>     |                                   |                                  |                               |                          |
| 0001 A RE006 Gebäude B, Raum 06           |                                   | 4.874,29 € 30.10                 | .2021 THF                     | ^                        |
| ▶ 0002 1 RE006 Gebäude B, Raum 07         | Raum 07 ist bis 01.02.2022 fertig | g zu stellen 0,00 € 26.10        | .2021 THF                     |                          |
|                                           |                                   |                                  |                               |                          |
|                                           |                                   |                                  |                               |                          |
|                                           |                                   |                                  |                               | ×                        |
| » Aufmaßgruppen (2)                       |                                   |                                  |                               |                          |
| × Rechnungen (6) 1.582,89 €               |                                   |                                  |                               |                          |
| 001 Z 04.07.2021 RE20-00001 R R R 0       | Rechnung Baua                     | abschnitt 1 46.887,43 €          | 40.420,20 € 6.467,23 € 16 %   | 1 01.07.2020 27.10.20 ^  |
| 002 001 A 09.05.2021 RE21-00009 R R G 0   | Rechnungskorrektur                | -46.887,43 €                     | -40.420,20 € -6.467,23 € 16 % | 1 01.07.2020 09.05.20    |
| 003 A 01.08.2021 RE21-00010 R R R 0       | Rechnung                          | 1.563,13 €                       | 1.347,53 € 215,60 € 16 %      | 1 16.05.2021 01.08.20    |
| 004 A 01.08.2021 RE21-00012 R R R 0       | Rechnung                          | 235,36€                          | 235,36 € 0,00 €               | 3 11.07.2021 01.08.20    |
|                                           | Rechnung                          |                                  | 303,00 E 130,51 E 19 %        | 1 23.10.2021 V           |
|                                           | THF verbunden mit THF@XE          |                                  |                               |                          |

Das **Projekt-Dashboard** zeigt alle Nachträge, Stücklisten, Bestellungen, Lieferscheine, Aufmaße und Rechnungen in einer Übersicht. Mit Klick auf eine Zeile springt man direkt zum zugehörigen Beleg.

## Die Projektdaten

**Projekte** werden normalerweise **aus Angeboten** übernommen. Dabei werden die LV-Dateien in die **Projektdatenbank** importiert. Die Positionen bilden die Basis für alle notwendigen Prozesse bis zur Schlussrechnung.

| thi BauMana | ger - Projektbearbeitung [020]           |           |                                                                                              |               |                                                                                  | – 🗆 X                                                       |
|-------------|------------------------------------------|-----------|----------------------------------------------------------------------------------------------|---------------|----------------------------------------------------------------------------------|-------------------------------------------------------------|
| Beenden     | Verbinden PR öffnen Neu lesen H          | )<br>ilfe | NR NA 1 - Anlagenauftrag<br>AB20-00003 N03 Demo Lüftungsanlage<br>LIEFERSCHEIN AUFMASS RCHNI | UNG 😝 NAC     | K Firma Max Mustern<br>Liefersperre: 3.Mahnu<br>HKALKULATION $\ominus$ DASHBOARD | n <mark>ann GmbH</mark><br>ng! Kreditlimit: 1000 € Vorkasse |
| LV-KOPF     | IV-POSITIONEN A TI A T2 A                | 13 0      |                                                                                              |               | -                                                                                |                                                             |
| Hauptauftr  |                                          | 15 0      |                                                                                              | Nachträge     | 14 4 4 4                                                                         |                                                             |
| B = Proje   | kt aktiv 🗸 💽 🕥                           | 1         | 💥 🌛 an 👌 ab 🧹 LV-CHECK                                                                       | NACHTRAG      | 3 Nachträge 🔽 🔍 🔛 🕅                                                              | AEDATUM AEWERT                                              |
| Projekt     |                                          |           |                                                                                              |               | Hauptauftrag                                                                     | 02.07.2020 52.042,24 €                                      |
| PROJEKT1/2  | Demo Lüftungsanlage                      |           |                                                                                              |               | N01 Nachtrag 1                                                                   | 01.01.2021 18.833,58 €<br>02.02.2021 8.889.92 €             |
|             | N03                                      |           |                                                                                              |               | N03 Nachtrag 3                                                                   | 07.06.2021 15.259,40 € v                                    |
| KURZBESCH   | IR. Dies ist eine Kurzbeschreibung des P | roiektes. | Die Kurzbeschreibung ist maximal 200                                                         | PROJEKT3      | Nachtrag 3                                                                       |                                                             |
|             | Zeichen lang und enthält keine Form      | atierunge | n.                                                                                           | KURZBESCHR.   | Kurzbeschreibung des Nachtrags                                                   |                                                             |
|             |                                          |           |                                                                                              |               | 5 5                                                                              |                                                             |
| WÄHRUNG     | EUR V PREISLISTE 2021 V EG               | KENNZ     | 1 = Inland ∨ H24 K0 AB ✓ LT                                                                  |               |                                                                                  |                                                             |
|             |                                          |           | <b>.</b>                                                                                     | L             |                                                                                  | \$                                                          |
| × Kunde     |                                          |           |                                                                                              | × Nummern     |                                                                                  |                                                             |
| Anschrift   |                                          | Konta     | t 🕞 KD 🗙 🗖 🚯                                                                                 | blau = Haupta | uftrag, grün = Nachtrag                                                          |                                                             |
|             | 010-000002 KO-0000003                    | NAME      |                                                                                              | AUFTRAGSNR    | AB20-00003                                                                       | AE-WERT* 15.259,40 € 🦛                                      |
| NAME2       |                                          | TEI       |                                                                                              | PROJEKTID     | PROJEKTID                                                                        | AE-DATUM* 07.06.2021                                        |
|             | z Hd. May Mustermann                     | MOBIL     | 00000-00000000                                                                               | KD-BNR*       |                                                                                  | AB-DATUM                                                    |
| STRASSE     | Musterstraße 0                           | FAX       | 00000-00000000                                                                               | ANGEBOTSNR    | AN21-00010 #                                                                     | AN-DATUM 07.06.2021                                         |
| PLZ/ORT     | DE V 00000 Musterort                     | FMAIL     | max@mustermann.de                                                                            |               |                                                                                  |                                                             |
| ANREDE      | Sebr geebrter Herr Mustermann.           | INFOG     |                                                                                              | » Auftragsda  | aten                                                                             |                                                             |
|             | · · · · · · · · · · · · · · · · · · ·    | INFOO     |                                                                                              | » Lieferdate  | n                                                                                |                                                             |
| KDNR        | 010-000002                               |           |                                                                                              | » Zahlungsd   | aten                                                                             |                                                             |
| » Lieferry  | a chuift                                 |           |                                                                                              |               |                                                                                  |                                                             |
| " Lieferal  | i suitti s                               |           |                                                                                              |               |                                                                                  |                                                             |
| » Baustel   | le                                       |           |                                                                                              |               |                                                                                  |                                                             |
| » Leistun   | gsempfänger                              |           |                                                                                              |               |                                                                                  |                                                             |
| » Eigene    | Kontaktdaten                             |           |                                                                                              |               |                                                                                  |                                                             |
|             |                                          | THF vert  | ounden mit THF@XE 40 LV-Positio                                                              | nen Sort: OZ  |                                                                                  |                                                             |

**Kopfdaten** eines Auftrags mit **Aufklappbereichen** (links: Kunde, Lieferanschrift, Zahlungsdaten, etc.), Der **Hauptauftrag** ist mit blauen Feldern, die **Nachträge** mit grünen Feldern dargestellt.

| thi B      | auManager - Projektbearbeitung (020)  | Annager - Projektbearbeitung (020) × |           |                                   |                  |            |       |              |                        |              |                     |                          |                                      |             |      |
|------------|---------------------------------------|--------------------------------------|-----------|-----------------------------------|------------------|------------|-------|--------------|------------------------|--------------|---------------------|--------------------------|--------------------------------------|-------------|------|
| Beer       | Iden Verbinden PR öffnen Neu leser    | ANR<br>Hilfe AB21-00035              | NA<br>N02 | 1 - <i>Anlagena</i><br>Demo Lüftı | uftrag<br>Ingsa  | 7<br>nlago | e     |              | K Fi<br>Lief           | irma<br>ersp | a Max N<br>erre: 3. | 1ustermann<br>Mahnung! k | <mark>GmbH</mark><br>Treditlimit: 10 | 000€ Vorka  | asse |
| $\bigcirc$ | PROJEKT \ominus STÜCKLISTE 😑 BES      | TELLUNG 😑 LIEFERSCHEII               | N 🧲       | AUFMASS                           | 0                | RECH       | HNUNG | 😑 NACHKA     | LKULATION 😑 DAS        | HBO          | ARD                 |                          |                                      |             |      |
|            | V-KOPE 😑 LV-POSITIONEN 😝 T1           | T2 🛛 T3 🖳 TE 🔒 INT                   |           | KALK                              |                  |            |       |              |                        |              |                     |                          |                                      |             |      |
|            |                                       |                                      |           |                                   | _                |            |       |              |                        |              |                     |                          |                                      |             |      |
| Ê          | LV-Position                           | Pos. ans Ende Kopieren 👆             |           | " 🖌 🤇                             | $\triangleright$ |            | ÷     | X 🗵 🖉        | 💥 🧹 LV-CHECK           | Т            | ΡΝ                  | 👆 FEST 🏼 🍃               | i 📚 🔟                                | 2 3 4       | ļ    |
| POS        | K OZ                                  | KDOZ                                 | K         | 0Z                                | NA               | FEST       | FF WG | BNR          | BEZ                    | N Z          | ZUAB                | LVMENGE EH               | (EPREIS)                             | (GPREIS)    | ^    |
| Ś          | P 01.00.0010                          | T1.a                                 | 1         | 01                                |                  | 0          |       |              |                        | N            | vi -15 %            |                          |                                      |             |      |
| <b>N</b>   |                                       |                                      | <b>P</b>  | 01.00.0010                        |                  | 0          | FGE   | PT-100 20/40 | PT-100                 |              |                     | 5 Stck                   | 224,00 €                             | 1.120,00 €  |      |
| Σ          | BESTELLNR / ARTIKELNR                 |                                      | P (       | 01.00.0020                        |                  |            | FGF   | TM 192-5     | DDW 500                |              |                     | 23 Stck                  | 1.069,00 €                           | 24.587,00 € |      |
| MA         | PT-100 20/40                          | PDF DATENBLATT                       | P (       | 01.00.0030                        |                  |            | FGF   | BGR          | BEGRENZUNGSTHERM       |              | _                   | 8 Stck                   | 1.345,00 €                           | 10.760,00 € |      |
| ELS        | BEZEICHNUNG                           | MG MATPREIS                          | P (       | 01.00.0040                        |                  |            | FGF   | EP-331       | EP-RELAIS 3,0 FLANSCH  | N            |                     | 1 Stck                   | 371,00€                              | 371,00€     |      |
| Ě          | PT-100                                | 01 47,00 €                           | Q         | 01.00.0040.1                      |                  |            | FGF   |              | F-ANSCHL.PL-EPR-H      | N            | _                   | 1 Stck                   |                                      |             |      |
| P N        |                                       |                                      |           | 01.00.0040.2                      |                  |            | FGF   |              | F-VERSCHLUSS-SCHRA     | N            | _                   | 3 Stck                   |                                      |             |      |
| <u> </u>   |                                       | LG LOHINPREIS                        |           | 01.00.0040.3                      |                  |            | FGF   | DN 400       | F-EINSCHRAUBVERSCH     | N            |                     | 3 Stck                   | 4 000 00 0                           | 10 110 00 0 |      |
|            | FGE                                   |                                      |           | 01.00.0050                        |                  |            | FGE   | PN-120       | PN-STELLMOTOR 1201     |              | _                   | 18 Stck                  | 1.080,00 €                           | 19.440,00 € |      |
|            | LIEFNR LIEFNAME                       |                                      |           | 01.00.0050.1                      |                  |            | FOE   | PQ-2540-3001 | GESTAINGE 120          |              | _                   | 1 Stck                   |                                      |             |      |
|            | LAGER_01 KFZ-LAGER                    | NETTOKZ                              |           | 01.00.0050.2                      |                  |            | FOE   | PQ-2550-5001 | DSD 0/200              |              |                     | 2 Stel                   | 274.00.6                             | 922.00.£    |      |
|            | LBNR                                  | Z ZUAB                               |           | 01.00.0000                        |                  |            | 95    | V-A20        | Dreiwegeventil RA DN2  |              | -                   | 1 Stek                   | 511 20 €                             | 511 20 £    |      |
|            |                                       |                                      | 1         | 02                                |                  |            | F     | V ALU        | Dienvegevendinike bite |              |                     | 1 Stek                   | 511,25 0                             | 511,25 €    |      |
|            |                                       |                                      | P P       | 02.00.0010                        |                  |            | . 01  | NYY-I        | NVV-J3X15K             |              | 7                   | 150 m                    | 31.40 €                              | 4,710.00 €  |      |
|            | HERSTELLER                            | LVMENGE EINHEIT                      | P         | 02.00.0020                        |                  |            |       |              | KABELRINNE 220X60      | 2            | z                   | 40 m                     | 125.60 €                             | 5.024.00 €  |      |
|            | Eigenfertigung                        | 5 Stck                               | P I       | 02.00.0030                        |                  |            |       |              | ELEKTROVERTEILER       | 7            | z                   | 2 Stck                   | 3.586,00 €                           | 7.172,00 €  |      |
|            | KURZTEXT                              |                                      | Z         | 02.00.0040                        |                  |            |       |              |                        | 7            | Z 4%                |                          |                                      |             |      |
|            | PT 100 Fühler zur Außentemperaturme   | ssung ^                              | 1         | 03                                |                  |            | F     |              |                        |              |                     |                          |                                      |             |      |
|            |                                       |                                      | X         | 03.                               |                  |            |       |              |                        |              |                     |                          |                                      |             |      |
|            |                                       |                                      | 2         | 03.01                             |                  |            |       |              |                        |              |                     |                          |                                      |             |      |
|            |                                       | ×                                    | P         | 03.01.0010                        |                  |            | 46    | DDC3200      | DDC-Zentrale1          |              |                     | 1 Stck                   | 3.729,87€                            | 3.729,87€   |      |
|            | LANGTEXT                              | F K U abe ∷≣ .k                      | P         | 03.01.0020                        |                  |            | 23    | SBM20        | DDC-Schaltschrankbus   |              |                     | 2 Stck                   | 600,77€                              | 1.201,54 €  |      |
|            | PT 100 Fühler zur Außentemperaturmess | ung, Gehäuse aus 🔥 🔺                 | P         | 03.01.0030                        |                  |            | 23    | SBM30        | DDC-Schaltschrankbus   |              |                     | 2 Stck                   | 692,80€                              | 1.385,60 €  |      |

**Projekt-Positionen**, links die **Maske mit Langtext**, rechts die Positions-Übersicht. Sie können **4 Datengitter** frei definieren und aufschalten. Hier werden auch **Nachträge** eingefügt. **Festgeschriebene Positionen** haben feste Einheitspreise und sind grau hinterlegt.

## Stücklisten

Stücklisten **unterstützen** Sie bei vielen Prozessen der Projektbearbeitung: sie dienen als Arbeitsgrundlage bei der Montage, als Vorgabe für Materialbestellungen und Aufmaße.

| thi e    | BauMan    | ager - Projek         | ctbearbe | itung            | [020]     |                |       |           |               |        |                           |                       |                       |             |          |                           |                  |          |              | —          |     | ×      |
|----------|-----------|-----------------------|----------|------------------|-----------|----------------|-------|-----------|---------------|--------|---------------------------|-----------------------|-----------------------|-------------|----------|---------------------------|------------------|----------|--------------|------------|-----|--------|
| Bee      | X<br>nden | <b>X</b><br>Verbinden | PR öf    | <b>b</b><br>fnen | Reu les   | en Hilfe       | AN    | IR<br>B21 | 1-0003        | 8      | NA <u>1 - Anl</u><br>Demo | agenauftı<br>Lüftung: | ' <i>ag</i><br>sanlag | e mimimi    |          | STNR<br>0001              | K Kunde          | 20-Ansci | hrift1       |            |     |        |
| $\Theta$ | PROJE     | त 🕒 ९                 | STÜCKLI  | STE              | 🔵 Bl      | STELLUNG       | Θ ι   | IEFE      | RSCHE         | IN     | 😑 AUFM                    | ASS 🧉                 | RECI                  | HNUNG       | 0        | ACHKALKULATION            | 😑 DASHBOA        | RD       |              |            |     |        |
| Θ        | ST-КОР    | F ST-P                | OSITION  | EN               |           |                |       |           |               |        |                           |                       |                       |             |          |                           |                  |          |              |            |     |        |
| ONEN     | LV        |                       |          | Ti               | tel/Pos 📼 | Gesamt-LV      | / 🔿   | Po<br>Te  | ositio<br>st1 | nen S  | T0001                     | $\triangleright$      | K                     | 4 Þ         |          | <b>⊹ ×</b>                | 💥 🕹 A            | UF PDF   | 2 🕽          | 34         | 5 🎾 | ]      |
| Ĭ        | KC        | )Z                    | NA       | FEST             | FFWG      | BNR            | ^     |           | POS           | (K) 07 | <u> </u>                  | (KDOZ)                |                       | (OZ)        |          | (KURZTEXT)                |                  | (LV)     | STMENGE (EH) | (EPREIS)   |     | ^      |
| 6        | ▶ 1 0     |                       |          | 0                |           |                |       | •         | 10            | P 01   | .00.0010                  | T1.a                  |                       | T1.a        |          | PT 100 Fühler zur Außer   | ntemperaturm     | 5        | 5 Stck       | 224,00 €   |     |        |
| ≥        | P 0       | 1.00.0010             |          |                  | FGEN      | 1 PT-100 20/40 |       |           | 20            | P 01   | .00.0020                  | T1.b                  |                       | T1.b        |          | Differenzdruckwächter     | mit Anzeige      | 23       | 23 Stck      | 1.069,00 € |     |        |
| D.       | P 0       | 1.00.0020             |          | 0                | FGF       | TM 192-5       |       |           | 30            | P 01   | .00.0030                  | T1.c                  |                       | T1.c        |          | El. Begrenzungsthermos    | stat für Kanalei | 8        | 8 Stck       | 1.345,00 € |     |        |
| Σ        | P 0       | 1.00.0030             |          |                  | FGF       | BGR            |       |           | 40            | P 01   | .00.0040                  | T1.d                  |                       | T1.d        |          | Elektro-pneum. Relais a   | ls Umschaltver   | 1        | 1 Stck       | 371,00€    |     |        |
| MM       | P 0       | 1.00.0040             |          |                  | FGF       | EP-331         |       |           | 50            | Q 01   | .00.0040.1                | T1.d.1                |                       | T1.d.1      |          | Anschlußplatte für Mag    | netventil        |          | 1 Stck       |            |     |        |
| LS I     | Q 0       | 1.00.0040.1           |          |                  | FGF       |                |       |           | 60            | Q 01   | .00.0040.2                | T1.d.2                |                       | T1.d.2      |          | Verschlußschraube für M   | Magnetventil k   |          | 3 Stck       |            |     |        |
| Ě        | Q 0       | 1.00.0040.2           |          |                  | FGF       |                |       |           | 70            | Q 01   | .00.0040.3                | T1.d.3                |                       | T1.d.3      |          | Einschraubverschraubu     | ng für EPR-H F   |          | 3 Stck       |            |     |        |
| Ř        | Q 0       | 1.00.0040.3           |          |                  | FGF       |                | _     |           | 80            | P 01   | .00.0050                  | T1.e                  |                       | T1.e        |          | Pneum. Stellmotor mit     | Gestänge und     | 18       | 18 Stck      | 1.080,00 € |     |        |
|          | P 0       | 1.00.0050             |          |                  | FGE       | PN-120         |       |           | 90            | Q 01   | .00.0050.1                | T1.e.1                |                       | T1.e.1      |          | Gestänge                  |                  |          | 18 Stck      |            |     |        |
|          | Q 0       | 1.00.0050.1           |          |                  | FGE       | PQ-2540-3001   |       |           | 100           | Q 01   | .00.0050.2                | T1.e.2                |                       | T1.e.2      |          | Schwenkbefestigung        |                  |          | 18 Stck      |            |     |        |
|          | Q 0       | 1.00.0050.2           |          |                  | FGE       | PQ-2530-3001   |       |           | 110           | P 01   | .00.0060                  | T1.f                  |                       | T1.f        |          | Elektrischer Differenzdru | uckschalter für  | 3        | 3 Stck       | 274,00€    |     |        |
|          | P 0       | 1.00.0060             |          |                  | FGE       | PPP-4711       |       |           | 120           | M 01   | .00.0070                  | T1.g                  |                       | T1.g        |          | Dreiwegeventil mit Auß    | engewinde na     | 1        | 1 Stck       | 511,29 €   |     |        |
|          | M 0       | 1.00.0070             |          |                  | 95        | V-A20          |       |           |               |        |                           |                       |                       |             |          |                           |                  |          |              |            |     | ~      |
|          | 1 0       | 2                     |          | 1                | F         |                |       | S         | T-Posi        | tion   |                           |                       |                       |             |          |                           |                  |          |              |            |     |        |
|          | P 0       | 2.00.0010             |          |                  | 01        | NYY-J          |       | E         | BNR/KT        | r      | PT-100 20                 | )/40                  | P                     | T 100 Fühle | er zur A | ußentemperaturmessur      | ng               |          |              |            |     |        |
|          | P 0       | 2.00.0020             |          |                  |           |                |       |           |               |        |                           | -                     |                       |             |          |                           | -                |          |              |            |     |        |
|          | _ P 0     | 2.00.0030             |          | 1                |           |                |       | 1         | NFO           |        |                           |                       |                       |             |          |                           |                  |          |              |            |     | ^      |
|          | Z 0       | 2.00.0040             |          | 1                |           |                |       |           |               |        |                           |                       |                       |             |          |                           |                  |          |              |            |     |        |
|          | 1 0       | 3                     |          |                  | F         |                |       |           |               |        |                           |                       |                       |             |          |                           |                  |          |              |            |     | $\sim$ |
|          | XO        | в.                    |          |                  | FFFF      |                |       | Ι.        |               |        |                           |                       |                       |             |          |                           |                  |          |              |            |     |        |
|          | 2 0       | 3.01                  |          |                  |           |                |       | 1         | JKI           |        |                           |                       |                       |             |          |                           |                  |          |              |            |     |        |
|          | P C       | 3.01.0010             |          |                  | 46        | DDC3200        | ~     | 5         | SNR           |        |                           |                       |                       |             |          |                           |                  |          |              |            |     |        |
|          | <         |                       |          |                  |           | 1              | >     |           |               |        |                           |                       |                       |             |          |                           |                  |          |              |            |     |        |
|          |           |                       |          |                  |           | THE            | verbu | inde      | en mit '      | THF@)  | (E                        | 12                    | ST-Pos                | itionen     | Sort: F  | POS                       |                  |          |              |            |     |        |

Ein Projekt kann **bis zu 9999 Stücklisten** enthalten. Die Stücklisten werden **aus dem LV erstellt**. Auf der linken Seite sehen Sie (gelb) das Projekt-LV, rechts die Stückliste. Dabei können Sie einzelne LV-Positionen, LV-Titel oder das gesamte LV mit einem Klick in die Stückliste aufnehmen. Einzelne Stücklisten-Positionen können Sie auch direkt **aus dem Artikelstamm** holen. In diesem Fall legt BauManager automatisch eine entsprechende Nachtragsposition im Projekt an.

| Briefkopf-1<br>Briefkopf-2<br>Briefkopf-3                           |                                                              |                                                                                                    |                                                                          |                                                                     |             |
|---------------------------------------------------------------------|--------------------------------------------------------------|----------------------------------------------------------------------------------------------------|--------------------------------------------------------------------------|---------------------------------------------------------------------|-------------|
| Auftragsnumm<br>Projekt:                                            | er: 01000999<br>Demoproj                                     | 99<br>ekt 1 (Anlagenauftrag)                                                                         |                                                                          |                                                                     |             |
| Stückliste:<br>Zeichnung:<br>Sortierung:<br>Status:<br>Bearbeitung: | 0001, Bez<br>Zeichnung<br>ANR;STNF<br>Aufmaß er<br>29.05.201 | z <b>eichnung - Bezeichnung - Be</b><br>jsnummer><br>R:POS<br>rstellt<br>9 / THF                     | zeichnung - Bezei                                                        | ich>                                                                |             |
| Kundenauftrag:                                                      | Kunden-B                                                     | 10% Rabatt)                                                                                          |                                                                          |                                                                     |             |
| Baustelle:                                                          | Baustelle<br>Baustelle<br>Baustelle<br>Baustelle<br>DE-00000 | 1<br>2<br>3<br>4<br>Baustelle5                                                                       |                                                                          |                                                                     |             |
| OZ                                                                  | STNR-Pos                                                     | Bezeichnung                                                                                          | E-Zeit                                                                   | G-Zeit                                                              | Menge       |
| 01.0010                                                             | 0001-10                                                      | Kurztext 1 - Kurztext 1 - K<br>Kurztext 1 - Kurztext 1 - K<br>MATERIAL1B                             | urztext 1 - Kurzte:<br>urztext 1 - Kurzte:                               | kt 1 -<br>kt                                                        | 10 Stcl     |
|                                                                     | Einbauort:                                                   | Gebäude05.Raum01                                                                                     |                                                                          |                                                                     |             |
|                                                                     | Seriennr:                                                    | SN00001, SN00002, SN00<br>SN00007, SN00008.                                                          | 003, SN00004, Sf                                                         | 100005, SN000                                                       | 06,         |
|                                                                     | Montage-Info                                                 | Bemerkung Bemerkung Be<br>Bemerkung Bemerkung Be<br>Bemerkung Bemerkung Be<br>Bemerkung Bemerkung Be | emerkung Bemerk<br>emerkung Bemerk<br>emerkung Bemerk<br>emerkung Bemerk | tung Bemerkung<br>tung Bemerkung<br>tung Bemerkung<br>tung Infoxxx> | )<br>]<br>] |
|                                                                     | Zeitvorgabe:                                                 | Montage Geräte:<br>Inbetriebnahme Feld:<br>Anklemmen:                                                | 10 min.<br>62,5 min.<br>30 min                                           | 100 min.<br>10,4 Std.<br>5 Std                                      |             |

Technische Stückliste mit Zeitvorgaben als Arbeitsgrundlage für die Montage.

## Bestellungen

Hier führen Sie Ihre Materialbestellungen zum Projekt durch.

| thi BauMa                | nager - Projektbea | arbeitung [020]    |                             |                                             | – – ×                                                                             |  |  |  |  |  |  |  |
|--------------------------|--------------------|--------------------|-----------------------------|---------------------------------------------|-----------------------------------------------------------------------------------|--|--|--|--|--|--|--|
| <b>X</b><br>Beenden      | Nerbinden P        | Röffnen Reu lesen  | (2)<br>Hilfe ANR<br>AB21-00 | NA 1 - Anlagenauftra<br>0038 Demo Lüftungsa | ng BENR K Kunde0-Anschrift1 anlage mimimi                                         |  |  |  |  |  |  |  |
| 😑 PROJE                  | ekt 😑 stüg         | CKLISTE 🛛 😑 BESTEL | LUNG 🕘 LIEFERSC             | Chein 😑 Aufmass 😑                           | RECHNUNG 😝 NACHKALKULATION 😑 DASHBOARD                                            |  |  |  |  |  |  |  |
| BE-KO                    | PF 😑 BE-POSI       | TIONEN 😁 TA 😁 T    | Έ                           |                                             |                                                                                   |  |  |  |  |  |  |  |
| BENR ST                  | O ST RE LIEF       | LIEFNAME           | ZWECK                       | DATUM WUNSCHTERN                            | BE-Funktionen                                                                     |  |  |  |  |  |  |  |
| 001                      | G A KP             | K&P                | Zweck1                      | 16.07.2021 19:29                            | A Neue BF<br>↓ RE-Storno<br>↓ RE löschen<br>↓ affene BE 1 = aebucht/bestellt<br>↓ |  |  |  |  |  |  |  |
| 002                      | G KP               | KOLP               | Zweck2<br>Sinnlos wa?       | 16.07.2021 19:31                            |                                                                                   |  |  |  |  |  |  |  |
| 004                      | G KP               | K&P                | 5111103, 1101               | 17.01.2022 17:16 01.01.2022                 | BE drucken 📔 < 🏳 🕅 🤝 💥 🕕 🖤 🕅                                                      |  |  |  |  |  |  |  |
| 005                      | 1 KP               | K&P                |                             | 17.01.2022 17:25                            | G WE (Gesamtlieferung)                                                            |  |  |  |  |  |  |  |
| ▶ 006                    | 1 KP               | K&P                |                             | 17.01.2022 17:25 01.01.2022                 | × BF-Konfdaten                                                                    |  |  |  |  |  |  |  |
|                          |                    |                    |                             |                                             | Lieferant                                                                         |  |  |  |  |  |  |  |
|                          |                    |                    |                             |                                             | LIEFNAME WAHRUNG MWST LI-RABATT                                                   |  |  |  |  |  |  |  |
|                          |                    |                    |                             |                                             |                                                                                   |  |  |  |  |  |  |  |
|                          |                    |                    |                             |                                             | Bestelldaten                                                                      |  |  |  |  |  |  |  |
|                          |                    |                    |                             |                                             | BESTELLDATUM 17.01.2022 17:25 UV-BESTELLUNG                                       |  |  |  |  |  |  |  |
|                          |                    |                    |                             |                                             | WUNSCHTERMIN* 01.01.2022 24-STUNDEN-AUFTRAG                                       |  |  |  |  |  |  |  |
|                          |                    |                    |                             |                                             | LIEFERDATUM                                                                       |  |  |  |  |  |  |  |
|                          |                    |                    |                             |                                             | LIEFERBED / VA 🗸 🗸                                                                |  |  |  |  |  |  |  |
| ZAHLUNGSBED V Akkreditiv |                    |                    |                             |                                             |                                                                                   |  |  |  |  |  |  |  |
|                          |                    |                    |                             |                                             |                                                                                   |  |  |  |  |  |  |  |
|                          | » Anschrift        |                    |                             |                                             |                                                                                   |  |  |  |  |  |  |  |
|                          | > Liefersnechrift  |                    |                             |                                             |                                                                                   |  |  |  |  |  |  |  |
|                          |                    |                    |                             |                                             |                                                                                   |  |  |  |  |  |  |  |
| <                        |                    |                    |                             | >                                           |                                                                                   |  |  |  |  |  |  |  |
|                          |                    |                    | THE verbunden m             | nit THE@XE 1 BE                             | E-Decitionen Sort 07                                                              |  |  |  |  |  |  |  |

Bestell-Übersicht zum Projekt (links) und Kopfdaten der angewählten Bestellung.

| thf  | BauMan | ager - Projekti | bearbe | eitung | [020]       |             |                |        |       |         |      |            |                     |                              |           |          |         | -           | _    |        | ×      |
|------|--------|-----------------|--------|--------|-------------|-------------|----------------|--------|-------|---------|------|------------|---------------------|------------------------------|-----------|----------|---------|-------------|------|--------|--------|
|      | X      |                 | P      | >>     |             |             | ANR            | VA 1-  | Anlag | enauftr | g    |            |                     | BENR                         | aschrift1 |          |         |             |      |        |        |
| Be   | enden  | Verbinden       | PR öf  | ffnen  | Neu le      | sen Hilfe   | 0100099999     | 101 De | emopr | ojekt 1 | Anla | genauftrag | )                   | 001                          | iseni qer |          |         |             |      |        |        |
|      | PROJE  | KT 🔵 ST         | TÜCKL  | ISTE   | ( ) E       | BESTELLUNG  | lieferschein   | 🔵 AL   | JFMAS | s 🦲     | REC  | HNUNG      | NACHKALKULAT        | ION \varTheta \varTheta DASI | HBOARD    |          |         |             |      |        |        |
|      |        |                 |        |        | <u>А</u> ТА | A T         |                |        |       |         |      | 1          | -                   |                              |           | 1        |         |             |      |        |        |
|      | BE-KUP | F OLFFO         |        |        | U IA        | U IC        |                |        |       |         |      |            | PEOOL               |                              |           |          |         |             | _    |        | _      |
| NEN  |        |                 |        | DEN    | . ON        | Titel/Pos 📣 | Gesamt-LV 🔿    |        |       |         | DE   | MO<br>MO   |                     |                              |           | - 🕂 🔪    | < 🖉     | × 🗙         | ٢    | ß      |        |
| E S  | K      | DZ              | NA     | FEST   | T FF WG     | BNR         | BEZ            | N      | Z ZU/ | 4B L ^  | 0    | K) OZ      | (DROZ)              | BNR                          | EK        | PREIS    | EKRABAT | BEMENGE     | (EH) | WEMENO | i ^ li |
| Po-  | ▶ 1 (  | 01              |        | 0      |             |             |                |        |       |         |      | P 01.0010  | 01.0010             | MATERIAL1                    |           | 50,00€   |         | 1           | Stck |        | -      |
| 2    | P (    | 01.0010         |        | 0      | 01          | MATERIAL1   | Material1      |        |       | _       |      | P 01.0020  | 01.0020             | MATERIAL2                    |           | 150,00 € |         | 1           | Stck |        |        |
| R I  | P (    | 01.0020         |        | 0      | 02          | MATERIAL2   | Material2      |        |       |         |      | P 01.0030  | 01.0030             | MATERIAL3                    |           | 250,00€  |         | 1           | Stck |        |        |
| z    | - P (  | 01.0030         |        | 0      | 03          | MATERIAL3   | Material3      |        |       |         |      |            |                     |                              |           |          |         |             |      |        |        |
| L LS | _ P (  | 01.0040         |        | 0      | 04          | MATERIAL4   | Material4      |        |       |         |      |            |                     |                              |           |          |         |             |      |        |        |
| N N  | P (    | 01.0050         |        | 0      | 05          | MATERIAL5   | Material5      |        |       | _       |      |            |                     |                              |           |          |         |             |      |        |        |
| Ē    | 1 (    | 02              |        | 0      |             |             |                |        |       |         |      |            |                     |                              |           |          |         |             |      |        |        |
| •    | P (    | 02.0010         |        | 0      | 01          | LOHN1       | Montage        |        |       |         |      |            |                     |                              |           |          |         |             |      |        |        |
|      | - P (  | 02.0020         |        | 0      | 02          | LOHN2       | Inbetriebnahme |        |       | _       |      |            |                     |                              |           |          |         |             |      |        |        |
|      |        | 3               | N01    | 1      |             |             |                |        |       | _       |      |            |                     |                              |           |          |         |             |      |        |        |
|      | - P (  | 03.0010         | N01    |        | 01          | ARTIKEL11   | Mat+Lohn1      |        |       |         |      |            |                     |                              |           |          |         |             |      |        |        |
|      |        | 03.0020         | N01    | 1      | 02          | ARTIKEL12   | Mat+Lohn2      |        |       |         |      |            |                     |                              |           |          |         |             |      |        |        |
|      |        |                 |        |        |             |             |                |        |       |         |      |            |                     |                              |           |          |         |             |      |        |        |
|      |        |                 |        |        |             |             |                |        |       |         |      |            |                     |                              |           |          |         |             |      |        |        |
|      |        |                 |        |        |             |             |                |        |       |         |      |            |                     |                              |           |          |         |             |      |        | ~      |
|      |        |                 |        |        |             |             |                |        |       |         | <    |            |                     |                              |           |          |         |             |      | >      |        |
|      |        |                 |        |        |             |             |                |        |       |         | ZUS  | SÄTZLICHER | BESTELLTEXT (AUSDRU | CK)                          |           |          | IN      | FO (INTERN) |      |        |        |
|      |        |                 |        |        |             |             |                |        |       |         |      |            |                     |                              |           |          | $\sim$  |             |      |        | ^      |
|      |        |                 |        |        |             |             |                |        |       |         |      |            |                     |                              |           |          |         |             |      |        |        |
|      |        |                 |        |        |             |             |                |        |       |         |      |            |                     |                              |           |          |         |             |      |        |        |
|      |        |                 |        |        |             |             |                |        |       |         |      |            |                     |                              |           |          |         |             |      |        |        |
|      | <      |                 |        |        |             |             |                |        |       | , ×     |      |            |                     |                              |           |          |         |             |      |        |        |
|      |        |                 |        |        |             |             |                |        |       |         |      |            |                     |                              |           |          | ~       |             |      |        | ~      |
|      |        |                 |        |        |             |             | II             | /F     |       | 2.0     | Deci | ·          | C-+ 07              |                              |           |          |         |             |      |        | _      |

Die Bestellpositionen können aus verschiedenen Quellen erzeugt werden:

- direkt aus dem Projekt-LV (lieferantenbezogen einzelne Positionen, ganze Titel oder Gesamt-LV).
- **aus zuvor angelegten Stücklisten**, dabei werden evt. mehrere Bestellungen an unterschiedliche Lieferanten erzeugt.

Auch lieferantenneutrale Lagerbestellungen sind möglich.

## Aufmaße

Aufmaße dienen zur Erstellung der Teilrechnungen. Aufmaßblätter können nach allen gängigen Normen angelegt, importiert und exportiert werden (REB-VB 23.003, DA11, DA12, X31, Excel, csv).

| thi BauManager - Projektbearbeitung [020]                                                                                   |                                                                                    |                                                       | – 🗆 X                                                    |
|----------------------------------------------------------------------------------------------------|------------------------------------------------------------------------------------|-------------------------------------------------------|----------------------------------------------------------|
| Beenden Verbinden PR öffnen Neu Iesen Hilt                                                                                  | ANR NA 1 - Anlagenauftrag<br>AB20-00003 NO3 Demo Lüftungsanlage                    | BLATT K Firma Max M<br>0001 Liefersperre: 3.1         | lustermann GmbH<br>Mahnung! Kreditlimit: 1000 € Vorkasse |
| 😑 PROJEKT 😝 STÜCKLISTE 😝 BESTELLUNG                                                                                         | e LIEFERSCHEIN                                                                     | 3 \varTheta NACHKALKULATION 😑 DASHBOARD               |                                                          |
| ⊖ AU-KOPF ⊖ AU-POSITIONEN ⊖ AU-GRUPPEN                                                                                      |                                                                                    |                                                       |                                                          |
| BLATT ST RENR AZ BEZ                                                                                                    | BEMERKUNG SUMME                                                                    | DATUM2 BE ^ AU-Funktionen                             | SUITATS                                                  |
| ▶ 0001         A         RE006         Gebäude B, Raum 06           0002         1         RE006         Gebäude B, Raum 07 | 4.874,29 €           Raum 07 ist bis 01.02.2022 fertig zu stellen           0,00 € | 30.10.2021         T+           26.10.2021         T+ | AU löschen A = AU anerkannt ~                            |
|                                                                                                    |                                                                                    | AU drucken                                            | DATA Neuimport (1) AU bearbeiten                         |
|                                                                                                    |                                                                                    | AU Gitter                                             | rt                                                       |
|                                                                                                    |                                                                                    |                                                       | 3                                                        |
|                                                                                                    |                                                                                    |                                                       |                                                          |
|                                                                                                    |                                                                                    | AU-Kopfdaten                                          |                                                          |
|                                                                                                    |                                                                                    | BLATT ZEILENNUMMERIERUNG                              | AZ RENR                                                  |
|                                                                                                    |                                                                                    | 0001 B = A0, A2, A4, ∨                                | # RE006                                                  |
|                                                                                                    |                                                                                    | BEZEICHNUNG                                           |                                                          |
|                                                                                                    |                                                                                    | Gebäude B, Raum 06                                    |                                                          |

Aufmaßübersicht zum Projekt

| thf         | BauManager - P | rojektbearl | oeitu    | ing [0 | 20]     |                     |            |                      |           |                |                     |       |           |                                               |                |        |        |     |       |           |   |   | ×   |
|-------------|----------------|-------------|----------|--------|---------|---------------------|------------|----------------------|-----------|----------------|---------------------|-------|-----------|-----------------------------------------------|----------------|--------|--------|-----|-------|-----------|---|---|-----|
| Be          | enden Verbin   | den PR      | öffne    | en     | Reu les | en ANR<br>Hilfe 010 | 00099      | 999                  | NA<br>N01 | 1 - Ar<br>Demo | ulagenau<br>oprojek | t 1 ( | g<br>Anla | BL/<br>agenauftrag) 00                        | атт <i>К</i> . | Anso   | chrift | 1   |       |           |   |   |     |
| 0           | PROJEKT        | STÜCK       | LIST     | E      | 😑 Bl    | STELLUNG 🛛 😑 LIE    | FERSC      | HEIN                 |           | AUFN           | ASS                 | Θ     | REG       | CHNUNG \varTheta NACHKALKULATION              | 😑 D/           | ASHB   | OARD   |     |       |           |   |   |     |
| •           | AU-KOPF        | AU-POSIT    | ONE      | EN (   | o AU-   | GRUPPEN             |            |                      |           |                |                     |       |           |                                               |                |        |        |     |       |           |   |   |     |
| ONEN        |                |             |          | Titel/ | Pos 🛋   | Gesamt-LV 🔿         | AU<br>Tite | - <b>Bla</b><br>1 01 | tt 0001   |                | $\triangleleft$     | >     | K         |                                               | K-F            | LTER   | OZ-    | SOR | r (   | 🖌 🖩 🍃 🚺   | 2 | 3 | 4 🖉 |
| Ĭ           | ÷              | OMMENT      | ARZE     | EILEN: | K       | T1 🗌 BEZ 🗌 BNR      | Z          | EILE                 | OZ        | KZ             | ERL.                | F     | AK        | TEXT (FORMEL/KOMMENTAR)                       | AUMENG         | E (EH  | )ZBV   | ST  | ! (K) | ORT       |   |   | ^   |
| 04-         | K OZ           | NA          | F        | EST    | FWG     | BNR ^               |            | A0                   | 01.0010   | *              |                     |       |           | Kommentarzeile                                |                |        |        |     | Р     |           |   |   |     |
|             | ▶ 1 01         | -           |          | 0      |         |                     |            | BO                   | 01.0010   |                | EG1                 |       | 1         | 1+1+1+1+1+1+1+1+1+1+1+1+1+1+1+1+1+1+1+1+      | 1 19           | Stcl   | c      | A   | ! P   | EG.Raum1  |   |   |     |
| LV          | P 01.0010      | -           | •        | 0      | 01      | MATERIAL1           |            | C0                   | 01.0010   |                | EG2                 |       | 1         | 1+2+3+4+5+11+1+1+1+1+1+1+1+1+1+1+1+1+1+1+1+1+ | - 38           | 8 Stc  | c      | Α   | ! P   | EG.Raum2  | _ |   |     |
| N<br>E<br>N | P 01.0020      | -           |          | 0      | 02      | MATERIAL2           | -          | DO                   | 01.0020   | -              | FC1                 |       | 5         | Kommentarzeile zu 01.0020                     | 100            | ) Ch-1 |        |     | P     | EC Devent | _ |   |     |
| KLIS        | P 01.0030      | -           | •        | 0      | 03      | MATERIAL3           | -          | EU                   | 01.0020   | *              | EGI                 |       | 2         | (10+17-1)"2=<br>Kommentamelle av 01.0020      | 180            | Stc    | c      | A   | : P   | EG.Raumi  |   |   |     |
| 2           | P 01.0040      | -           | •        | 0      | 04      | MATERIAL4           |            | 60                   | 01.0030   | *              |                     |       |           | Noch eine Kommentarzeile zu 01.0030           |                | -      |        |     | P     |           | _ |   |     |
| s<br>s      | P 01.0050      | -           | •        | 0      | 05      | MATERIAL5           | -          | HO                   | 01.0030   |                | FG1                 |       | 1         | Oma ist da-!                                  |                | Stel   | r zhv  |     | P     | EG Raum1  | - |   |     |
| -           | 1 02           | -           | •        | 0      |         |                     | -          | 10                   | 01.0040   | *              | 201                 |       |           | Kommentarzeile zu 01.0040                     |                | Juc    |        |     | P     | containt  |   |   |     |
| BEN         | P 02.0010      | -           | •        | 0      | 01      | LOHN1               |            | JO                   | 01.0040   |                | OG3                 |       | 2         | 1+1+1+1=                                      | 8              | 3 m    | zbv    |     | ! P   | OG.Raum3  | _ |   |     |
| S           | P 02.0020      | -           |          | 0      | 02      | LOHN2               |            | к0                   | 01.0010   | *              |                     |       |           | Kommentarzeile zu 01.0010                     |                |        |        |     | Р     |           |   |   |     |
| E           | 1 03           | NU          | )1<br>\1 |        | 01      | ADTIKEL11           |            |                      |           |                |                     |       |           |                                               |                |        |        |     |       |           |   |   | ~   |
| BES         | P 03.0010      | IN N        | 1        |        | 02      |                     | AU         | -Zei                 | le (inter | 1)             |                     |       |           |                                               |                |        |        |     |       |           |   |   |     |
| Θ           | F03.0020       | 14          |          |        | 02      | ANTIKEETZ           | BN         | IR/K                 | г         | MATE           | RIAL1               |       |           | Kurztext 1                                    |                |        |        |     |       |           |   |   |     |
|             |                |             |          |        |         |                     |            | 50                   |           | Info           | Info In             |       | Info      | Info Info                                     |                |        |        |     |       |           |   |   |     |
|             |                |             |          |        |         |                     |            | FU                   |           | - 1110         | 1110 - 11           | 10 -  | mio       | - 1110 - 1110                                 |                |        |        |     |       |           |   |   |     |
|             |                |             |          |        |         |                     |            |                      |           |                |                     |       |           |                                               |                |        |        |     |       |           |   |   |     |
|             |                |             |          |        |         |                     |            |                      | L         |                |                     |       |           |                                               |                |        |        |     |       |           |   |   | ×   |
|             |                |             |          |        |         |                     | RÚ         | İCKI                 | VFO       |                |                     |       |           |                                               |                |        |        |     |       |           |   |   |     |
|             |                |             |          |        |         |                     | 0          | RT                   | [         | EG.Ra          | um1                 |       |           |                                               |                |        |        |     |       |           |   |   |     |
|             |                |             |          |        |         |                     |            |                      | L         |                |                     |       |           |                                               |                |        |        |     |       |           |   |   |     |
|             | <              |             |          |        |         | ×                   | SN         | IR                   | L         |                |                     |       |           |                                               |                |        |        |     |       |           |   |   |     |
|             |                |             |          |        |         |                     |            |                      |           |                |                     |       |           |                                               |                |        |        |     |       |           |   |   |     |
|             |                |             |          |        |         | THF verbun          | den m      | it TH                | F@XE      |                |                     | 12 A  | U-P       | ositionen Sort: ZEILE                         |                |        |        |     |       |           |   |   |     |

Die **Positionen des Aufmaßblattes** (rechts) werden aus dem Projekt-LV (links, gelb hinterlegt) oder aus Stücklisten oder Materialbestellungen erzeugt. Die Spalten sind nach **REB-VB 23.003** ausgelegt und enthalten zur Mengenermittlung die **freie Formeleingabe** (z.B. Kettenmengen). **Massenmehrungen** gegenüber dem LV sind gelb hinterlegt, bei Überschreitungen über 10 Prozent rot.

Zusätzlich können Sie hier interne Daten wie Einbauorte, Seriennummern und weitere Informationen erfassen.

DATA AU-Reimport

### Aufmaß-Schnittstellen...

DATA AU-Export

DATA AG Neuimport

*Exporte, Neuimporte und Re-Importe* sind in allen gängigen Formaten und Normen möglich: REB-23.003-Formate (D11, D11s), GAEB-Formate (D12, X31), Excel/CSV-Formate (xlsx, xls, ods, csv, txt, asc).

### Aufmaß-Ausdrucke...

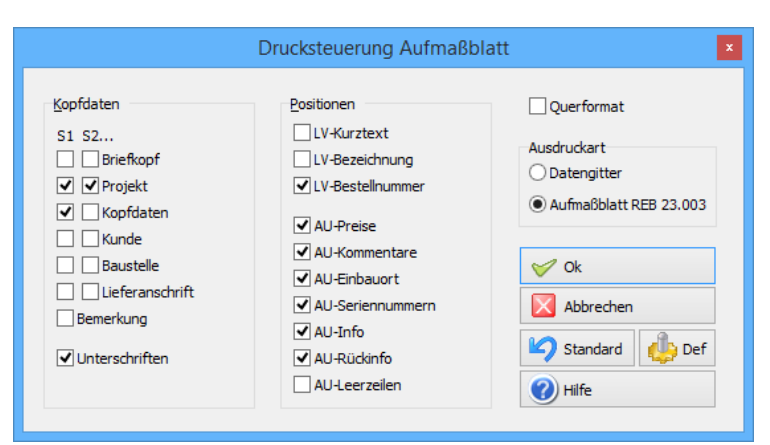

Aufmaß-Drucksteuerung

| Auftragsnummer<br>Projekt:                            | r: 0100099999<br>Demoprojel                            | <b>9</b><br>kt 1 (Anlagenauftrag)                                                                       |                                |
|-------------------------------------------------------|--------------------------------------------------------|----------------------------------------------------------------------------------------------------|--------------------------------|
| Aufmaßblatt:<br>Zeichnung:<br>Status:<br>Bearbeitung: | <b>0001, Beze</b><br>Zeichnungs<br>aktiv<br>17.04.2019 | eichnung Aufmaßblatt 1<br>.nummer ZZ><br>/ THF                                                          |                                |
| OZ / Blatt-Zeile                                      | Erläuterung                                            | Faktor Rechenansatz                                                                                     | Aufmaß Status                  |
| 01.0010<br>0001-A1<br>0001-B0<br>0001-C0              | MATERIAL1B<br>KG Raum1<br>KG Raum1                     | Kommentarzeile<br>1x 1+1+1+1+1+1+1+1+1+1+1+1+1+1+1+1+1+1=<br>1x 1+2+3+4+5+11+1+1+1+1+1+1+1+1+1+1+1+1+1= | 19 Stck<br>38 Stck abgerechnet |
| 01.0020<br>0001-D0<br>0001-E0                         | MATERIAL2<br>KG Raum2                                  | Kommentarzeile zu 01.0020<br>5x (10+17-9)*2=                                                            | 180 Stck abgerechnet           |
| 01.0030<br>0001-F0<br>0001-60                         | MATERIAL3                                              | Kommentarzeile zu 01.0030                                                                               |                                |

| Firmenlogo A              | ufmaßblatt:                 | 0100099999-0001                                               |                            | 17.04.2019 | / Seite 1 von    |
|---------------------------|-----------------------------|---------------------------------------------------------------|----------------------------|------------|------------------|
| Auftragsnumme<br>Projekt: | er: 010009999<br>Demoprojek | 9<br>tt 1 (Anlagenauftrag)                                    |                            |            |                  |
| OZ / Blatt-Zeile          | Erläuterung                 | Text                                                          | Aufmaß Status              | E-Preis    | G-Pre            |
| 04.0040                   |                             |                                                               |                            | ohi        | ne LV-Zu/Abschlä |
| 0001 41                   | MATERIAL1B                  | Kommontarzoilo                                                |                            |            |                  |
| 0001-A1                   | KG Raum1                    | 1x 1+1+1+1+1+1+1+1+1+1+1+1+1+1+1+1+1+1+1                      | 19 Stck                    | 100 00 €   | 1,900.00         |
|                           | Ort:                        | Etage1.Raum15 xxxxx>                                          |                            |            |                  |
|                           | Snr:                        | Seriennummern - Seriennummern - Seriennummern - Seriennummern |                            |            |                  |
| 0001-C0                   | KG Raum1                    | 1x 1+2+3+4+5+11+1+1+1+1+1+1+1+1+1+1+1=                        | 38 Stck abgerechnet        | 100,00 €   | 3.800,00         |
| 01.0020                   | MATERIAL2                   |                                                               |                            |            |                  |
| 0001-D0                   |                             | Kommentarzeile zu 01.0020                                     |                            |            |                  |
| 0001 00                   |                             | 5 (10:17.0)*0                                                 | 400 Otals a harana a haran | 000 00 0   | 26 000 00        |

...Aufmaßblatt **mit Preisen** 

...sowie Excel-Ausdrucke und vieles mehr.

Einzelne Aufmaßblätter können zu **Aufmaßgruppen** zusammengefasst werden. Mit diesen Aufmaßgruppen können Sie mit wenigen Mausklicks komplette **Rechnungsanhänge** erstellen...

| <u>th</u>                        |                                                                                                    | В       | auManag    | jer - Projektbe        | arbeit  | ung [010]                               |           |        |             |              |                |                     | -       | . 🗆 🖌 | ×        |
|----------------------------------|----------------------------------------------------------------------------------------------------|---------|------------|------------------------|---------|-----------------------------------------|-----------|--------|-------------|--------------|----------------|---------------------|---------|-------|----------|
|                                  | ANR 1 - Anlagenau                                                                                                    | trag    |            |                        |         | AGNR                                    |           |        |             |              |                |                     |         |       |          |
| Beenden Verbinden                | PR öffnen Neu lesen Hilfe 0100099999 Demoprojekt                                                                                                    | 1 (Anla | genauftra  | g)                     | A       | G004                                    |           |        |             |              |                |                     |         |       |          |
| 😑 PROJEKT   ⊖ S                  | TÜCKLISTE 😑 BESTELLUNG 😑 LIEFERSCHEIN 🤤 AUFM                                                                                                    | ASS     | RECHN      | iung \varTheta NA      | CHKAL   | KULATION                                |           |        |             |              |                |                     |         |       |          |
| \varTheta AU-KOPF \varTheta AU-P | OSITIONEN 😐 AU-GRUPPEN                                                                                                    |         |            |                        |         |                                         |           |        |             |              |                |                     |         |       |          |
|                                  |                                                                                                    | AG-Su   | mmen       |                        | k       |                                         | 1         | 23     | 4           | 79 KUMU      | LIERT          |                     |         |       |          |
| AGNR ST RENR BEZ                 | BLÄTTER (NEU) BLÄTTER (KU ^                                                                                                    | Inno    | 7          | Invin                  | n<br>In |                                         |           |        |             |              | pppoz li       | 1                   |         |       | _        |
| AG001 R RE001 Auf                | maligruppe I I ^                                                                                                    | 01.0    | 2          | MATERIAL 1R            | Ku      | RZTEXT                                  | 100 NENGE | Stok 1 | :IS 00.00 € | 10.000.00 £  | 0.0%           | 1                   |         |       | ^        |
| AG002 1 Auf                      | fmaßgruppe 3 3 *                                                                                                    | ▶ 01.0  | 020        | MATERIAL2              | Ku      | rztext 2                                | 221       | Stck 2 | 00,00 €     | 44.200.00 €  | 10.5 %         |                     |         |       |          |
| AG004 1 Auf                      | maßgruppe 4 4,5,6 1-6                                                                                                    | 01.00   | 030        | MATERIAL3              | Ku      | rztext 3                                | 6,1       | Stck 3 | 00,00 €     | 1.830,00 €   | -98,0 %        |                     |         |       |          |
|                                  |                                                                                                    | kdoz    | _1.40      | MATERIAL4              | Ku      | rztext 4                                | 22,1      | m 4    | 00,00€      | 8.840,00 €   | -94,5 %        |                     |         |       |          |
|                                  |                                                                                                    | 01.00   | 050        | MATERIAL5              | Ku      | rztext 5                                | 2         | lfdm 5 | 00,00€      | 1.000,00€    | -99,6 %        |                     |         |       |          |
|                                  |                                                                                                    | 03.00   | 010        | ARTIKEL11              | Ma      | terial und Lohn 1                       | 1         | Stck   | 22,22€      | 22,22 €      | -99,0 %        | -                   |         |       |          |
|                                  |                                                                                                    | 03.00   | 320        | ARTIKEL12              | Ma      | iterial und Lohn 2                      | 1         | Stck   | 24,24 €     | 24,24 €      | -99,5 %        |                     |         |       |          |
|                                  |                                                                                                    |         |            |                        |         |                                         |           |        |             |              |                |                     |         |       |          |
|                                  | × .                                                                                                    |         |            |                        |         |                                         |           |        |             |              |                |                     |         |       |          |
| <                                | >                                                                                                    |         |            |                        |         |                                         |           |        |             |              |                |                     |         |       |          |
| AG-Funktionen                    | STATUS                                                                                                    |         |            |                        |         |                                         |           |        |             |              |                |                     |         | _     |          |
| 🕂 Neue AG                        | AG Mengen                                                                                                    | AG-Po   | sition     | 01.0020                | K       | urztext 2                               |           |        |             |              |                | K-FILTER            |         |       |          |
| 🗙 AG löschen                     | AG Übersicht                                                                                                    | BLAT    | T ZEILE    | KZ ERL. F.<br>KG Raum2 | AK<br>5 | TEXT (FORMEL/KOMMENTAR)<br>(10+17-9)*2= | )         |        |             | MENGE<br>180 | EH ZBV<br>Stck | DATUM<br>17.04.2019 | RENR ST | NEU   | <u>^</u> |
|                                  | AG Mahrungan                                                                                                    | 000     | 1 M0       |                        |         |                                         |           |        |             | 20           | Stck           | 17.04.2019          | A       |       | 1        |
| AU Sammer                        |                                                                                                    | 000     | 2 B1       |                        |         |                                         |           |        |             | 1            | Stck           | 15.04.2019          |         |       |          |
| AG-Kopfdaten                     |                                                                                                    | 000-    | 4 00020    |                        |         | 1+1+5=                                  |           |        |             | 7            | Stck           | 13.04.2019          | k       | neu   |          |
| AUEMASSCRUDDE                    | AG00A 17.04.2010 / THE                                                                                                    | 000     | 5 B2       | EG Raum2               |         | 11=                                     |           |        |             | 11           | Stck           | 13.04.2019          |         | neu   | -        |
| AUFMASSORUPPE                    |                                                                                                    |         | 6 00020    |                        |         | 1+1=                                    |           |        |             | 2            | STCK           | 13.04.2019          |         | neu   | _        |
| BEZEICHNUNG                      | Autmaßgruppe 4                                                                                                    |         |            |                        |         |                                         |           |        |             |              |                |                     |         |       |          |
| BLÄTTER NEU                      | 4,5,6                                                                                                    |         |            |                        |         |                                         |           |        |             |              |                |                     |         |       |          |
| BLÄTTER KUMULIERT                | 1-6                                                                                                    |         |            |                        |         |                                         |           |        |             |              |                |                     |         |       |          |
| RECHNUNG                         | AZ 002 PP 001                                                                                                    |         |            |                        |         |                                         |           |        |             |              |                |                     |         |       |          |
| BEMERKUNG                        | Bemerkung, Bemerkung, Bemerkung, Bemerkung,<br>Bemerkung, Bemerkung, Bemerkung, Bemerkung,<br>Bemerkung, Bemerkung, Bemerkung, Bemerkung,<br>Bemerkung, |         |            |                        |         |                                         |           |        |             |              |                |                     |         |       | *        |
|                                  | THF verbunden mit THF@XE                                                                                                    | 16      | LV-Positio | nen Sort: NU           | IMMER   | 1779 Artikel                            |           |        |             |              |                |                     |         |       |          |

**Aufmaßgruppe** 004 mit den Aufmaßblättern 4, 5 und 6 (BLÄTTER NEU). Die Kumulierung umfasst in diesem Fall die Aufmaßblätter 1 – 6 (BLÄTTER KUMULIERT). Auf der linken Seite befinden sich die **Kopfdaten** mit den Funktions-Buttons. Rechts oben sind die **Aufmaß-Summen** aller Positionen der Aufmaßgruppe, zusammengefasst nach Ordnungszahl (OZ). Rechts unten sehen Sie die **Aufmaßzeilen** (BLATT-ZEILE) der oben angewählten LV-Position. **Massenüberschreitungen** sind gelb, Überschreitungen **über 10 Prozent** sind rot hinterlegt.

Mit einem Mausklick erstellen Sie Ihre Rechnungsanhänge / Aufmaßzusammenfassungen ...

| Auftragsnummer:<br>Projekt: | 0100099999<br>Demoprojekt 1 (Anlagenauftrag) |                                        |                                                      |                             |                           |  |  |  |  |  |  |  |  |
|-----------------------------|----------------------------------------------|----------------------------------------|------------------------------------------------------|-----------------------------|---------------------------|--|--|--|--|--|--|--|--|
| OZ                          | Blatt-Zeile                                  | Datum                                  | Aufmaß Status                                        | E-Preis                     | G-Preis                   |  |  |  |  |  |  |  |  |
| 01.0010                     | Material1                                    |                                        |                                                      |                             | ohne LV-Ди/Abschlage      |  |  |  |  |  |  |  |  |
|                             | 0001-B0<br>0001-C0                           | 17.04.2019<br>17.04.2019               | 19 Stck<br>38 Stck abger.                            |                             |                           |  |  |  |  |  |  |  |  |
|                             | 0001-L0<br>0002-A1<br>0002-E1                | 17.04.2019<br>15.04.2019<br>15.04.2019 | 1 Stck<br>5 Stck                                     |                             |                           |  |  |  |  |  |  |  |  |
|                             | 0004-00010<br>0005-A2<br>0006-00010          | 13.04.2019<br>13.04.2019<br>13.04.2019 | 22 Stck neu korr.<br>7 Stck neu anerk.<br>2 Stck neu |                             |                           |  |  |  |  |  |  |  |  |
|                             | Summe (neu):<br>Summe (kum                   | uliert):                               | 31 Stck<br>100 Stck                                  | 100,00 €<br><b>100,00 €</b> | 3.100,00 €<br>10.000,00 € |  |  |  |  |  |  |  |  |
| 01.0020                     | Material2<br>MATERIAL2<br>0001-E0            | 17.04.2019                             | 180 Stck aboer.                                      |                             |                           |  |  |  |  |  |  |  |  |
|                             | 0001-M0<br>0002-B1                           | 17.04.2019<br>15.04.2019               | 20 Stck anerk.<br>1 Stck                             |                             |                           |  |  |  |  |  |  |  |  |

Aufmaßzusammenfassung mehrere Aufmaßblätter mit Querverweisliste und Preisen

| Firmenlogo Men                                 | genermittlu                                         | ng 0100099999-AG004                                                            | 17.04.2019 / 9 | Seite 1 von |
|------------------------------------------------|-----------------------------------------------------|--------------------------------------------------------------------------------|----------------|-------------|
| <b>Auftragsnummer:</b><br>Projekt:             | <b>0100099999</b><br>Demoprojekt                    | 1 (Anlagenauftrag)                                                             |                |             |
| Aufmaßblätter:<br>Aufmaßgruppe:<br>Abrechnung: | <b>4,5,6 (neu)</b> , 1<br>AG004 Aufm<br>AZ002, PP00 | 1-6 (kumuliert)<br>naßgruppe 4<br>01                                           |                |             |
| Status:                                        | aktiv                                               |                                                                                |                |             |
| Bearbeitung:                                   | 17.04.2019 /                                        | THF                                                                            |                |             |
| OZ                                             | LV-Position                                         |                                                                                | LV-Menae       |             |
| Blatt-Zeile                                    | Erläuterung                                         | Faktor Rechenansatz                                                            | Aufmaß         | Status      |
| 01.0010                                        | Material1<br>MATERIAL1                              | 8                                                                              | 100 Stck       | LV-Menge    |
| 0001-A1                                        |                                                     | Kommentarzeile                                                                 |                |             |
| 0001-B0                                        | KG Raum1                                            | 1x 1+1+1+1+1+1+1+1+1+1+1+1+1+1+1+1+1+1+1+                                      | 19 Stck        |             |
| 0001-C0<br>0001-K0                             | KG Raum1                                            | 1x 1+2+3+4+5+11+1+1+1+1+1+1+1+1+1+1+1+1+1<br>Kommentar - Kommentar - Kommentar | 38 Stck        | abger.      |
| 0001-L0                                        | KG Raum1                                            | 1x 1+1+1+1+1+1=                                                                | 6 Stck         | anerk.      |
| 0002-A0                                        |                                                     | Kurztext 1 - Kurztext 1 - Kurztext 1 - Kurztext 1 - K                          |                |             |
| 0002-A1                                        |                                                     | Kumbert & Kumbert & Kumbert & Kumbert &                                        | 1 Stck         |             |
| 0002-E0<br>0002 E1                             |                                                     | Nurziexi I - Nurziexi I - Nurziexi I - Nurziexi I - N                          | 5 Stele        |             |
| 0002-21                                        |                                                     | 12 1.1.1.1.1.1                                                                 | 22 Stck        | neu korr    |
| 0005-A0<br>0005-A1                             |                                                     | Schnabel1<br>MATERIAL1                                                         | EE ORDA        | ned nem     |
| 0005-A2                                        | FG Raum1                                            | 7=                                                                             | 7 Stck         | neu anerk   |
| 0005-E0                                        | 201100                                              | Schnabel 2                                                                     | ,              |             |
| 0005-E1                                        |                                                     | Material1                                                                      |                |             |
| 0005-E2                                        |                                                     | MATERIAL1                                                                      |                |             |
| 0006-00010                                     |                                                     | 1+1=                                                                           | 2 Stck         | neu         |
|                                                |                                                     | Aufmaß-Summe (neu):                                                            | 31 Stck        | neu         |
|                                                |                                                     | Aufmaß-Summe (kumuliert):                                                      | 100 Stck       |             |

Mengenermittlung einer Aufmaßgruppe, zusammengefasst nach Ordnungszahl (OZ)

| Auftragsnummer:<br>Projekt: | 01000999999<br>Demoprojekt 1 (Anlagenauftrag)                       |                       |         |                             |               |  |
|-----------------------------|---------------------------------------------------------------------|-----------------------|---------|-----------------------------|---------------|--|
| OZ                          | Bezeichnung                                                         | Menge                 | E-Preis | G-Preis ±                   | LV-Proz       |  |
| 01.0010                     | Material1<br>MATERIAL1B<br>Summe Aufmaß (kumuliert):<br>- Summe LV: | 100 Stck<br>-100 Stck | 100,00€ | 10.000,00 €<br>-10.000,00 € | 21710001110gc |  |
|                             | = Minderung/Mehrung:                                                | 0 Stck                |         | 0,00€                       | 0,0 %         |  |
| 01.0020                     | Material2<br>MATERIAL2                                              |                       |         |                             |               |  |
|                             | Summe Aufmaß (kumuliert):<br>- Summe LV:                            | 221 Stck<br>-200 Stck | 200,00€ | 44.200,00 €<br>-40.000,00 € |               |  |
|                             | = Minderuna/Mehruna:                                                | 21 Stck               |         | 4.200.00€                   | 10,5 %        |  |

Übersicht Massenminderungen/Mehrungen einer Aufmaßgruppe.

### RE generieren

Mit einem weiteren Mausklick erstellen Sie aus einer Aufmaßgruppe eine zugehörige **Rechnung** (Teil- oder Schlussrechnung, einfach oder kumuliert).

# Fakturierung

Hier erstellen Sie die Ausgangsrechnungen Ihres Projektes. Normalerweise werden Rechnungen aus Aufmaßen erzeugt:

| tliff BauManager - Projektbearbeitung [020]                                                                                                    | – 🗆 X                                             |
|----------------------------------------------------------------------------------------------------|---------------------------------------------------|
| Image: Second performance         Image: Second performance         Image: Second performance         ANR         Na         1 - Anlagenauftr           Beenden         Verbinden         PR offnen         Neu lesen         Hilfe         01013-1001         N01         Demo Lüftungs | ag RENR K Demo-NAME<br>sanlage 005                |
| ● PROJEKT                                                                                                    | RECHNUNG \Theta NACHKALKULATION 🔶 DASHBOARD       |
| \varTheta RE-KOPF 😐 RE-POSITIONEN 😝 TA 😝 TE 😑 ANHANG 😝 ZAHLUNG                                                                                                    |                                                   |
| RENR STORNO ST REDATUM FIBUNR ART BELEG REGUT KUM INT REBEZ                                                                                                    | RE-Funktionen                                     |
| 001 A 01.08.2014 0000003 R R R 0 Rechnung                                                                                                    | Neue RE                                           |
| 002 A 01.08.2014 0000004 R R R G 0 Rechnungs                                                                                                    |                                                   |
| 004 A 01.08.2014 RE114-0008 R R R 0 Rechnung                                                                                                    | RE drucken                                        |
| 005 A 01.08.2014 0000007 R T R 1 Abschlagsrechnung                                                                                                    |                                                   |
| 006 0 FIBU123 R T R 0 Abschlagsrechnung                                                                                                    | ¥ RE-Art                                          |
|                                                                                                    | Bezeichnung ZWECK (INTERN) ERSTELLER              |
|                                                                                                    | BEZEICHNUNG Abschlagsrechnung THF                 |
|                                                                                                    | INFO Stückliste: 001, 002                         |
|                                                                                                    |                                                   |
|                                                                                                    | FIBU-NR RE-DATUM                                  |
|                                                                                                    | RECHINONG 0000007 01.08.2014                      |
|                                                                                                    | RE-ART (R/Z/V) KORREKTUR KUMULIERUNG              |
|                                                                                                    | STEDERUNG" Rechnung Abschlagsrechnung 1=kumuliert |
|                                                                                                    | » RE-Parameter                                    |
|                                                                                                    | » RE-Ende                                         |
|                                                                                                    | » RE-Anschrift                                    |
|                                                                                                    | » RE-Versand                                      |
|                                                                                                    | » Leistungsempfänger                              |
|                                                                                                    | » Intern                                          |
|                                                                                                    | ×                                                 |
| THF verbunden mit THF@FX10/XE 20                                                                                                    | RE-Positionen Sort: OZ                            |

Rechnungsübersicht zum Projekt

Folgende Rechnungs-Generierungen sind möglich:

- Generierung aus Aufmaßen oder Aufmaßgruppen
- Generierung aus Materialbestellungen oder Wareneingängen
- Erstellung direkt aus dem Projekt-LV

### Rechnungstypen:

- Rechnung, Rechnungskorrektur
- Zahlungsanforderung, Vorkasserechnung
- Abschlagsrechnung, Pauschalrechnung, Schlussrechnung, Teilschlussrechnung
- § 13b-Rechnungen (Reverse Charge)

### Kumulierung:

In kumulierten Teil- oder Schlussrechnungen werden auch alle bereits früher in Rechnung gestellte Positionen aufgenommen. Vom Rechnungsendbetrag werden dann die Teilrechnungsbeträge wieder abgezogen.

### Schnittstellen:

- Export im neuen Standard "XRechnung" (für öffentliche Auftraggeber).
- Export an die Finanzbuchhaltung von SAP, Oracle, sowie Excel-Export sind möglich.

### Besonderheiten:

- **RE-Anhänge:** beliebige Dateien (PDF-Aufmaße, Zeichnungen, etc.), inkl. Übertragung bei XRechnung
- Zahlungsübersicht: Eingabe von Zahlungen und Skonto, Ausdruck Soll, Haben und offene Forderung

 Die Rechnung wird automatisch in LV-Hierarchie mit allen Titelebenen erzeugt. Sie enthält automatisch alle im Projekt angelegten Besonderheiten: Positionsrabatte, GAEB-Titel- und Gesamtrabatte, GAEB-Zu/Abschlagspositionen, sowie alle verwendeten GAEB-Eventual- und Alternativpositionen. Nichts wird vergessen!

# Projekt-Nachkalkulation

Die Nachkalkulation können Sie auch jederzeit während der Projektlaufzeit als Zwischenkalkulation aufrufen. Dort sehen Sie stetes den aktuellen Projektstand:

| thf                                                                                              |                |                       | Ba         | auManag  | jer - Pro | jektbear         | beitung    | [010]   |            |            |          | - 🗆 🗙 |
|--------------------------------------------------------------------------------------------------|----------------|-----------------------|------------|----------|-----------|------------------|------------|---------|------------|------------|----------|-------|
|                                                                                                  |                |                       | t .        | 1 - Anlo | igenaufti | ag               |            |         |            |            |          |       |
| Beenden Verbinden PR öffnen                                                                      | Neu lesen      | Hilfe 01              | 017-1004   | Demo     | Lüftung   | sanlage H        | lomepag    | 2       |            |            |          |       |
| A PROJEKT A STÜCKLISTE                                                                           |                |                       | FEERSCHE   | N 🛆      | Δυεμα     | s 🛆              | RECHNUN    | JG 6    |            |            |          |       |
|                                                                                                  |                |                       | Erenserie  |          | AUT MA.   | 5   <del>-</del> | Rectified  | ••    • | NACHINAL   | COLATION   |          |       |
| MENGENVERGLEICH     e KOST                                                                       | EN / UMSATZSTA | TISTIK 🖯 \varTheta KC | STENERFA   | SSUNG    |           |                  |            |         |            |            |          |       |
| FILTER (1)     Sortierung = OZ   Projektmengen                                                   |                |                       |            |          |           |                  |            |         |            |            |          |       |
| KOZ REZEICHNUNG/REZ ILVSUM EINHISTSUM BESUM WESUM LISSUM AUESUM RESUM REF GU LOB REDIEF L'INTERN |                |                       |            |          |           |                  |            |         |            | INTERN     | STDIFF ^ |       |
| 1 01                                                                                             |                |                       |            |          |           |                  |            |         |            |            |          |       |
| P 01.00.0010 PT-100                                                                              | 5              | 5 Stck                | 1          | 0        |           |                  |            |         |            | 0          |          |       |
| P 01.00.0020 DDW 500                                                                             | 23             | Stck                  |            |          |           |                  |            |         |            |            |          |       |
| P 01.00.0030 BEGRENZUNG                                                                          | STHERM 8       | Stck                  |            |          |           |                  |            |         |            |            |          |       |
| P 01.00.0040 EP-RELAIS 3,0                                                                       | FLANSCI 1      | Stck                  | 3 3        | 1        |           |                  |            |         |            | -1         | 1        | 2     |
| Q 01.00.0040.1 F-ANSCHL.PL                                                                       | EPR-H 1        | Stck                  | 3 3        | 1        |           |                  |            |         |            | -1         | 1        | 2     |
| Q 01.00.0040.2 F-VERSCHLUS                                                                       | S-SCHRA 3      | Stck                  | 9 9        | 3        |           |                  |            |         |            | -3         | 1        | 6     |
| Q 01.00.0040.3 F-EINSCHRAU                                                                       | BVERSCH 3      | Stck                  | ه _0       | 3        |           |                  |            |         |            | -3         | 1        | 6     |
| P 01.00.0050 PN-STELLMO                                                                          | FOR 120   18   | 3 Stck                | 6          | 0        |           |                  |            |         |            | 0          |          |       |
| Q 01.00.0050.1 GESTÄNGE 12                                                                       | ) 18           | 8 Stck                | 6          | 0        |           |                  |            |         |            | 0          |          |       |
| Q 01.00.0050.2 SCHWENKBEF                                                                        | 120 18         | 8 Stck                | 6          | 0        |           |                  |            |         |            | 0          |          |       |
| P 01.00.0060 DSD 0/300                                                                           | 3              | Stck                  | 6 6        | 3        |           |                  |            |         |            | -3         | 1        | 3     |
| M 01.00.0070 Dreiwegevent                                                                        | I RA DN2 1     | Stck                  | 6          |          |           |                  |            |         |            |            |          | 5     |
| 1 02                                                                                             |                |                       |            |          |           |                  |            |         |            |            |          |       |
| P 02.00.0010 NYY-J 3X1,5 K                                                                       | 150            | ) m                   | 100        | 10       |           |                  | 10         | 10      |            | 0          |          |       |
| P 02.00.0020 KABELRINNE                                                                          | 20X60 40       | ) m                   | 20         | 20       |           |                  |            |         |            | -20        | 1        |       |
| P 02.00.0030 ELEKTROVERT                                                                         | EILER 2        | Stck                  | 1          | 1        |           |                  |            |         |            | -1         | 1        |       |
| Z 02.00.0040                                                                                     |                |                       |            |          |           |                  |            |         |            |            |          |       |
| 1 03                                                                                             |                |                       |            |          |           |                  |            |         |            |            |          |       |
| X 03.                                                                                            |                |                       |            |          |           |                  |            |         |            |            |          |       |
| 2 03.01                                                                                          |                |                       |            |          |           |                  |            |         |            |            |          |       |
| P 03.01.0010 DDC-Zentrale                                                                        | 1              | Stck                  |            |          |           |                  |            |         |            |            |          |       |
| P 03.01.0020 DDC-Schaltsc                                                                        | nrankbus 2     | 2 Stck                |            |          |           |                  |            |         |            |            |          |       |
| P 03.01.0030 DDC-Schaltsc                                                                        | nrankbus 2     | 2 Stck                |            |          |           |                  |            |         |            |            |          |       |
| P 03.01.0040 DDC-Feldbusr                                                                        | nodul 2        | 2 Stck                |            |          |           |                  |            |         |            |            |          |       |
| P 03.01.0050 DDC-Feldbusr                                                                        | nodul 6        | Stck                  |            |          |           |                  |            |         |            |            |          |       |
|                                                                                                  |                |                       |            |          |           |                  |            |         |            |            |          | ¥     |
|                                                                                                  |                | THF verbu             | nden mit T | HF@XE    |           | 44 LV            | -Positione | n So    | rt: NUMMER | 1779 Artik | el       |       |

Der Mengenvergleich zeigt tabellarisch alle im Projekt gebuchten Mengen: LV-, Stücklisten-, Bestell-, Wareneingangs-Lieferschein-, Aufmaß- und Rechnungs-Mengen. Noch nicht berechnete Mengen / Positionen sind rot markiert.

|     | Detailansicht Stücklistenmengen |           |                            |         |  |  |  |  |  |  |  |  |  |
|-----|---------------------------------|-----------|----------------------------|---------|--|--|--|--|--|--|--|--|--|
| Pos | Pos.: 01.00.0040.3              |           |                            |         |  |  |  |  |  |  |  |  |  |
| STN | R ÄNDERUNG                      | ZEICHNUNG | BEZEICHNUNG                | STMENGE |  |  |  |  |  |  |  |  |  |
| 001 | 27.05.2018                      |           | MSR Erdgeschoss            | 3       |  |  |  |  |  |  |  |  |  |
| 002 | 27.05.2018                      |           | MSR 1. Obergeschoss        | 3       |  |  |  |  |  |  |  |  |  |
| 003 | 27.05.2018                      |           | MSR 2. Obergeschoss        | 3       |  |  |  |  |  |  |  |  |  |
|     |                                 |           |                            |         |  |  |  |  |  |  |  |  |  |
|     |                                 |           | === SUMME 01.00.0040.3 === | 9       |  |  |  |  |  |  |  |  |  |
|     |                                 |           |                            |         |  |  |  |  |  |  |  |  |  |

Die im Mengenvergleich dargestellten Mengen sind normalerweise aus vielen Einzelbelegen zusammengesetzt. Ein **Doppelklick** auf eine beliebige Stückzahl zeigt eine **Detailansicht** mit der Zusammensetzung.

| thf                                                                                                 |             |                   |          |      |         |                        | BauManager -    | Projektbearbe    | itung [010] |           |           |             |             |       | x |
|----------------------------------------------------------------------------------------------------|-------------|-------------------|----------|------|---------|------------------------|-----------------|------------------|-------------|-----------|-----------|-------------|-------------|-------|---|
|                                                                                                    |             |                   |          |      | 2       | ANR 1-                 | Anlagenauftrag  |                  |             |           |           |             |             |       |   |
| Beenden                                                                                             | Verbinden   | PR öffnen         | Neu lese | n    | Hilfe   | 01017-1004 De          | mo Lüftungsanla | age Homepage     |             |           |           |             |             |       |   |
|                                                                                                    |             | TÜCKUSTE          |          | стеі |         |                        |                 |                  |             |           |           |             |             |       |   |
| - FROJE                                                                                             |             | TOCKLISTE         | 00       | JILL | LUNG    |                        | AUTWASS         | - RECHINDING     |             | ALKULATIO |           |             |             |       |   |
| \varTheta MENGE                                                                                     | INVERGLEICH | i \varTheta Koste | N / UMSA | TZST | ATISTIK | ϴ KOSTENERFASSUNG      | 3               |                  |             |           |           |             |             |       |   |
| KONTO BEZEICHNUNG SOLLKOSTEN SOLLUMSATZ (SOLLMARGE) SOLLSTD. ISTKOSTEN ISTUMSATZ (ISTMARGE) ISTSTD. |             |                   |          |      |         |                        |                 |                  |             |           |           |             | ^           |       |   |
| Proje                                                                                               | ktkoster    | n/Umsat           | z        |      | AK /    | Ausgleichskonto        |                 | 0,00 €           | 0,00 €      |           |           | 1,01 €      | 1,01 €      |       | - |
| (in EUR)                                                                                            |             |                   |          |      | FR I    | Fracht                 |                 | 2.409,46 €       | 2.409,46 €  |           |           | 2.006,04 €  | 2.006,04 €  |       |   |
|                                                                                                    |             |                   |          |      | LG01 I  | Montage Geräte         | 7.685,60 €      | 9.301,00 €       | 1.615,40 €  | 98,6 h    |           | 7.000,00 €  | 7.000,00 €  |       |   |
|                                                                                                    |             |                   |          |      | LG02    | nbetriebnahme Feld     | 3.851,90 €      | 4.679,60 €       | 827,70 €    | 49,4 h    |           | 3.000,00 €  | 3.000,00 €  |       |   |
|                                                                                                    |             |                   |          |      | LG03 /  | Anklemmen              | 5.591,30 €      | 5.534,10 €       | -57,20 €    | 71,7 h    |           | 5.000,00 €  | 5.000,00 €  |       |   |
|                                                                                                    |             |                   |          |      | LG04 I  | ngenieurleistung       | 7.569,63 €      | 7.854,60 €       | 284,97€     | 72,8 h    |           | 5.000,00 €  | 5.000,00 €  |       |   |
|                                                                                                    |             |                   |          |      | LG05 I  | BezSchild              |                 |                  | 0,00 €      | 2,9 h     |           |             | 0,00 €      |       |   |
| GRUPP                                                                                               | IERUNG      |                   |          |      | LG06 I  | nbetriebnahme DDC      | 468,00 €        | 526,50 €         | 58,50€      | 6,0 h     |           | 527,00€     | 527,00 €    |       |   |
| nac                                                                                                 | h KONTO (SO | ILL/IST)          |          |      | LG07    | Programmierung DDC     | 658,67€         | 830,70 €         | 172,03 €    | 6,3 h     |           | 840,00 €    | 840,00 €    |       |   |
| ⊖ nac                                                                                               | h DATUM     |                   |          |      | LG08 I  | ng.Bearbeitung DDC     | 182,00 €        | 213,30 €         | 31,30€      | 2,0 h     |           | 220,00 €    | 220,00 €    |       |   |
| Onac                                                                                                | h OZ        |                   |          |      | LG19 5  | Sonstiges              | 1.000,00 €      | 1.850,00 €       | 850,00 €    |           | 0,00 €    | 1.900,00 €  | 1.900,00 €  | 0,0 h | 1 |
| ⊖ GES                                                                                               | AMTSUMME    | N                 |          |      | MG01 I  | Feldgeräte 1           | 5.063,99€       | 11.654,67 €      | 6.590,68 €  |           |           | 1,00 €      | 1,00 €      |       |   |
| Ges                                                                                                 | amttabelle  |                   |          |      | MG02    | Feldgeräte 2           | 27.341,41 €     | 41.920,82 €      | 14.579,41 € |           |           | 22.000,00 € | 22.000,00 € |       |   |
|                                                                                                    |             |                   |          |      | MG03    | Unterstationen         | 8.800,00 €      | 10.150,00 €      | 1.350,00 €  |           |           | 11.000,00 € | 11.000,00 € |       |   |
|                                                                                                    |             |                   |          |      | MG04 9  | Schaltschränke         | 1.964,97 €      | 2.413,09 €       | 448,12 €    |           |           | 3.000,00 €  | 3.000,00 €  |       |   |
|                                                                                                    |             |                   |          |      | MG05 I  | DDC-Geräte             | 3.267,80 €      | 5.054,91 €       | 1.787,11 €  |           |           | 5.000,00 €  | 5.000,00 €  |       |   |
|                                                                                                    |             |                   |          |      | MG07    | nstMaterial El.        | 6.753,66€       | 9.485,42 €       | 2.731,76 €  |           |           | 10.000,00 € | 10.000,00 € |       |   |
|                                                                                                    |             |                   |          |      | MG09    | /entile                | 255,65 €        | 391,14 €         | 135,49 €    |           |           | 500,00 €    | 500,00 €    |       |   |
|                                                                                                    |             |                   |          |      | SK01 (  | Garantie-M 2,0% * 3J.  | 297,70 €        |                  | -297,70 €   |           |           |             | 0,00 €      |       |   |
|                                                                                                    |             |                   |          |      | SK02    | Garantie-L 1,5% * 3J.  | 243,48 €        |                  | -243,48 €   |           |           |             | 0,00 €      |       |   |
|                                                                                                    |             |                   |          |      | SK04 I  | Nachtrag Bauumlage     | 4.700,00 €      |                  | -4.700,00 € |           |           |             | 0,00 €      |       |   |
|                                                                                                    |             |                   |          |      | SK06    | /erwaltung             | 4.553,08 €      |                  | -4.553,08 € |           |           |             | 0,00 €      |       |   |
|                                                                                                    |             |                   |          |      | SK07 I  | Reisekosten            | 6.110,74 €      | 2.482,27 €       | -3.628,47€  |           |           | 8,51 €      | 8,51€       |       |   |
|                                                                                                    |             |                   |          |      | SK08    | Baustellenkosten       | 6.374,31 €      | 2.895,99 €       | -3.478,32 € |           |           | 9,93 €      | 9,93 €      |       |   |
|                                                                                                    |             |                   |          |      |         |                        |                 |                  |             |           |           |             |             |       | × |
|                                                                                                    |             |                   |          |      | TH      | HF verbunden mit THF@X | E               | 44 LV-Positionen | Sort: NUMME | ER 177    | 9 Artikel |             |             |       |   |
|                                                                                                    |             |                   |          |      |         |                        |                 |                  |             |           |           |             |             |       |   |

Die Kosten/Umsatzstatistik vergleicht die Sollkosten, Sollumsätze und Sollstunden (aus der Vorkalkulation) mit den jeweiligen tatsächlichen Ist-Werten. Dabei sind verschiedene Gruppierungen möglich (im Bild Gruppierung nach Konto = Material- und Lohngruppen). Überschreitungen sind rot markiert.

| thf                      |                        |                        |              |              |           | E                     | BauManager                   | - Proj  | ektbearl   | peitung [010 | ]               |             |            |             |         | - 0 | ) × |
|--------------------------|------------------------|------------------------|--------------|--------------|-----------|-----------------------|------------------------------|---------|------------|--------------|-----------------|-------------|------------|-------------|---------|-----|-----|
| <b>B</b> eenden          | <b>X</b><br>Verbinde   | en PR öffnen           | Reu lesen    | (?)<br>Hilfe | ANR<br>01 | 1 - A<br>017-1004 Dem | nlagenauftrag<br>o Lüftungsa | nlage H | lomepag    | e            |                 |             |            |             |         |     |     |
| 😑 PROJE                  | кт 🥚                   | STÜCKLISTE             | 😑 BESTE      | ELLUNG       | 🔵 LI      | EFERSCHEIN            | AUFMASS                      |         | RECHNU     | NG 🔴 NA      | ACHKALKULATI    | ON          |            |             |         |     |     |
| \varTheta MENGE          | NVERGLE                | сн \varTheta козт      | EN / UMSATZS | STATISTIK    |           | STENERFASSUNG         |                              |         |            |              |                 |             |            |             |         |     |     |
| Manuelle<br>(* Eingabe e | Kostene<br>erforderlig | r <b>fassung</b><br>h) |              |              |           | Kostentabelle         |                              |         | > 🕹        |              | Zeile storniere | en Sorti    | erung = OZ |             |         |     |     |
| 07                       | Г                      |                        |              |              |           | oz                    | DATUM                        | ART     | KONTO      | SOLLKOSTEN   | SOLLUMSATZ      | SOLLSTD.    | ISTKOSTEN  | ISTUMSATZ   | ISTSTD. | PNR | K A |
| 02                       |                        |                        | ~            |              |           | Þ                     | 31.01.2019                   | SOLL    | SK04       | 4.700,00 €   |                 |             |            |             |         |     |     |
| DATUM*                   |                        | 17.04.2019             |              |              |           |                       | 31.01.2019                   | SOLL    | SK07       | 647,05€      |                 |             |            |             |         |     |     |
| KONTO*                   |                        |                        |              | ~            |           |                       | 31.01.2019                   | SOLL    | AK         |              | -0,01 €         |             |            |             |         |     |     |
| LIEFNR*                  |                        |                        | V            |              |           |                       | 21.01.2017                   | SOLL    | MG01       | 4.961,74 €   | 11.474,89 €     |             |            | 1,00 €      |         |     |     |
| PELECNIP                 |                        |                        |              |              |           |                       | 21.01.2017                   | SOLL    | MG02       | 13.748,78 €  | 21.117,41 €     |             |            | 22.000,00 € |         |     |     |
| DELEGINK                 |                        |                        |              |              |           |                       | 21.01.2017                   | SOLL    | MG03       | 8.800,00 €   | 10.150,00 €     |             |            | 11.000,00 € |         |     |     |
| BELEGDAT                 | TUM                    | 17.04.2019             |              |              |           | _                     | 21.01.2017                   | SOLL    | MG04       | 1.964,97 €   | 2.413,09 €      |             |            | 3.000,00 €  |         |     |     |
| BEMERKU                  | NG                     |                        |              |              |           | _                     | 21.01.2017                   | SOLL    | MG05       | 3.267,80 €   | 5.054,91 €      |             |            | 5.000,00 €  |         |     |     |
|                          |                        |                        |              |              |           | _                     | 21.01.2017                   | SOLL    | MG07       | 6.753,66€    | 9.485,42 €      |             |            | 10.000,00 € |         |     |     |
| DETRAC (                 |                        |                        |              | C Ruch       |           | _                     | 21.01.2017                   | SOLL    | MG09       | 255,65 €     | 391,14 €        |             |            | 500,00 €    |         |     |     |
| DETRAU (E                | EURJ                   |                        |              | Udden        | cii       | _                     | 21.01.2017                   | SOLL    | LG01       | 5.410,60 €   | 6.556,00 €      | 69,4 h      |            | 7.000,00 €  |         |     |     |
|                          |                        |                        |              |              |           | _                     | 21.01.2017                   | SOLL    | LG02       | 2.480,40 €   | 3.023,60 €      | 31,8 h      |            | 3.000,00 €  |         |     |     |
| Manuelle                 | Lohnerfa               | assung                 |              |              |           |                       | 21.01.2017                   | SOLL    | LG03       | 5.008,90 €   | 4.957,20 €      | 64,2 h      |            | 5.000,00 €  |         |     |     |
| (* Eingabe e             | erforderlic            | h) _                   |              |              |           | _                     | 21.01.2017                   | SOLL    | LG04       | 4.525,81 €   | 4.698,30 €      | 43,5 h      |            | 5.000,00 €  |         |     |     |
| 07                       | Γ                      |                        |              |              |           | _                     | 21.01.2017                   | SOLL    | LG06       | 468,00 €     | 526,50 €        | 6,0 h       |            | 527,00€     |         |     |     |
| 02                       |                        |                        | _            |              |           | _                     | 21.01.2017                   | SOLL    | LG07       | 658,67€      | 830,70 €        | 6,3 h       |            | 840,00 €    |         |     |     |
| DATUM*                   |                        | 17.04.2019             |              |              |           | _                     | 21.01.2017                   | SOLL    | LG08       | 182,00€      | 213,30€         | 2,0 h       |            | 220,00 €    |         |     |     |
| PERSONA                  | LNR*                   |                        | <u>R</u>     |              |           | _                     | 21.01.2017                   | SOLL    | LG19       | 1.000,00€    | 1.850,00 €      |             |            | 1.900,00€   |         |     |     |
| KONTO*                   |                        |                        |              | ~            |           | _                     | 21.01.2017                   | SOLL    | FR         |              | 1.762,41 €      |             |            | 2.000,00 €  |         |     | ]   |
| DEMEDIU                  | NG                     |                        |              |              |           | -                     | 21.01.2017                   | SOLL    | SK01       | 297,70€      |                 |             |            |             |         |     |     |
| DEIVIEKKU                | NO                     |                        |              |              |           | -                     | 21.01.2017                   | SOLL    | SK02       | 243,48 €     |                 |             |            |             |         |     | ]   |
|                          |                        |                        |              |              |           | -                     | 21.01.2017                   | SOLL    | SK06       | 4.553,08 €   |                 |             |            |             |         |     |     |
| STUNDEN                  | *<br>- oder -          |                        |              | <b>A n ·</b> |           | -                     | 21.01.2017                   | SOLL    | SK07       | 5.463,69 €   | 2.482,27€       |             |            |             |         |     | ]   |
| BETRAG (B                | EUR)*                  |                        |              | Buch         | en        | _                     | 21.01.2017                   | SOLL    | SK08       | 6.374,31€    | 2.895,99€       |             |            |             |         |     | v   |
|                          | . [                    |                        |              |              |           | <                     |                              |         |            |              |                 |             |            |             |         |     | >   |
|                          |                        |                        |              | TH           | F verbun  | nden mit THF@XE       |                              | 44 LV   | -Positione | n Sort: NL   | JMMER 1         | 779 Artikel |            |             |         |     |     |

Bei der Buchung von Bestellungen und Rechnungen werden die jeweiligen Beträge zusätzlich automatisch in die Nachkalkulation gebucht. Mit der Kostenerfassung können Sie zusätzliche Kosten (Eingangsrechnungen, Arbeitsstunden und -Löhne) erfassen.

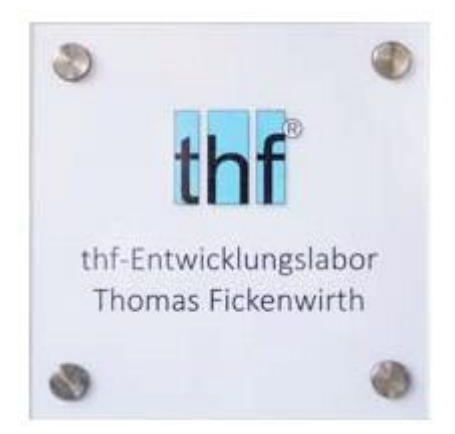

# Das thf-Entwicklungslabor Thomas Fickenwirth

Das Unternehmen wurde 1981 gegründet. Das Softwarehaus ist spezialisiert auf die Branchen Gebäudeautomation, Regelungstechnik, Anlagenbau und Rohrleitungsbau.

Die Entwicklung von BauManager wurde in Zusammenarbeit mit großen Firmen aus Gebäudeautomation und Regelungstechnik durchgeführt. Die Erstauslieferung erfolgte vor über 30 Jahren in 1989.

Seither hat sich BauManager in der Branche rasant verbreitet. Zu den Anwendern gehören heute viele große Unternehmen aus der Gebäudeautomation in Deutschland.

Besuchen Sie uns im Internet: www.baumanager.de

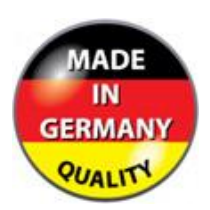

BauManager wird in Deutschland hergestellt und weiterentwickelt: Qualität, Zuverlässigkeit und Service aus Deutschland!